30589

05 - 2023

CIAT

# AQUACIAT (I)LD (150R-600R)

| <b>@</b> @                                                          | <b>*</b> |
|---------------------------------------------------------------------|----------|
| <ul> <li>≥ 25.0 °C</li> <li>25.0 °C</li> <li>(*1) 110 °C</li> </ul> | 30.0 °C  |
| Local Runn                                                          | ing      |

Installations- und Betriebsanleitung

| 1 - SICHERHEITSHINWEISE                           | 6        |
|---------------------------------------------------|----------|
| 1.1 - Sicherheitsregeln                           | 6        |
| 1.2 - Sicherheitsvorkehrungen                     | 6        |
| 2 - ÜBERSICHT ÜBER DIE REGELUNG                   | 7        |
| 2.1 - Regelung                                    | 7        |
| 2.2 - Systemfunktionen                            | 7        |
| 2.3 - Betriebsarten                               | 7        |
| 2.4 - Übersicht über Produktmerkmale              | 8        |
| 3 - HARDWARE                                      | 9        |
| 3.1 - Steuerplatinen                              | 9        |
| 3.2 - Schaltkasten                                | 9        |
| 3.3 - Anschlüsse am Touchscreen                   | 9        |
| 3.4 - Stromversorgung der Platinen                | 9        |
| 3.5 - Leuchtdioden auf den Platinen               | 9        |
| 3.6 - Drucktransmitter                            | 10       |
| 3.7 - Temperaturfühler                            | 10       |
| 3.8 - Stellmotoren                                | 10       |
| 3.10 - RS485-Verdrahtung (hewährte Methode)       | 12       |
|                                                   | 12       |
| 4 - BENUTZEROBERFLACHE: UBERSICHT                 | 13       |
| 4.1 - Touchscreen-Display                         | 13       |
| 4.2 - Startbildschirm (Ubersicht)                 | 13       |
| 4.5 - Informationsield                            | 13<br>13 |
| 4.5 - Warnmeldungen                               | 13       |
| 4.6 - Zeilen in der Kopfleiste                    | 14       |
| 4.7 - Weitere Schaltflächen                       | 14       |
|                                                   | 45       |
| 5 - DENUIZEROBERFLACHE: WENUSIRURIUR              | 15       |
| 5.2 - Konfigurationsmenü                          | 13       |
| 5.2 - Toiniguraionsmenu                           | 24       |
| 5.4 - Ferien-Menü                                 |          |
| 5.5 - Menü Netzwerk                               | 28       |
| 5.6 - System-Menü                                 | 31       |
| 5.7 - Menü Benutzeranmeldung                      | 34       |
| 5.8 - Start/Stopp-Menü                            | 35       |
| 5.9 - Alarmmenü                                   | 36       |
| 6 - FUNKTIONEN DES REGELSTEMS                     | 38       |
| 6.1 - Gerätestart/-stopp                          | 38       |
| 6.2 - Heizbetrieb/Kühlbetrieb/Standby-Betrieb     | 39       |
| 6.3 - Wahl zwischen Heiz- und Kühlbetrieb         | 39       |
| 6.4 - Pumpensteuerung                             | 40       |
| 6.5 - Optionales Hydraulikmodul                   | 41       |
| 6.6 - Regelungssollwert                           | 41       |
| 6.8 - Leistungsbegrenzung                         | 42       |
| 6.9 - Nachthetrieb                                | 43       |
| 6.10 - Reaeluna des Drucks im Reaister            | 43       |
| 6.11 - Freie Kühlung mit Trockenkühler (DCFC)     | 43       |
| 6.12 - Kältemittelverlust-Erkennung (Option 159)  | 43       |
| 6.13 - Kältemittelverlust-Erkennung (Option 159C) | 43       |
| 6.14 - Option Zwischenkühler                      | 44       |
| 6.15 - Abtausteuerung                             | 44       |
| 6.16 - Master-/Slave-Kontiguration                | 44       |
| 6.18 BACpat (Option 140)                          | 44       |
| 0.10 - Болонец (Оршон 149)                        | 44<br>11 |
| 6 21 - Software-Aktivierungsschlüssel             | 44       |
| 6.22 - Einstellung der Zeitschaltung              | 46       |
| 6.23 - Ferien                                     | 46       |
| 6.24 - Trends                                     | 47       |
| 7 - INTERNETVERBINDUNG                            | 40       |
| 7.1 - Internet-Schnittstelle                      | 48       |
| 7.2 - Technische Unterlagen                       | 48       |
|                                                   |          |

# INHALTSVERZEICHNIS

| 8 - DIAGNOSE                          | 49 |
|---------------------------------------|----|
| 8.1 - Diagnosefunktionen der Regelung | 49 |
| 8.2 - Anzeige der aktiven Alarme      | 49 |
| 8.3 - E-Mail-Mitteilungen             | 49 |
| 8.4 - Rücksetzen von Alarmen          | 49 |
| 8.5 - Alarmprotokoll                  | 49 |
| 8.6 - Beschreibung der Alarme         | 50 |
| 9 - WARTUNG                           | 57 |

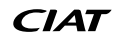

Zweck dieses Dokuments ist es, einen allgemeinen Überblick über die Hauptfunktionen des zur Steuerung der luftgekühlten Flüssigkeitskühler AQUACIAT LD R32 (150R-600R) und der Wärmepumpen AQUACIAT ILD R32 (150R-600R).

Die in diesem Handbuch enthaltenen Anweisungen basieren auf bewährten Methoden für die Installation, die Inbetriebnahme und den Betrieb des Regelsystems. Dieses Handbuch enthält keine umfassenden Anleitungen für die Wartungsarbeiten, die für den korrekten Betrieb der Ausrüstung auszuführen sind.

Um einen optimalen Betrieb der Anlage und die Optimierung aller verfügbaren Funktionen zu gewährleisten, wird empfohlen, die Unterstützung eines qualifizierten Servicetechnikers des Herstellers in Anspruch zu nehmen.

#### ACHTUNG: Die Heizoption gilt nur für Wärmepumpen.

In diesem Dokument werden verschiedene optionale Komponenten oder bestimmte Funktionen, Optionen oder Zusatzausrüstungen behandelt, die für das betreffende Gerät eventuell nicht lieferbar sind. Die Abbildungen auf dem Titelblatt dienen nur der Illustration und sind nicht Bestandteil eines Verkaufsangebots oder eines Kaufvertrags.

WICHTIG: Alle Screenshots der Benutzerschnittstelle in dieser Anleitung enthalten Texte in englischer Sprache. Wenn die Systemsprache geändert wird, werden alle Texte in der vom Nutzer gewählten Sprache angezeigt.

Lesen Sie bitte vor jeglichen Arbeiten alle Anweisungen sorgfältig durch. Beachten Sie bitte auch alle Sicherheitsund Warnhinweise.

Die im vorliegendem Handbuch enthaltenen Informationen dienen ausschließlich dem Zweck, unsere Kunden über die den Betrieb und die Wartung der Ausrüstung zu informieren. Ohne eine vorherige ausdrückliche Zustimmung des Herstellers ist jegliche Reproduktion, Änderung oder Nutzung des Handbuchs zu anderen als den oben genannten Zwecken untersagt.

# ABKÜRZUNGEN

In diesem Handbuch werden die Kältekreise mit Kreis A und Kreis B bezeichnet. Verdichter im Kreis A werden mit A1, A2, A3, bezeichnet, Verdichter in Kreis B mit B1, B2.

| Folgende Abkürzungen werden häufig verwendet: |                                                                                                   |  |  |  |  |
|-----------------------------------------------|---------------------------------------------------------------------------------------------------|--|--|--|--|
| GLT                                           | Gebäudeleittechnik                                                                                |  |  |  |  |
| DCFC                                          | Freikühlung mit Trockenkühler                                                                     |  |  |  |  |
| DGT                                           | Heißgastemperatur                                                                                 |  |  |  |  |
| EHS                                           | Elektrische Heizstufe                                                                             |  |  |  |  |
| EVSP                                          | Externe Pumpe mit variabler Drehzahl                                                              |  |  |  |  |
| EXV                                           | Elektronisches Expansionsventil                                                                   |  |  |  |  |
| FC                                            | Freikühlung                                                                                       |  |  |  |  |
| HSM                                           | Hydrauliksystemmanager                                                                            |  |  |  |  |
| LED                                           | Leuchtdiode                                                                                       |  |  |  |  |
| LEN                                           | Fühler-Bus (interner Kommunikationsbus, der die<br>Hauptplatine mit den Slave-Platinen verbindet) |  |  |  |  |
| LFL                                           | Untere Zündgrenze                                                                                 |  |  |  |  |
| OAT                                           | Außenlufttemperatur                                                                               |  |  |  |  |
| SCT                                           | Verflüssigungstemperatur                                                                          |  |  |  |  |
| SST                                           | Verdampfungstemperatur                                                                            |  |  |  |  |
| VFD                                           | Variabler frequenzgesteuerter Antrieb                                                             |  |  |  |  |
| Betriebsarten:                                |                                                                                                   |  |  |  |  |
| Lokal-Aus/LOFF                                | Betriebsart: Lokal Aus                                                                            |  |  |  |  |
| Lokal-Ein/L-C                                 | Betriebstyp: Lokal Ein                                                                            |  |  |  |  |
| Lokaler Zeitplan/L-SC                         | Betriebstyp: Lokal Ein gemäß einem Zeitplan                                                       |  |  |  |  |
| Master-Betrieb/Mast                           | Betriebstyp: Mastergerät (Master/Slave-<br>Konfiguration)                                         |  |  |  |  |
| Netzwerkmodus/Net                             | Betriebsart: Netzwerk                                                                             |  |  |  |  |
| Fernbedienungsmodus/<br>Rem                   | Betriebstyp: Fernsteuerkontakte                                                                   |  |  |  |  |

CIAT

## 1.1 - Sicherheitsregeln

Die Installation, die Inbetriebnahme und die Wartung der Anlagen können Gefahren bergen, wenn bestimmte anlagenspezifische Faktoren nicht beachtet werden: Betriebsdrücke, elektrische Komponenten, Spannungen und die baulichen Gegebenheiten (Sockel, Aufbaustrukturen).

Nur qualifizierte Installateure und umfassend geschulte Techniker dürfen die Anlage installieren und in Betrieb setzen.

Alle in der Wartungsanleitung, den Installations- und Bedienungsanleitung und auf den Schildern und Aufklebern auf den Maschinen, Komponenten und anderen getrennt gelieferten zugehörigen Teilen Anweisungen und Empfehlungen müssen gelesen, verstanden und befolgt werden.

Eine Nichtbeachtung der Herstelleranweisungen kann zu Verletzungen und Schäden am Produkt führen.

- Beachten Sie alle Sicherheitsnormen und -regeln.
- Tragen Sie eine Schutzbrille und Schutzhandschuhe.
- Verwenden Sie geeignete Hebemittel zum Bewegen schwerer Objekte.
- Bewegen Sie die Bauteile umsichtig und setzen Sie sie vorsichtig ab.

ACHTUNG: Das Gerät sollte ausschließlich von qualifizierten Servicetechnikern installiert und gewartet werden.

## **1.2** - Sicherheitsvorkehrungen

Der Zugang zu den elektrotechnischen Komponenten ist nur Mitarbeitern zu gestatten, die hierfür gemäß den Vorgaben der IEC (Internationale Elektrotechnische Kommission) qualifiziert sind.

Vor Beginn der Arbeiten müssen alle an das Gerät angeschlossenen Stromquellen ausgeschaltet werden. Die Netzstromversorgung am Haupt- oder Trennschalter unterbrechen.

WICHTIG: Das Gerät verwendet und emittiert elektromagnetische Signale. Das Gerät wurde getestet und erfüllt alle einschlägigen Bestimmungen für elektromagnetische Verträglichkeit.

STROMSCHLAGGEFAHR! Selbst wenn der Haupttrennschalter abgeschaltet ist, können bestimmte Stromkreise weiterhin unter Spannung stehen, wenn diese an eine separate Stromquelle angeschlossen sind.

VERBRENNUNGSGEFAHR! Elektrischer Strom kann zur Erhitzung von Komponenten führen. Stromkabel, elektrische Leitungen und Kabelkanäle, die Abdeckungen des Anschlussgehäuses und die Rahmen der Motoren müssen sorgsam behandelt werden.

# 2.1 - Regelung

AQUACIAT-Flüssigkeitskühler und -Wärmepumpen sind mit der CONNECT TOUCH-Regelung ausgestattet, die als Benutzerschnittstelle und Konfigurationswerkzeug für vernetzte Geräte dient. Die hochmoderne CONNECT-TOUCH-Regelung ist internetfähig.

Die Flüssigkeitskühler AQUACIAT LD und Wärmepumpen AQUACIAT ILD sind standardmäßig mit Ventilatoren mit fester Drehzahl oder als Option Ventilatoren mit variabler Drehzahl ausgerüstet. Ventilatoren mit variabler Drehzahl reduzieren den Energieverbrauch des Gerätes während belegter und unbelegter Zeiten, ermöglichen die Regelung des Verflüssigungs- oder Verdampfungsdrucks und eine sanften Ventilatoranlauf.

Bei beiden Geräten, den Flüssigkeitskühler AQUACIAT LD und den Wärmepumpen AQUACIAT ILD, kann das System in Verbindung mit einem Hydraulikmodul Pumpen mit fester oder variabler Drehzahl steuern.

WICHTIG: In diesem Dokument werden verschiedene optionale Komponenten oder bestimmte Funktionen, Optionen oder Zusatzausrüstungen behandelt, die für das betreffende Gerät eventuell nicht lieferbar sind.

## 2.2 - Systemfunktionen

Das System startet die Verdichter, wenn dies für die Aufrechterhaltung der geforderten Wasserein- und -austrittstemperatur im Wärmetauscher erforderlich ist. Es regelt fortlaufend den Betrieb der Ventilatoren, um den erforderlichen Kältemitteldruck in jedem Kreis aufrechtzuerhalten, es überwacht die Schutzvorrichtungen, die das Gerät vor Störungen schützen, und sorgt für einen optimalen Betrieb des Gerätes.

#### Regelung CONNECT TOUCH:

- Ermöglicht Benutzern die Steuerung des Geräts über die CONNECT TOUCH Benutzerschnittstelle
- Ist mit Technologie f
  ür die Internetkonnektivit
  ät ausger
  üstet
- Bietet Funktionen zur Erfassung von Trends
- Unterstützt ein erweitertes Steuerungsmanagement für Konfigurationen mit mehreren Flüssigkeitskühlern/ Wärmepumpen (BluEdge Digital, Cristo'Control2, Power'Control, Smart CIATControl)
- (Herstellereigenes Protokoll RS485, Option Modbus RTU oder TCP, Option LON, Option BACnet IP)

## 2.3 - Betriebsarten

Es sind drei Arten der Steuerung möglich:

- Lokale Steuerung: Das Gerät wird von Befehlen der Benutzeroberfläche gesteuert.
- Fernsteuerung: Das Gerät wird über potentialfreie Kontakte gesteuert.
- Netzwerksteuerung: Das Gerät wird über Netzwerkbefehle gesteuert (Herstellereigenes Protokoll, Modbus oder BACnet). Das Gerät ist über ein Datenkabel mit dem Kommunikationsbus eines proprietären Protokolls verbunden.

Wenn das Regelgerät autonom arbeitet (lokale oder Fernsteuerung), verfügt es über alle Steuerfunktionen, Netzwerkfunktionen stehen dagegen nicht zur Verfügung.

ACHTUNG: Notabschaltung! Ein Netzwerk-Notabschaltbefehl schaltet das Gerät unabhängig vom aktuellen Betriebstyp ab.

# 2.4 - Übersicht über Produktmerkmale

| • • • •                                                         | Flüssigke    | eitskühler   | Wärmepumpen |              |  |
|-----------------------------------------------------------------|--------------|--------------|-------------|--------------|--|
| Ausstattung                                                     | Standard     | Option       | Standard    | Option       |  |
| 4,3"-Touchscreen                                                | $\checkmark$ |              | ✓           |              |  |
| Internet-Konnektivität                                          | $\checkmark$ |              | ✓           |              |  |
| E-Mail-Übermittlung                                             | ✓            |              | ✓           |              |  |
| Connected Services                                              | ✓            |              | ✓           |              |  |
| Sprachpakete                                                    | ✓            |              | ✓           |              |  |
| Anpassung des Sprachpakets                                      | ✓            |              | ✓           |              |  |
| Anzeige in metrischen oder angloamerikanischen Einheiten        | ✓            |              | ✓           |              |  |
| Trendaufzeichnungen                                             | ✓            |              | ✓           |              |  |
| Anschluss an eine zentrale Gebäudesteuerung                     | ✓            |              | ✓           |              |  |
| Proprietäres Protokoll                                          | ✓            |              | ✓           |              |  |
| BACnet IP-Kommunikation                                         |              | ✓            |             | ✓            |  |
| Modbus RTU- / Modbus TCP-Kommunikation                          |              | ✓            |             | ✓            |  |
| LonTalk                                                         |              | ✓            |             | ✓            |  |
| Scroll-Verdichtertechnologie                                    | ✓            |              | ✓           |              |  |
| Ventilatoren mit fester Drehzahl                                | ✓            |              | ✓           |              |  |
| Drehzahlgeregelte Ventilatoren                                  |              | ✓            |             | ✓            |  |
| Ventilator mit hohem statischen Druck                           |              | ✓            |             | ✓            |  |
| Wasserwärmetauscher Kühler/Erhitzer                             | ✓            |              | ✓           |              |  |
| Luft-Wärmetauscher                                              | ✓            |              | ✓           |              |  |
| Steuerung der Wasserpumpen (mit fester oder variabler Drehzahl) | ✓            |              | ✓           |              |  |
| Pumpen mit fester oder variabler Drehzahl                       |              | ✓            |             | ✓            |  |
| Steuerung des Heiz- und Kühlbetriebs                            | ✓            |              | ✓           |              |  |
| Steuerung eines Heizkessels                                     |              |              |             | ✓            |  |
| Steuerung einer elektrischen Heizung                            |              |              |             | ✓            |  |
| Freikühlung mit Trockenkühler                                   |              | ✓            |             | ✓            |  |
| Abtaufunktion                                                   |              |              | ✓           |              |  |
| Frei-Abtaufunktion                                              |              |              | ✓           |              |  |
| Glykollösung                                                    |              | ✓            |             | ✓            |  |
| Frostschutz Kühler/Erhitzer                                     |              | ✓            |             | ✓            |  |
| Zwischenkühler                                                  |              | $\checkmark$ |             | ✓            |  |
| Wartungs-/Benutzer-Schnelltest                                  | √            |              | ✓           |              |  |
| Diagnose                                                        | $\checkmark$ |              | ✓           |              |  |
| Leckageerkennung (Option 159C)                                  |              | ✓            |             | ✓            |  |
| Optimierter Heizbetrieb (Option 119D)                           |              |              |             | $\checkmark$ |  |

## 3.1 - Steuerplatinen

Jeder Kreis verfügt standardmäßig über eine SIOB/CIOB-Platine, mit der alle wichtigen Ein- und Ausgänge des Regelgerätes verwaltet werden.

Die größten Baugrößen und Optionen, wie z.B. Freikühlung mit Trockenkühler, erfordern die Installation einer zusätzlichen AUX1-Platine Geräte mit Ventilatoren mit fester Drehzahl sind mit einer AUX1-Platine ausgestattet.

Alle E/A-Platinen kommunizieren über einen internen LEN-Bus.

## 3.2 - Schaltkasten

Der Schaltkasten enthält alle Platinen, die das Gerät und die Benutzerschnittstelle steuern.

Die Hauptplatine überwacht kontinuierlich die von den verschiedenen Druck- und Temperatursensoren empfangenen Informationen und startet bei Bedarf das dementsprechende Programm, welches das Gerät steuert.

Das Gerät ist mit der CONNECT-TOUCH-Benutzerschnittstelle ausgestattet. Die Anzahl der im Schaltkasten installierten Platinen hängt von der Anzahl der gewählten Optionen ab.

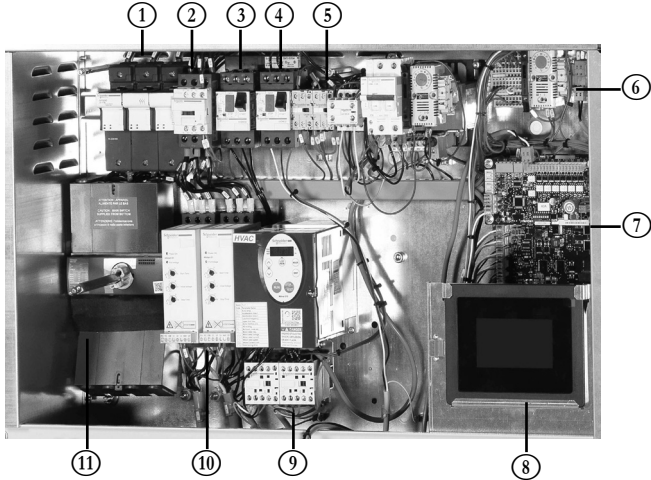

#### Legende:

- 1. Sicherungshalter Verdichter
- 2. Verdichterschütz
- Trennschalter Pumpe
   Trennschalter Ventilator
- Frennschalter Venti
   Heizungsrelais
- 6. Steuerkreis
- 7. SIOB/CIOB-Platine + AUX1-Platine
- 8. CONNECT-TOUCH-Display
- 9. Pumpen-Frequenzumformer + Pumpenschütze
- Softstarter Verdichter
   Hauptschalter

## 3.3 - Anschlüsse am Touchscreen

Die Anschlüsse befinden sich an der Unterseite des Steuergeräts.

- Die Regelung unterstützt RS485-Kommunikationsprotokolle LEN, ein herstellereigenes Protokoll, Modbus oder BACnet.
- Endwiderstände können über das Systemmenü aktiviert und deaktiviert werden (siehe auch Abschnitt 5.6).
- Ein Ethernet-Port ermöglicht die IP-Kommunikation (Web-Server, BACnet, Modbus usw.) oder die Verbindung mit der GLT (Gebäudeleittechnik).

## Anschlüsse befinden sich an der Unterseite der Regelung

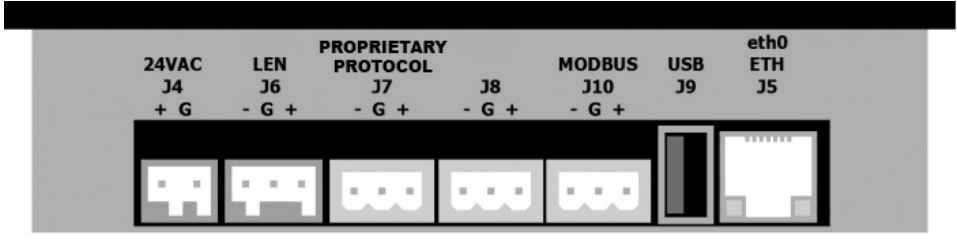

## 3.4 - Stromversorgung der Platinen

Alle Platinen werden von einem gemeinsamen geerdeten 24-VAC-Transformator mit Strom versorgt.

#### ACHTUNG: Um eine Beschädigung der Platinen zu vermeiden, ist beim Anschluss der Platinen an die Stromversorgung auf die richtige Polarität zu achten.

Nach einer Unterbrechung der Stromversorgung schaltet sich das Gerät automatisch wieder ein. Ein externer Befehl ist hierfür nicht erforderlich. Fehlermeldungen, die zum Zeitpunkt der Unterbrechung der Stromversorgung aktiv waren, werden allerdings gespeichert und können unter Umständen den Neustart eines bestimmten Kreises oder eines Gerätes unterbinden.

#### 3.5 - Leuchtdioden auf den Platinen

Alle Platinen überwachen und melden kontinuierlich den ordnungsgemäßen Betrieb der elektronischen Schaltkreise. Auf jeder Platine leuchtet eine LED, wenn sie ordnungsgemäß funktioniert.

- Wenn die rote LED über einen Zeitraum von zwei Sekunden blinkt, arbeiten die Schaltkreise der Platine ordnungsgemäß.
   Eine Änderung der Blinkgeschwindigkeit zeigt einen Ausfall der Platine oder der Software an.
- Die grüne LED blinkt auf allen Platinen zur Anzeige der korrekten Kommunikation über den internen Bus (LEN-Bus).
   Wenn diese grüne LED nicht blinkt, zeigt dies ein Problem der Verkabelung oder Konfiguration des LEN-Busses an.

## 3.6 - Drucktransmitter

Zur Messung der verschiedenen Drücke in den Kreisläufen werden drei Arten von Transmittern (Hochdruck, Niederdruck, Wasserdruck) eingesetzt. Diese Drucktransmitter geben ein 0 bis 5 VDC-Signal aus. Sie sind mit der SIOB/CIOB-Platine verbunden.

- Heißgasdrucktransmitter (Hochdrucktyp): Mit diesen Transmittern wird der Hochdruck im Kreis gemessen. Sie werden zur Überwachung des Verflüssigungsdrucks oder des Hochdruck-Lastabwurfs genutzt. Die Hochdruck-Transmitter sind jeweils in den Druckleitungen der einzelnen Kreise installiert.
- Sauggasdrucktransmitter (Niederdrucktyp): Mit diesen Transmittern wird der Sauggasdruck der einzelnen Kreis gemessen. Sie werden zur Steuerung des Expansionsventils und des Verdampfungsdrucks (im Heizbetrieb) genutzt und überwachen die Verdampfungsdruckschutzvorrichtungen im Betriebsbereich des Verdichters. Die Verdampfungsdrucktransmitter sind in der gemeinsamen Saugleitung jedes Kreises installiert.
- Drucktransmitter f
  ür den Wasser-Ein- und Auslassdruck der Pumpe (Wasserdrucktyp, mit dem optionalen Hydraulikmodul)

Dieser Transmitter messen den Wasser-Ein- und Auslassdruck der Pumpe im Hydraulikmodul und überwachen den Wasserdurchfluss. Die Pumpeneintritts-/-austritts-Wasserdruckfühler werden am optionalen Hydraulikmodul installiert.

#### Leckage-Erkennungsfühler (Option)

Ein oder zwei Sensoren erkennen Kältemittelleckagen.

## 3.7 - Temperaturfühler

Die Temperaturfühler messen kontinuierlich die Temperatur verschiedener Komponenten des Gerätes und gewährleisten so einen ordnungsgemäßen Betrieb der Anlage.

 Temperaturfühler für die Wasser-Ein- und Austrittstemperatur am Wärmetauscher
 Die Temperaturfühler am Wasserein und a

Die Temperaturfühler am Wasserein- und -austritt des Wärmetauschers dienen der Leistungsregelung und zu Sicherheitszwecken.

Außentemperaturfühler

Anhand der Werte dieses Fühlers, welcher die Außentemperatur misst, werden das Einschalten, die Korrektur des Temperatursollwertes und die Frostschutzfunktion gesteuert.

Sauggastemperaturfühler

Diese Messfühler messen die Sauggastemperatur. Sie dienen der Steuerung des Expansionsventils. Die Sauggastemperaturfühler befinden sich jeweils auf der Ansaugseite der Kreise.

- Registerausgleichs-Temperaturfühler (Wärmepumpen)
   Diese Sensoren messen die Temperatur der Registern in jedem Kreis.
- Heißgastemperaturfühler
   Diese Sensoren werden benötigt, um die Heißgastemperatur in jedem Kreis unter 150 °C (302 °F) zu halten.
- Abtautemperaturfühler (Wärmepumpen)
   Diese Fühler werden zur Bestimmung des Endes der Abtauzyklen eines bestimmten Kreises genutzt.
- Master/Slave-Wassertemperaturfühler (optional)
   Dieser Fühler misst die gemeinsame Wassertemperatur für die Leistungsregelung in einer Master/Slave-Konfiguration. Er wird nur installiert, wenn Master/Slave-Geräte vorhanden sind.
- Wassertanktemperaturfühler Mit diesem Fühler wird die Temperatur im Wasserspeicher gemessen.
- Wasserkreistemperaturfühler Mit diesem Fühler wird die Wasserkreislauftemperatur gemessen.

#### 3.8 - Stellmotoren

#### Elektronisches Expansionsventil

Mit dem elektronischen Expansionsventil (EXV) wird der Kältemittelstrom an die veränderten Betriebsbedingungen des Gerätes angepasst. Durch die hochpräzise Positionierung des Kolbens werden der Kältemittelstrom und die Sauggasüberhitzung genau geregelt.

Strömungswächter

Bei Geräten ohne integrierte Pumpen ermöglicht die Konfiguration des Strömungswächters eine automatische Überwachung des unteren Grenzwerts für den Wasservolumenstrom. Die Konfiguration hängt von der Baugröße des Gerätes ab und erfolgt automatisch bei der Inbetriebnahme. Bei einem Ausfall des Strömungswächters wird das Gerät automatisch abgeschaltet.

## Wasserwärmetauscherpumpen (Option)

Das Regelgerät kann eine oder zwei Wärmetauscherpumpen mit fester oder variabler Drehzahl steuern und automatisch zwischen den beiden Pumpen hin- und herschalten (siehe auch Abschnitt 6.4).

- EC-Lüftermotor mit variabler Drehzahl
   Zwei Ausgänge dienen der 0-10V-Steuerung von Ventilatoren mit variabler Drehzahl (zwei oder einer pro Kreis).
- 3-Wege-Ventil (Option Freikühlung mit Trockenkühler) Die Steuerung betätigt das 3-Wege-Ventil, um eine konstante Austrittswassertemperatur zu gewährleisten.
- Vier-Wege-Ventil (Wärmepumpe)
   Die Steuerung betätigt das 4-Wege-Ventil zur Steuerung von Kühlbetrieb, Heizbetrieb und Abtauung.

## 3.9 - Anschlüsse der Klemmleiste

Die verfügbaren Anschlüsse an der Benutzerklemmleiste können je nach den ausgewählten Optionen variieren. Die folgende Tabelle fasst die Anschlüsse der Benutzerklemmleiste zusammen.

#### WICHTIG: Einige Anschlüsse können nur angesprochen werden, wenn das Gerät im ferngesteuerten Betrieb arbeitet.

| Anschlüsse der Klemmleiste                                     |                       |                         |                 |                                                                                                    |  |  |  |
|----------------------------------------------------------------|-----------------------|-------------------------|-----------------|----------------------------------------------------------------------------------------------------|--|--|--|
| Beschreibung                                                   | Platine               | Eingang/<br>Ausgang     | Anschluss       | Bemerkungen                                                                                                |  |  |  |
| Ein/Aus Schalter                                               | SIOB/CIOB,<br>Kreis A | DI-01                   | J1              | Zum Ein/Ausschalten des Gerätes (ferngesteuerter Betrieb)                                                  |  |  |  |
| Sollwertumschaltung (Sollwert 1/2)                             | SIOB/CIOB,<br>Kreis A | DI-02                   | J1              | Umschalten zwischen Regelungssollwerten                                                                    |  |  |  |
| Lastbegrenzungsschalter 1<br>Lastbegrenzungseingang 2          | SIOB/CIOB,<br>Kreis A | DI-03<br>DI-04          | J1              | Dient der Begrenzung der Anforderung. Siehe Abschnitt 3.9.3                                                |  |  |  |
| Strömungswächter-Zwangsschaltung                               | SIOB/CIOB,<br>Kreis A | DI-05                   | J34             | Für die Strömungswächter-Sicherheitsketten                                                                 |  |  |  |
| Auswahl Heizen/Kühlen                                          | SIOB/CIOB,<br>Kreis A | DI-06                   | J3              | Zum Umschalten zwischen Kühl- und Heizbetrieb, wenn das Gerät im Fernbedienungsmodus ist (nur Wärmepumpen) |  |  |  |
| Überdruckpressostat                                            | SIOB/CIOB,<br>Kreis A | DI-09                   | J4              | Zur Hochdruckregelung                                                                                      |  |  |  |
| Sollwertkorrektursignal                                        | SIOB/CIOB,<br>Kreis A | Al-10                   | J9              | Ermöglicht es dem Benutzer den aktuell gewählten Sollwert zu korrigieren                                   |  |  |  |
| Alarmrelais                                                    | SIOB/CIOB,<br>Kreis A | DO-05                   | J23             | Meldet Alarme                                                                                              |  |  |  |
| Betriebsmelderelais                                            | SIOB/CIOB,<br>Kreis A | DO-06                   | J22             | Zeigt an, dass das Gerät in Betrieb ist (mindestens ein Verdichter gestartet)                              |  |  |  |
| Externe Pumpe mit variabler<br>Drehzahl                        | SIOB/CIOB,<br>Kreis A | A0-01                   | J10             | Die Steuerung kann den Wasservolumenstrom über die<br>externe drehzahlgeregelte Pumpe (0-10 V) regeln      |  |  |  |
| Option                                                         |                       |                         |                 |                                                                                                    |  |  |  |
| Zwischenkühlerschalter                                         | SIOB/CIOB,<br>Kreis A | DI-07                   | J3              | Mit dem Enthitzer wird dem Kältemittel Druck und Wärme entzogen, um den Druck zu senken.                   |  |  |  |
| Elektroheizstufe 1<br>Elektroheizstufe 2<br>Elektroheizstufe 3 | SIOB/CIOB,<br>Kreis A | DO-03<br>DO-04<br>DO-05 | J6<br>J6<br>J23 | Für die Steuerung der elektrischen Heizstufe                                                               |  |  |  |
| Heizkessel oder Elektroheizstufe 4                             | SIOB/CIOB,<br>Kreis A | DO-06                   | J22             | Für die Steuerung eines Heizkessels oder einer der elektrischen Heizstufe                                  |  |  |  |

# 3.9.1 - Potentialfreier Kontakt (Ein/Aus und Kühlbetrieb/Heizbetrieb)

Die Ein-/Aus-Kontakte und die Kühlbetriebs-/Heizbetriebs-Kontakte sind wie folgt konfiguriert:

| Kontakt               | Aus   | Kühlen      | Heizen      | Auto        |
|-----------------------|-------|-------------|-------------|-------------|
| Ein/Aus-Kontakt       | offen | geschlossen | geschlossen | offen       |
| Kontakt Heizen/Kühlen | offen | offen       | geschlossen | geschlossen |

Aus: Das Gerät ist abgeschaltet

Kühlen:Das Gerät kann im Kühlbetrieb startenHeizung:Das Gerät kann im Heizbetrieb starten (Wärmepumpe)

Auto: Das Gerät kann im Heizbetrieb starten (warmepumpe) Das Gerät kann nach Maßgabe der Umschaltwerte im Kühl- oder

Heizbetrieb starten. Wenn die automatische Umschaltung aktiviert wurde (Auswahl Heizen/Kühlen GENUNIT – Generelle Werte), wird die Betriebsart in Abhängigkeit vom OAT bestimmt.

#### 3.9.2 - Potentialfreier Sollwert-Auswahlkontakt

Dieser potentialfreie Kontakt wird verwendet, um zwischen Sollwerten zu wechseln. Er ist nur aktiv, wenn das Steuergerät im Fernbedienungsmodus ist.

| Kontokt                    | K        | ühlen       | Heizen            |             |  |
|----------------------------|----------|-------------|-------------------|-------------|--|
| Kontakt                    | Sollw. 1 | Sollw. 2    | Sollw. 1 Sollw. 2 |             |  |
| Kontakt<br>Sollwertauswahl | offen    | geschlossen | offen             | geschlossen |  |

#### 3.9.3 - Potentialfreier Lastbegrenzungs-Auswahlkontakt

Zur Beschränkung der Geräteleistung können bis zu zwei potentialfreie Kontakte verwendet werden.

Die Leistungsbegrenzung mit zwei Kontakten ist wie folgt konfiguriert:

| 0                                |       |             |             |             |
|----------------------------------|-------|-------------|-------------|-------------|
| Kontakt                          | 100 % | Grenze 1    | Grenze 2    | Grenze 3    |
| Kontakt<br>Leistungsbegrenzung 1 | offen | geschlossen | geschlossen | offen       |
| Kontakt<br>Leistungsbegrenzung 2 | offen | offen       | geschlossen | geschlossen |

## 3.10 - RS485-Verdrahtung (bewährte Methode)

Für RS485-Schnittstellen kann eines der folgenden Kabel verwendet werden:

- Im Fall eines proprietären Protokolls, einer Modbus-Kommunikation über 300 m Kabellänge oder in einer stark gestörten Umgebung in Verbindung mit frequenzgeregelten Antrieben (VFD) wird ein Kabel mit zwei verdrillten Paaren empfohlen. Beispiel: Belden 3106A oder Alpha Wire 6454.
- Bei Anwendungen mit einer Kabellänge bis zu 300 m und ohne frequenzgeregelte Antriebe (VFD) können kostengünstige Kabellösungen, z. B. Belden 8772, verwendet werden.

Beachten Sie, dass "+" und "-" Kommunikationssignale sind und sie vom gleichen verdrillten Paar stammen.

Die Masse für das Signal kann eine einzelne Ader oder ein verdrilltes Paar sein und sollte mit dem Pin "C" von J10 (Modbus RTU) oder J7 (herstellereigenes Protokoll) verbunden werden. Dieser Draht ist erforderlich, damit alle Knoten am Bus eine gemeinsame Referenzverbindung zur Masse haben.

Wenn eine Schirmung verwendet wird, dann muss das geschirmte Kabel ordnungsgemäß terminiert und <u>NUR EIN</u> <u>ENDE</u> mit der Masse des Grundrahmens auf kürzestem Weg verbunden werden (4,3-Zoll-Regelgeräte):

#### 3.10.1 - RS485-Verkabelung: 4,3-Zoll-Regelgerät

Die folgenden Diagramme veranschaulichen mögliche RS485-Schaltpläne für 4,3-Zoll-Regelgeräte.

Der erste Schaltplan ist die beste Option (EMPFOHLEN), aber es kann auch die zweite oder dritte Verdrahtungsmöglichkeit verwendet werden.

# 3.10.2 - RS485: Daisy Chain-Konfiguration (Reihenschaltung)

Die nachstehende Abbildung zeigt die ordnungsgemäße 3-adrige Terminierung mit Schirmung bei einer verketteten Konfiguration.

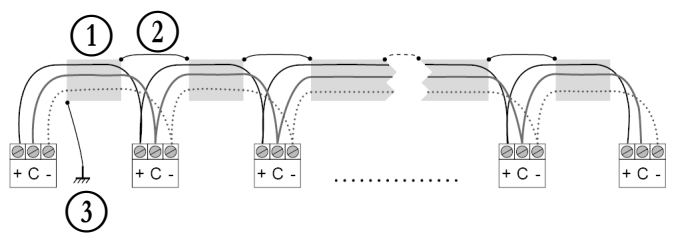

Legende

- 1 Schirmung
- Auf Durchgängigkeit der Schirmung achten
   Schirmung nur an einem Punkt mit der Erdung verbinden

**Abschluss-Widerstand:** Eine Terminierung ist nur dann erforderlich, wenn der Bus mit sehr hoher Übertragungsrate über große Entfernungen betrieben wird.

Die Übertragungsrate des Busses und die Kabellänge bestimmen, ob eine Terminierung erforderlich ist. Sie dient dazu, den Bus auszubalancieren und Störsignale zu minimieren, die durch schnelle Signale und die Induktivität der Verkabelung verursacht werden kann.

Bei 9600 Baud hat die Terminierung keine oder nur geringe Auswirkungen auf den Bus.

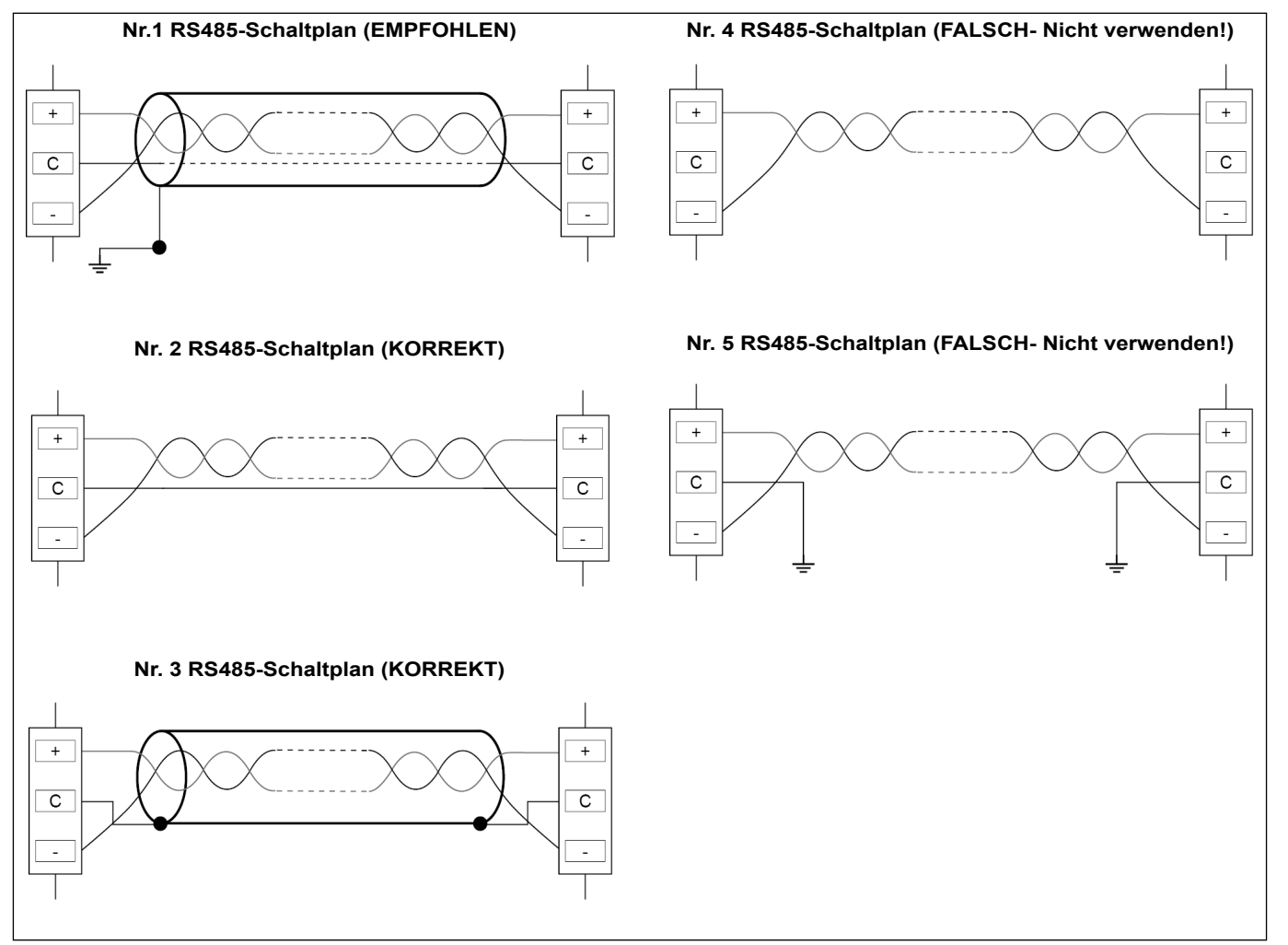

## 4.1 - Touchscreen-Display

CONNECT TOUCH ist eine Benutzerschnittstelle mit einem 4,3-Zoll-Farb-Touchscreen mit einer übersichtlichen Anzeige von Alarmen, dem aktuellen Betriebsstatus des Gerätes und weiteren Informationen. Sie ist internetfähig und unterstützt verschiedene Sprachen (die Regelungsparameter werden in der vom Benutzer gewählten Sprache angezeigt).

- Wenn der Touchscreen für eine Weile nicht benutzt wird, verlischt die Bildschirmanzeige. Das Steuersystem bleibt aber weiterhin aktiv und die Betriebsart unverändert. Ein Druck auf eine beliebige Stelle im Bildschirm bringt den Startbildschirm zur Anzeige.
- Es wird empfohlen, zur Navigation im Touchscreen einen Eingabestift zu verwenden.

## 4.2 - Startbildschirm (Übersicht)

Der Startbildschirm ist der Ausgangspunkt der Regelung. Nach dem Einschalten der Benutzerschnittstelle wird als Erstes dieser Startbildschirm angezeigt.

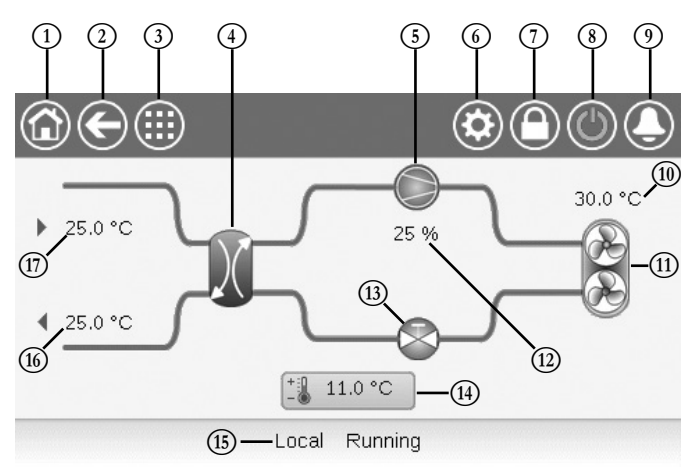

| 1 | Schaltfläche "Hauptbildschirm" | 10   | OAT (Außenlufttemperatur)                |
|---|--------------------------------|------|------------------------------------------|
| 2 | Taste "Zurück"                 | (11) | Verflüssiger-Ventilatoren                |
| 3 | Schaltfläche "Hauptmenü"       | (12) | Geräteleistung                           |
| 4 | Wärmetauscher                  | 13   | EXV (elektronisches<br>Expansionsventil) |
| 5 | Verdichter                     | (14) | Sollwert                                 |
| 6 | System-Menü                    | (15) | Gerätestatus                             |

- Anmeldungs-Schaltfläche (6)
   (eingeschränkter Zugang zu den Menüs)
- (8) Schaltfläche "Start/Stopp" (17) EWT (Wassereintrittstemperatur)
- 9 Schaltfläche "Alarm"

#### 4.3 - Informationsfeld

Die in der Statuszeile unten am Bildschirm angezeigten Informationen enthalten zusätzliche Hinweise zu Aktionen des Benutzers.

LWT (Wasseraustrittstemperatur)

| MELDUNG                           | STATUS                                                                                                    |
|-----------------------------------|----------------------------------------------------------------------------------------------------|
| ERFOLGREICH                       | Wird angezeigt, wenn der Befehl ausgeführt ist.                                                                              |
| INTERNER<br>KOMMUNIKATIONSFEHLER! | Wird angezeigt, wenn die Hauptanwendung nicht<br>ausgeführt wird.                                                            |
| ÜBERGEORDNETER<br>BEFEHL WIRKSAM! | Wird angezeigt, wenn die Steuerung einen<br>manuellen Befehl verweigert (gilt nur für<br>Statusmenüs).                       |
| ZUGRIFF VERWEIGERT!               | Wird angezeigt, wenn versucht wird, Aktionen<br>auszuführen, die mit der aktuellen<br>Berechtigungsstufe nicht erlaubt sind. |

#### 4.4 - Bildschirm-Kalibrierung

Der Zweck der Bildschirmkalibrierung besteht darin, sicherzustellen, dass die Software beim Drücken von Symbolen auf der Benutzeroberfläche korrekt reagiert.

#### Kalibrierung des Bildschirms:

- 1. Drücken Sie anhaltend auf einen beliebigen Punkt im Bildschirm.
- 2. Der Kalibrierungsprozess wird gestartet.
- 3. Bitte befolgen Sie die auf dem Bildschirm angezeigten Anweisungen:

"Berühren Sie das Ziel in der (...) Bildschirmecke"

Calibrating Touch Screen

Touch the target in upper-left screen corner

#### 4.5 - Warnmeldungen

Warnmeldungen informieren den Benutzer darüber, dass ein Problem aufgetreten ist und die angeforderte Aktion nicht erfolgreich abgeschlossen werden kann.

#### Anmeldungsfehler

╡

Wenn das falsche Passwort eingegeben wird, wird die folgende Warnmeldung angezeigt:

"Das eingegebene Passwort stimmt nicht mit den gespeicherten Passwörtern überein"

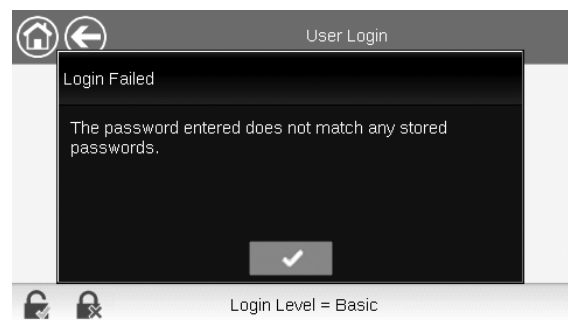

 Drücken Sie auf OK und geben Sie das richtige Passwort ein (siehe Abschnitt 5.7).

#### Speichern von Änderungen

Wurde ein Parameter geändert, aber nicht mit der Schaltfläche **Speichern** gespeichert, erscheint die folgende Warnmeldung: *"Die letzten Änderungen wurden nicht gespeichert (...)*"

| 1                  | GENCONF - General Config                                                          | $( \bigcirc )$ |   |
|--------------------|-----------------------------------------------------------------------------------|----------------|---|
| Warning            |                                                                                   |                |   |
| 0=#<br>St continue | cent changes haven't been saved. Clic<br>e. Click Cancel to stay in current scree | k OK to<br>n.  |   |
|                    | ✓ ×                                                                               | 4/2            | _ |

- Drücken Sie auf OK, wenn Sie fortfahren möchten, ohne die Änderung zu speichern.
- Drücken Sie auf Abbruch, um zum aktuellen Bildschirm zurückzukehren und die Änderung mit der Schaltfläche Speichern zu speichern.

# 4.6 - Zeilen in der Kopfleiste

## 4.7 - Weitere Schaltflächen

| Schaltfläche               | Beschreibung                                                                                                    | Schaltfläche                     | Beschreibung                                                                                          |
|----------------------------|----------------------------------------------------------------------------------------------------|----------------------------------|----------------------------------------------------------------------------------------------------|
| 1                          | Startbildschirm: Diese Schaltfläche öffnet den Startbildschirm.                                                                                                    |                                  | Anmeldetaste: Diese Schaltfläche drücken, um sich mit einer bestimmten Berechtigungsstufe anzumelden. |
| ${igodot}$                 | Voriger Bildschirm: Diese Schaltfläche öffnet den vorigen<br>Bildschirm.                                                                                                    |                                  | Abmeldetaste: Diese Schaltfläche drücken, um sich abzumelden.                                         |
|                            | Hauptmenü: Diese Schaltfläche öffnet das Hauptmenü.                                                                                                    | Ð                                | Speichertaste: Diese Schaltfläche drücken, um die Änderung zu speichern.                              |
|                            | System-Menü: Diese Schaltfläche öffnet das System-Menü.                                                                                                    |                                  | Abbruch-Schaltfläche: Diese Schaltfläche drücken, um die Änderung zu verwerfen.                       |
| $\textcircled{\textbf{O}}$ | Menü Benutzeranmeldung: Für die Anmeldung bei der<br>Regelung und den Zugriff auf höhere Konfigurationsebenen.                                                                                                    | 4.                               | Manuell-Schaltfläche: Zur manuellen Festlegung eines Parameters.                                      |
|                            | Der Benutzer ist nicht angemeldet.                                                                                                    | <b>F</b> ×                       | Manuell-Ende-Schaltfläche: Hebt die manuelle<br>Festlegung des Parameters auf.                        |
|                            | Berechtigungsstufe Benutzer.                                                                                                    |                                  | Aufwärtstaste: Scrollt nach oben.                                                                     |
|                            | Start/Stopp-Menü: Zur Steuerung des Gerätebetriebs.                                                                                                    |                                  | Abwärtstaste: Scrollt nach unten.                                                                     |
|                            | Das Gerät wurde angehalten.                                                                                                    | ~                                | Bestätigungstaste: Die Schaltfläche drücken, um eine<br>Änderung zu bestätigen.                       |
|                            | Das Gerät ist in Betrieb.                                                                                                    | ×                                | Abbruch-Schaltfläche: Diese Schaltfläche drücken, um die Änderung zu verwerfen.                       |
| ٩                          | Alarm-Menü: Diese Schaltfläche öffnet das Alarm-Menü.                                                                                                    | S.                               | Trendtaste: Die Schaltfläche drücken, um Trendkurven anzuzeigen.                                      |
|                            | Keine aktiven Alarme für das Gerät                                                                                                    | Q.                               | Vergrößerungstaste: Die Schaltfläche drücken, um die aktuelle Ansicht zu vergrößern.                  |
|                            | Blinkendes Symbol: Teilalarm (der aktuelle<br>Alarm betrifft nur einen Kreis) oder Warnung<br>(keien Maßnahme am Gerät).<br><u>Ununterbrochen leuchtendes Symbol:</u> Es gibt<br>einen oder mehrera ektive Alarme für des Gerät | Q.                               | Verkleinerungstaste: Die Schaltfläche drücken, um die aktuelle Ansicht zu verkleinern.                |
|                            |                                                                                                    | $\triangleleft \! \triangleleft$ | Schaltfläche Links: Die Schaltfläche drücken, um nach<br>links zu gehen.                              |
|                            |                                                                                                    |                                  | <b>Rückspultaste:</b> Die Schaltfläche drücken, um schneller als normal nach links zu gehen.          |
|                            |                                                                                                    | $\square$                        | Schaltfläche Rechts: Die Schaltfläche drücken, um nach rechts zu gehen.                               |
|                            |                                                                                                    |                                  |                                                                                                    |

Vorspultaste: Die Schaltfläche drücken, um schneller als normal nach rechts zu gehen.

# **5 - BENUTZEROBERFLÄCHE: MENÜSTRUKTUR**

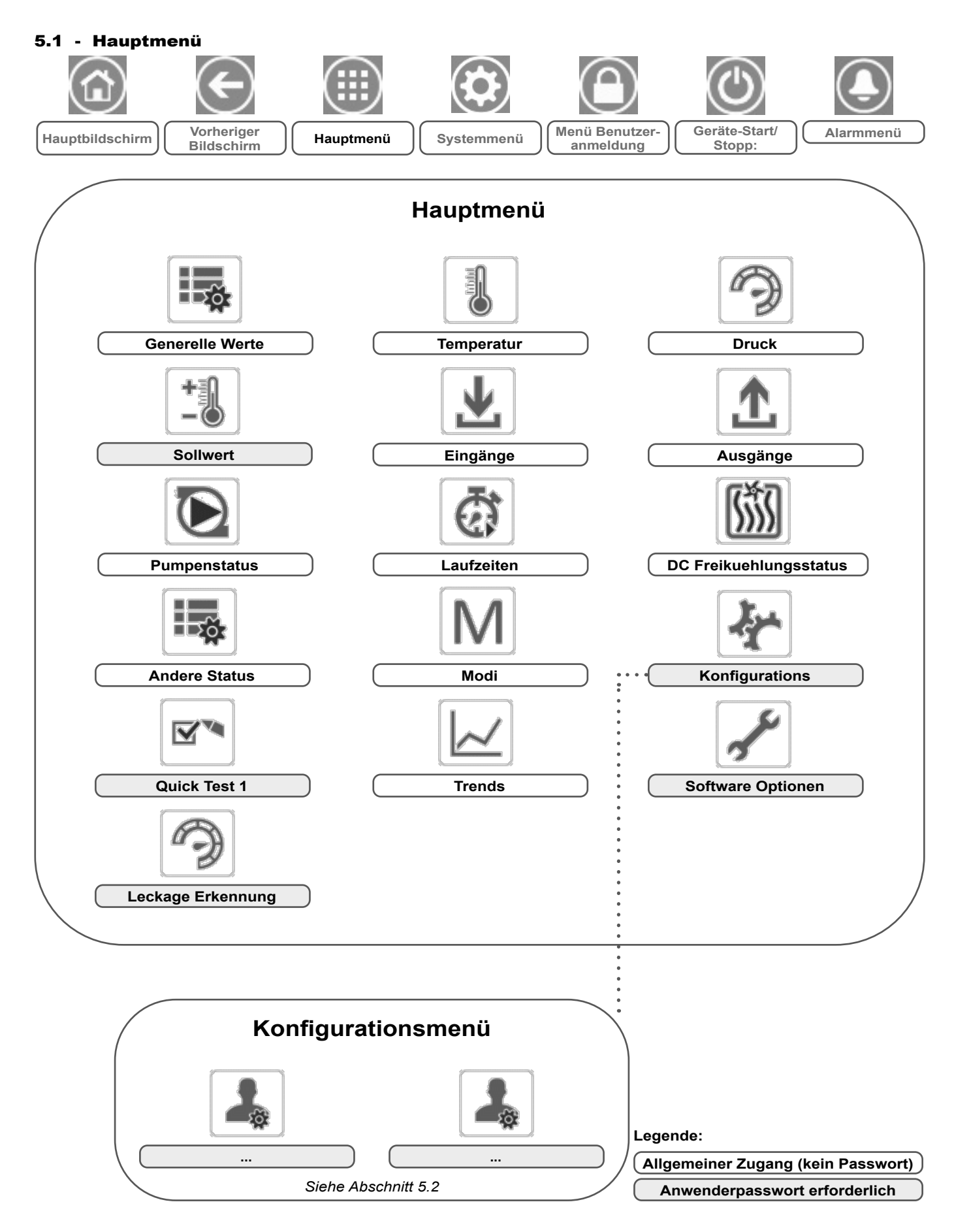

Das Hauptmenü ermöglicht den Zugriff auf die Haupt-Regelungsparameter einschließlich allgemeiner Parameter wie Status der Ein- und Ausgänge usw.

- Um das Menü aufzurufen, drücken Sie auf die Schaltfläche Hauptmenü im linken oberen Bereich des Startbildschirms.
- Spezifische Geräteparameter werden durch Drücken der Symbole für die betreffende Kategorie aufgerufen.

# Generelle Werte – GENUNIT

ANMERKUNG: Das Trendmenü wird in Form eines Diagramms dargestellt. Weitere Informationen zu Trends siehe Abschnitt 6.24.

VORSICHT: Da bestimmte Geräte nicht über alle Zusatzfunktionen verfügen, können die Tabellen Parameter enthalten, die für das betreffende Gerät nicht konfiguriert werden können.

| Name     | Status                    | Einheit  | Anzeigetext*             | Beschreibung                                                                                                    |
|----------|---------------------------|----------|--------------------------|----------------------------------------------------------------------------------------------------|
| CTRL_TYP | 0 bis 2                   | -        | Lokal=0,Netzw.=1,Fern=2  | Betriebsart:<br>0 = Lokal<br>1 = Netzwerk<br>2 = Ferngesteuert                                                                                                    |
| STATUS   | -                         | -        | Betriebsstatus           | Betriebsstaus des Gerätes: Aus, Angehalten, Verzögerung, In Betrieb, Bereit, Übersteuerung, Ausgelöst, Test, Betriebstest                                                                                                    |
| ALM      | -                         | -        | Alarmstatus              | Alarmstatus:<br>Normal = kein Alarm<br>Teilweise = Es liegt ein Alarm vor, aber das Gerät arbeitet weiter<br>Abschaltung = Gerät schaltet ab                                                                                        |
| min_left | -                         | min      | Verbleib.Min.zum Start   | Minuten bis zum Geräteanlauf                                                                                                    |
| HEATCOOL |                           | -        | Heiz-Kühl-Status         | Heiz/-Kühlbetriebsstatus                                                                                                    |
| HC_SEL   | 0 bis 2                   | -        | Auswahl Heizen/Kühlen    | Wahl zwischen Heiz- und Kühlbetrieb                                                                                                    |
|          |                           |          | 0=Kühl, 1=Heiz, 2=Auto   | 0 = Kühlen<br>1 = Heizen<br>2 = Automatische Steuerung Heizen/Kühlen                                                                                                    |
| SP_SEL   | 0 bis 2                   | -        | Sollwertauswahl          | Wahl des Sollwertes                                                                                                    |
|          |                           |          | 0=Auto, 1=Sw1, 2=Sw2     | 0 = Automatische Sollwertwahl<br>1 = Sollwert 1 (in belegten Zeiten aktiv)<br>2 = Sollwert 2 (in unbelegten Zeiten aktiv)                                                                                                    |
| SP_OCC   | nein/ja                   | -        | Sollwert besetzt?        | Sollwertstatus:<br>0 (nein) = Unbelegt<br>1 (ja) = Belegt                                                                                                    |
| CHIL_S_S | deaktiviert/<br>aktiviert | -        | Netzw.:Start/Stop-Befehl | Geräte-Ein-/ausschaltung über Netzwerk: Wenn das Gerät im<br>Netzwerkmodus ist, kann der Ein-/Ausschaltbefehl übersteuert<br>werden                                                                                                 |
| CHIL_OCC | nein/ja                   | -        | Netzw.: Besetzt-Befehl   | Geräte-Zeitplan über Netzwerk: Wenn das Gerät im Netzwerkmodus<br>arbeitet, kann anstelle des tatsächlichen Belegungsstatus ein<br>Übersteuerungswert verwendet werden                                                              |
| CAP_T    | 0 bis 100                 | %        | Maschinengesamtleistung  | Prozent der Gesamtkapazität                                                                                                    |
| CAPA_T   | 0 bis 100                 | %        | Gesamtleistung Kr. A     | Gesamtleistung Kreis A                                                                                                    |
| CAPB_T   | 0 bis 100                 | %        | Gesamtleistung Kr. B     | Gesamtleistung Kreis B                                                                                                    |
| DEM_LIM  | 0 bis 100                 | %        | Aktive Lastbegrenzung    | Aktiver Leistungsbegrenzungswert: Wenn das Gerät im Netzwerkmodus<br>arbeitet, wird vom Status des externen Leistungsbegrenzungsschaltkontakts<br>und dem Sollwert des Leistungsbegrenzungsschalters der kleinere Wert<br>verwendet |
| SP       | -                         | °C / °F  | Aktueller Sollwert       | Aktueller Sollwert                                                                                                    |
| CTRL_PNT | -20 bis 67<br>-4 bis 153  | °C<br>°F | Regelungssollwert        | Regelungssollwert: Wassertemperatur, die das Gerät zu produzieren muss                                                                                                    |
| EMSTOP   | deaktiviert/<br>aktiviert | -        | CCN-Not-Aus              | Not-Aus: Schaltet das Gerät ungeachtet des aktiven Betriebsmodus ab                                                                                                    |

\* Von der ausgewählten Sprache abhängig (Standardeinstellung Französisch).

# Temperatur – TEMP

| Name     | Status | Einheit | Anzeigetext*              | Beschreibung                                                                                                    |
|----------|--------|---------|---------------------------|----------------------------------------------------------------------------------------------------|
| EWT      | -      | °C / °F | Waermetauschereintritt    | Wassereintrittstemperatur Verdampfer: Wird für die<br>Leistungsregelung verwendet                                                                                             |
| LWT      | -      | °C / °F | Austr.wassertemp. Freik.  | Wasseraustrittstemperatur Verdampfer: Wird für die<br>Leistungsregelung verwendet                                                                                             |
| OAT      | -      | °C / °F | Aussentemperatur          | Außentemperatur: Wird für die Festlegung einiger Steuermechanismen verwendet, z.B. Heiz-/Kühlbetriebsumschaltung, Betrieb des Wärmetauschers, Abtauzyklus, Freie Kühlung usw. |
| CHWSTEMP | -      | °C / °F | Chiller Water System Temp | Gemeinsame Temperatur für Master- und Slave-Geräte                                                                                                    |
| SCT_A    | -      | °C / °F | Verflüssigungstemp. Kr.A  | Gesättigte Verflüssigungstemperatur, Kreis A                                                                                                    |
| SST_A    | -      | °C / °F | Verdampfungstemp. A       | Gesättigte Verdampfungstemperatur, Kreis A                                                                                                    |
| SUCT_A   | -      | °C / °F | Saugtemperatur Kreis A    | Sauggastemperatur, Kreis A                                                                                                    |

J

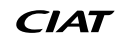

## Temperatur – TEMP (FORTS.)

| Name     | Status | Einheit | Anzeigetext*             | Beschreibung                                 |
|----------|--------|---------|--------------------------|----------------------------------------------|
| DGT_A    | -      | °C / °F | Heissgastemperatur A     | Heißgastemperatur, Kreis A                   |
| SCT_B    | -      | °C / °F | Verflüssigungstemp. Kr.B | Gesättigte Verflüssigungstemperatur, Kreis B |
| SST_B    | -      | °C / °F | Verdampfungstemp. Kr.B   | Gesättigte Verdampfungstemperatur in Kreis B |
| SUCT_B   | -      | °C / °F | Saugtemperatur Kreis B   | Sauggastemperatur Kreis B                    |
| DGT_B    | -      | °C / °F | Heissgastemperatur B     | Heißgastemperatur, Kreis B                   |
| DEFRT_A  | -      | °C / °F | Abtautemperatur Kreis A  | Abtautemperatur, Kreis A (Wärmepumpen)       |
| DEFRT_A2 | -      | °C / °F | Abtautemperatur Kreis A2 | Abtautemperatur, Kreis A, Register 2         |
| DEFRT_B  | -      | °C / °F | Abtautemperatur Kreis B  | Abtautemperatur, Kreis B (Wärmepumpen)       |
| sgtc1    | -      | °C / °F | Sauggastemperat Paket 1  | Sauggastemperatur Register 1                 |
| sgtc2    | -      | °C / °F | Sauggastemperat Paket 2  | Sauggastemperatur Register 2                 |
| wtot     | -      | °C / °F | Wassertank Ausgang Temp  | Wasserspeicher-Austrittstemperatur           |

\* Von der ausgewählten Sprache abhängig (Standardeinstellung Französisch).

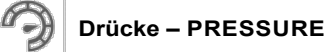

| Status | Einheit                                                                                                    | Anzeigetext*                                                                                                    | Beschreibung                                                                                                    |
|--------|----------------------------------------------------------------------------------------------------|----------------------------------------------------------------------------------------------------|----------------------------------------------------------------------------------------------------|
| -      | kPa / PSI                                                                                                    | Verflüssigungsdruck A                                                                                                    | Verflüssigungsdruck Verdichter, Kreis A                                                                                                    |
| -      | kPa / PSI                                                                                                    | Verdampfungsdruck A                                                                                                    | Saugdruck Verdichter, Kreis A                                                                                                    |
| -      | kPa / PSI                                                                                                    | Verflüssigungsdruck B                                                                                                    | Verflüssigungsdruck Verdichter, Kreis B                                                                                                    |
| -      | kPa / PSI                                                                                                    | Verdampfungsdruck B                                                                                                    | Saugdruck Verdichter, Kreis B                                                                                                    |
| -      | kPa / PSI                                                                                                    | Eintrittswasserdruck                                                                                                    | Druck am Pumpeneintritt                                                                                                    |
| -      | kPa / PSI                                                                                                    | Austrittswasserdruck                                                                                                    | Druck am Pumpenaustritt                                                                                                    |
|        | Status           -           -           -           -           -           -           -           -           -           -           -           -           -           -           -           -           -           -           - | Status         Einheit           -         kPa / PSI           -         kPa / PSI           -         kPa / PSI           -         kPa / PSI           -         kPa / PSI           -         kPa / PSI           -         kPa / PSI           -         kPa / PSI | Status         Einheit         Anzeigetext*           -         kPa / PSI         Verflüssigungsdruck A           -         kPa / PSI         Verdampfungsdruck A           -         kPa / PSI         Verflüssigungsdruck B           -         kPa / PSI         Verdampfungsdruck B           -         kPa / PSI         Verdampfungsdruck B           -         kPa / PSI         Eintrittswasserdruck           -         kPa / PSI         Eintrittswasserdruck |

\* Von der ausgewählten Sprache abhängig (Standardeinstellung Französisch).

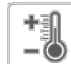

# Sollwert – SETPOINT

| Name     | Status**       | Standardwert | Einheit | Anzeigetext*             | Beschreibung                                |  |
|----------|----------------|--------------|---------|--------------------------|---------------------------------------------|--|
|          | -28,9 bis 20   | 7            | °C      |                          | 1286 La elle se estat                       |  |
| csp1     | -20,0 bis 68   | 44.6         | °F      | Soliwert 1 Kunlen        |                                             |  |
|          | -28,9 bis 20   | 7            | °C      | Callurant O.Köhlan       | Köhl Callurat 0                             |  |
| csp2     | -20,0 bis 68   | 44.6         | °F      | Soliwert 2 Kuhlen        | Kuni-Soliwert 2                             |  |
| hsp1     | 25,0 bis 65    | 38           | °C      | Sallwart 1 Haizan        | Heiz Collwort 1                             |  |
|          | 77,0 bis 149   | 100.4        | °F      | Soliwert i Heizen        | Heiz-Soliwert 1                             |  |
| hsp2     | 25,0 bis 65    | 38           | °C      |                          |                                             |  |
|          | 77,0 bis 149   | 100.4        | °F      | Soliwert 2 Heizen        |                                             |  |
| ramp_sp  | 0,1 bis 1,1    | 0.6          | °C      | Demonstrate              | Collwort Anlaufromno                        |  |
|          | 0,2 bis 2,0    | 1            | °F      | Rampeniade               | Solwert Anadranipe                          |  |
|          | 3,9 bis 50     | 23.9         | °C      | Calley Köhl Auto Lineach | I Imaghalta alluvart Kühlhatriah            |  |
| caulo_sp | 39,0 bis 122,0 | 75           | °F      | Soliw.Rum.Auto-Omsch.    |                                             |  |
|          | 0 bis 46,1     | 17.8         | °C      |                          |                                             |  |
| nauto_sp | 32,0 bis 115,0 | 64           | °F      | Soliw.Heiz.Auto-Omsch.   |                                             |  |
| lim_sp1  | 0 bis 100      | 100          | %       | Lastbegrenz.sollwert 1   | Lastbegrenzungssollwert 1                   |  |
| lim_sp2  | 0 bis 100      | 100          | %       | Lastbegrenz.sollwert 2   | Lastbegrenzungssollwert 2                   |  |
| lim_sp3  | 0 bis 100      | 100          | %       | Lastbegrenz.sollwert 3   | Lastbegrenzungssollwert 3                   |  |
|          | 26,7 bis 60    | 40           | °C      |                          | Mindestverflüssigungstemperatur (SCT), wenn |  |
| mm_sct   | 80 bis 140     | 104          | °F      | win.ven.temp.Entnitzer   | der Zwischenkühler aktiviert ist            |  |

\* Von der ausgewählten Sprache abhängig (Standardeinstellung Französisch).

\*\*Der Bereich kann je nach Gerätekonfiguration oder Flüssigkeitstyp abweichen.

# Eingänge- INPUTS

| Name     | Status            | Einheit | Anzeigetext*             | Beschreibung                                                        |
|----------|-------------------|---------|--------------------------|---------------------------------------------------------------------|
| ONOFF_SW | offen/geschlossen | -       | Fern-Ein-/Aus-Kontakt    | Externer Ein/Aus-Schalter                                           |
| HC_SW    | offen/geschlossen | -       | Fern-Heiz-/Kuehlkontakt  | Schalter für die ferngesteuerte Wahl zwischen Heiz- und Kühlbetrieb |
| on_ctrl  | -                 | -       | Aktuelle Regelung        | Aktuelle Regelung                                                   |
| SETP_SW  | offen/geschlossen | -       | Eingang zweiter Sollwert | Schalter für die Sollwertumschaltung (Sollwert 1/2)                 |
| LIM_SW1  | offen/geschlossen | -       | Status Lastbegr.kont. 1  | Lastbegrenzungsschalter 1                                           |
| LIM_SW2  | offen/geschlossen | -       | Status Lastbegr.kont. 2  | Lastbegrenzungsschalter 2                                           |
| SP_RESET | 4 bis 20          | mA      | Sollwertrückstellsignal  | Sollwertkorrektursignal                                             |
| FLOW_SW  | offen/geschlossen | -       | Strömungswächter         | Status Strömungswächter                                             |
| leak_v1  | -                 | V       | Leckageerkennung 1       | Leckage-Erkennung 1                                                 |
| leak_v2  | -                 | V       | Leckageerkennung 2       | Leckage-Erkennung 2                                                 |
| DSHTR_SW | offen/geschlossen | -       | Enthitzerfreig.kontakt   | Zwischenkühlerschalter                                              |
| HP_SW_A  | offen/geschlossen | -       | Hochdruckschalter Kr. A  | Hochdruckschalter A                                                 |
| HP_SW_A3 | offen/geschlossen | -       | Hochdruckschalter A3     | Hochdruckschalter A3                                                |
| HP_SW_B  | offen/geschlossen | -       | Hochdruckschalter Kr. B  | Hochdruckschalter B                                                 |

\* Von der ausgewählten Sprache abhängig (Standardeinstellung Französisch).

# Ausgänge – OUTPUTS

| Name     | Status    | Einheit | Anzeigetext*             | Beschreibung                                                                                     |
|----------|-----------|---------|--------------------------|--------------------------------------------------------------------------------------------------|
| CP_A1    | aus/ein   | -       | Kompressor A1            | Befehl Verdichter A1                                                                             |
| CP_A2    | aus/ein   | -       | Kompressor A2            | Befehl Verdichter A2                                                                             |
| CP_A3    | aus/ein   | -       | Kompressor A3            | Befehl Verdichter A3                                                                             |
| FAN_A1LS | aus/ein   | -       | Vent.A1 Niedr.Geschwind. | Befehl Ventilator A1 kleine Drehzahl                                                             |
| FAN_A1HS | aus/ein   | -       | hohe Drehtahl Lüfter A1  | Befehl Ventilator A1 hohe Drehzahl                                                               |
| FAN_A2LS | aus/ein   | -       | niedrige Drehzahl A2     | Befehl Ventilator A2 kleine Drehzahl                                                             |
| FAN_A2HS | aus/ein   | -       | hohe Drehzahl Lüfter A2  | Befehl Ventilator A2 hohe Drehzahl                                                               |
| VFAN_A   | -         | %       | variable Drehzahl Kr. A  | Ventilator mit variabler Drehzahl A                                                              |
| EXV_A    | 0 bis 100 | %       | EXV-Position Kreis A     | Position des elektronischen Expansionsventils, Kreis A                                           |
| EXVNPosA | -         | %       | Nächste EXV-Pos Kreis A  | EXV nächste Position Kreis A                                                                     |
| RV_A     | aus/ein   | -       | 4-Wege-Ventil Kreis A    | 4-Wege-Kältemittelventil, Kreis A: Zur Steuerung des Heiz-/Kühl-/<br>Abtaubetriebs (Wärmepumpen) |
| CP_B1    | aus/ein   | -       | Kompressor B1            | Befehl Verdichter B1                                                                             |
| CP_B2    | aus/ein   | -       | Kompressor B2            | Befehl Verdichter B2                                                                             |
| FAN_B1LS | aus/ein   | -       | Vent.B1 Niedr.Geschwind. | Status des Ventilators B1: Niedrige Drehzahl                                                     |
| FAN_B1HS | aus/ein   | -       | hohe Drehzahl Lüfter B1  | Status des Ventilators B1: Hohe Drehzahl                                                         |
| VFAN_B   | -         | %       | variable Drehzahl Kr. B  | Ventilator mit variabler Drehzahl B                                                              |
| EXV_B    | 0 bis 100 | %       | EXV-Position Kreis B     | Position des elektronischen Expansionsventils Kreis B                                            |
| EXVNPosB | -         | %       | Nächste EXV-Pos Kreis B  | EXV nächste Position Kreis B                                                                     |
| RV_B     | aus/ein   | -       | 4-Wege-Ventil Kreis B    | 4-Wege-Kältemittelventil, Kreis B: Zur Steuerung des Heiz-/Kühl-/<br>Abtaubetriebs (Wärmepumpen) |
| EXCH_HTR | aus/ein   | -       | Wärmetauscher Heizung    | Wärmetauscher Heizung                                                                            |
| BOILER   | aus/ein   | -       | Boileranforderung        | Heizkesselbefehl                                                                                 |
| EHS_STEP | -         | -       | Elektroheizstufe         | Elektroheizstufe                                                                                 |
| tnk_hpow | -         | -       | Wassertank E-H. Leistung | Stromversorgung Elektroheizstab im Wasserspeicher                                                |
| ALARM    | aus/ein   | -       | Relais Alarmmeldung      | Status des Alarmrelais                                                                           |
| RUN      | aus/ein   | -       | Relais Betriebsmeldung   | Status Betriebsmelderelais                                                                       |

# Pumpenstatus – PUMPSTAT

| Name     | Status    | Einheit   | Anzeigetext*            | Beschreibung                                                                                                    |
|----------|-----------|-----------|-------------------------|----------------------------------------------------------------------------------------------------|
| PUMP_1   | aus/ein   | -         | Wasserpumpe #1          | Steuerung Wasserpumpe 1                                                                                          |
| PUMP_2   | aus/ein   | -         | Wasserpumpe #2          | Steuerung Wasserpumpe 2                                                                                          |
| ROT_PUMP | nein/ja   | -         | Folgeumsch. Wasserpu.?  | Wasserpumpen im Rotationsverfahren wechseln                                                                      |
| VPMP_CMD | 0 bis 100 | %         | Anforderung VSD Pumpe   | Steuerung drehzahlgeregelte Pumpe                                                                                |
| W_P_IN   | -         | kPa / PSI | Wasser Eingang Druck    | Druck am Wassereintritt (anhand der Temperatur korrigiert):<br>Betrifft Geräte mit dem optionalen Hydraulikmodul |
| W_P_OUT  | -         | kPa / PSI | Wasser Ausgang Druck    | Druck am Wasseraustritt (anhand der Temperatur korrigiert):<br>Betrifft Geräte mit dem optionalen Hydraulikmodul |
| WP_CALIB | nein/ja   | -         | Wasserdrucksens.kalibr. | Kalibrierung des Wasserdrucks                                                                                    |
| WP_OFFST | -         | kPa / PSI | Wasserdr.sens.anpass.   | Wasserdruckabweichung                                                                                            |
| DP_FILTR | -         | kPa / PSI | Differenzdr.Wasserfilt. | Wasserfilterdruckverlust                                                                                         |
| WP_MIN   | -         | kPa / PSI | Minim.Wasserdruck       | Mindestwasserdruck                                                                                               |
| WAT_FLOW | -         | I/s / GPS | Wasserströmung          | Wasservolumenstrom                                                                                               |
| CAPPOWER | -         | kW        | Aktuelle Kälteleist.    | Aktuelle Leistung                                                                                                |
| p_dt_spt | -         | ^C / ^F   | Sollwert Wasser-^T      | Wasser-Delta-T-Sollwert                                                                                          |
| p_dp_spt | -         | kPa / PSI | Sollwert Wasser-^P      | Wasserdifferenzdruck Sollwert                                                                                    |

\* Von der ausgewählten Sprache abhängig (Standardeinstellung Französisch).

# Laufzeiten – RUNTIME

| Name     | Status | Einheit | Anzeigetext*            | Beschreibung                        |
|----------|--------|---------|-------------------------|-------------------------------------|
| hr_mach  | -      | Stunde  | Maschinenbetriebsstund. | Betriebsstunden des Gerätes         |
| st_mach  | -      | -       | Anzahl Maschinenstarts  | Anzahl der Gerätestarts             |
| hr_cp_a1 | -      | Stunde  | Betriebsstd. Kompr.A1   | Betriebsstunden des Verdichters A1  |
| st_cp_a1 | -      | -       | Anz.d.Starts Kompr.A1   | Anzahl der Starts von Verdichter A1 |
| hr_cp_a2 | -      | Stunde  | Betriebsstd. Kompr.A2   | Betriebsstunden des Verdichters A2  |
| st_cp_a2 | -      | -       | Anz.d.Starts Kompr.A2   | Anzahl der Starts von Verdichter A2 |
| hr_cp_a3 | -      | Stunde  | Betriebsstd. Kompr.A3   | Betriebsstunden des Verdichters A3  |
| st_cp_a3 | -      | -       | Anz.d.Starts Kompr.A3   | Anzahl der Starts von Verdichter A3 |
| hr_cp_b1 | -      | Stunde  | Betriebsstd. Kompr.B1   | Betriebsstunden des Verdichters B1  |
| st_cp_b1 | -      | -       | Anz.d.Starts Kompr.B1   | Anzahl der Starts von Verdichter B1 |
| hr_cp_b2 | -      | Stunde  | Betriebsstd. Kompr.B2   | Betriebsstunden des Verdichters B2  |
| st_cp_b2 | -      | -       | Anz.d.Starts Kompr.B2   | Anzahl der Starts von Verdichter B2 |
| hr_pump1 | -      | Stunde  | Betriebsstd.Wasserp.#1  | Betriebsstunden Wasserpumpe 1       |
| hr_pump2 | -      | Stunde  | Betriebsstd.Wasserp.#2  | Betriebsstunden Wasserpumpe 2       |
| hr_fana1 | -      | Stunde  | Anz.Betr.std. Lueft. A1 | Betriebsstunden, Ventilator A1      |
| st_fana1 | -      | -       | Anz.d.Starts Lüfter A1  | Anzahl der Starts, Ventilator A1    |
| hr_fana2 | -      | Stunde  | Anz.Betr.std. Lueft. A2 | Betriebsstunden, Ventilator A2      |
| st_fana2 | -      | -       | Anz.d.Starts Lüfter A2  | Anzahl der Starts, Ventilator A2    |
| hr_fanb1 | -      | Stunde  | Betriebsstd. Lüfter B1  | Betriebsstunden, Ventilator B1      |
| st_fanb1 | -      | -       | Anz.d.Starts Lüfter B1  | Anzahl der Starts von Ventilator B1 |
| nb_defra | -      | -       | Anz.d.Abtauzyklen Kr.A  | Anzahl der Abtauzyklen in Kreis A   |
| nb_defrb | -      | -       | Anz.d.Abtauzyklen Kr.B  | Anzahl der Abtauzyklen in Kreis B   |

\* Von der ausgewählten Sprache abhängig (Standardeinstellung Französisch).

# DC Freikuehlungsstatus – DCFC\_STA

| Name     | Status       | Einheit | Anzeigetext*             | Beschreibung                                                                         |
|----------|--------------|---------|--------------------------|--------------------------------------------------------------------------------------|
| oat      | -            | °C / °F | Aussentemp. Freikühlung  | Trockenkühler Freikühlung: Außenlufttemperatur                                       |
| lwt      | -            | °C / °F | Austr.wassertemp. Freik. | Trockenkühler Freikühlung: Wasseraustrittstemperatur                                 |
| wloop    | -            | °C / °F | Temp. Freikühlwasserkr.  | Trockenkühler Freikühlung: Wasserkreistemperatur                                     |
| m_dcfc   | nein/ja      | -       | Freikühlmodus aktiv      | Freie Kühlung mit Trockenkühler aktiv                                                |
| dcfc_cap | 0 bis 100    | %       | Freikühlleistung         | Leistung Freie Kühlung mit Trockenkühler                                             |
| f_stage  | 0 bis 10     | -       | Lüfter Stufe feste Drehz | Ventilatorstufe Freikühlung mit Trockenkühler (Ventilator mit konstanter Drehzahl)   |
| vf_speed | 0 bis 100    | %       | Lüftergeschwindigkeit    | Ventilatordrehzahl Freikühlung mit Trockenkühler (Ventilator mit variabler Drehzahl) |
| pid_out  | 0 bis 100    | %       | PID Ergebnis             | Status des PID-Ausgangs                                                              |
| FC_HOUR  | 0 bis 999999 | Stunde  | DCFC Betriebsstunden     | Betriebsstunden Freikühlung Trockenkühler                                            |

# DC Freikuehlungsstatus – DCFC\_STA

| Name                                                                     | Status       | Einheit | Anzeigetext*             | Beschreibung                                                       |  |  |
|--------------------------------------------------------------------------|--------------|---------|--------------------------|--------------------------------------------------------------------|--|--|
| FC_FAN1S                                                                 | 0 bis 999999 | -       | DCFC Vent.st. 1 Start    | Freikühlung / Ventilatorstufe 1: Anzahl der Starts                 |  |  |
| FC_FAN1H                                                                 | 0 bis 999999 | Stunde  | DCFC Vent.st. 1 Stunden  | Freikühlung / Ventilatorstufe 1: Betriebsstunden                   |  |  |
| FC_FAN2S                                                                 | 0 bis 999999 | -       | DCFC Vent.st. 2 Start    | Freikühlung / Ventilatorstufe 2: Anzahl der Starts                 |  |  |
| FC_FAN2H                                                                 | 0 bis 999999 | Stunde  | DCFC Vent.st. 2 Stunden  | Freikühlung / Ventilatorstufe 2: Betriebsstunden                   |  |  |
| FC_FAN3S                                                                 | 0 bis 999999 | -       | DCFC Vent.st. 3 Start    | Freikühlung / Ventilatorstufe 3: Anzahl der Starts                 |  |  |
| FC_FAN3H                                                                 | 0 bis 999999 | Stunde  | DCFC Vent.st. 3 Stunden  | Freikühlung / Ventilatorstufe 3: Betriebsstunden                   |  |  |
| FC_FAN4S                                                                 | 0 bis 999999 | -       | DCFC Vent.st. 4 Start    | Freikühlung / Ventilatorstufe 4: Anzahl der Starts                 |  |  |
| FC_FAN4H                                                                 | 0 bis 999999 | Stunde  | DCFC Vent.st. 4 Stunden  | Freikühlung / Ventilatorstufe 4: Betriebsstunden                   |  |  |
| FC_FAN5S                                                                 | 0 bis 999999 | -       | DCFC Vent.st. 5 Start    | Freikühlung / Ventilatorstufe 5: Anzahl der Starts                 |  |  |
| FC_FAN5H                                                                 | 0 bis 999999 | Stunde  | DCFC Vent.st. 5 Stunden  | Freikühlung / Ventilatorstufe 5: Betriebsstunden                   |  |  |
| FC_FAN6S                                                                 | 0 bis 999999 | -       | DCFC Vent.st. 6 Start    | Freikühlung / Ventilatorstufe 6: Anzahl der Starts                 |  |  |
| FC_FAN6H                                                                 | 0 bis 999999 | Stunde  | DCFC Vent.st. 6 Stunden  | Freikühlung / Ventilatorstufe 6: Betriebsstunden                   |  |  |
| FC_FAN7S                                                                 | 0 bis 999999 | -       | DCFC Vent.st. 7 Start    | Freikühlung / Ventilatorstufe 7: Anzahl der Starts                 |  |  |
| FC_FAN7H                                                                 | 0 bis 999999 | Stunde  | DCFC Vent.st. 7 Stunden  | Freikühlung / Ventilatorstufe 7: Betriebsstunden                   |  |  |
| FC_VFANS                                                                 | 0 bis 999999 | -       | DCFC freq.ger.Lüft Start | Freikühlung / Ventilator mit variabler Drehzahl: Anzahl der Starts |  |  |
| FC_VFANH                                                                 | 0 bis 999999 | Stunde  | DCFC freq.ger.Lüft Stund | Freikühlung / Ventilator mit variabler Drehzahl: Betriebsstunden   |  |  |
| (Van der guegewählten Persehe obhängig (Ptenderdeinstellung Französigeh) |              |         |                          |                                                                    |  |  |

\* Von der ausgewählten Sprache abhängig (Standardeinstellung Französisch).

# Andere Status – MSC\_STAT

| Name     | Status  | Einheit | Anzeigetext*         | Beschreibung                                                                                                |
|----------|---------|---------|----------------------|----------------------------------------------------------------------------------------------------|
| m_ecopmp | nein/ja | -       | Eco Pump-Modus aktiv | Status Pumpen-Sparbetrieb: Die Pumpe wird regelmäßig<br>abgeschaltet, wenn das Gerät im Standby-Betrieb ist |

\* Von der ausgewählten Sprache abhängig (Standardeinstellung Französisch).

# Modi – MODES

| Name      | Status  | Einheit | Anzeigetext*              | Beschreibung                                                            |
|-----------|---------|---------|---------------------------|-------------------------------------------------------------------------|
| m_delay   | nein/ja | -       | Verzögerung aktiv         | Verzögerung aktiv                                                       |
| m_2ndstpt | nein/ja | -       | Zweiter Sollwert aktiv    | Zweiter Sollwert wird verwendet: Der Sollwert für unbelegte Zeiten      |
| m_reset   | nein/ja | -       | Rückstellen Aktiv         | Sollwertkorrektur aktiv                                                 |
| m_limit   | nein/ja | -       | Akt. Leistungsbegrenzung  | Lastbegrenzung aktiv                                                    |
| m_ramp    | nein/ja | -       | Rampe aktiv               | Anfahrrampe aktiv                                                       |
| m_cooler  | nein/ja | -       | Verdampferheizung aktiv   | Verdampferheizung aktiv                                                 |
| m_pmprot  | nein/ja | -       | Pumpendreh Aktiv          | Wechsel der Wasserpumpen im Rotationsverfahren aktiv                    |
| m_pmpper  | nein/ja | -       | Pump Zeitraum aktiv       | Periodisches Einschalten der Pumpen                                     |
| m_night   | nein/ja | -       | Nachtregelung aktiv       | Geräuscharmer Nachtbetrieb aktiv                                        |
| m_SM      | nein/ja | -       | Systemmanager aktiv       | Systemmanager aktiv                                                     |
| m_leadla  | nein/ja | -       | Master-/Slave aktiv       | Master/Slave-Modus aktiv                                                |
| m_auto    | nein/ja | -       | Automatikumschalt.aktiv   | Automatische Umschaltung aktiv                                          |
| m_heater  | nein/ja | -       | E-Heizung aktiv           | Elektroheizung aktiv                                                    |
| m_lo_ewt  | nein/ja | -       | Niedr.Eintr.temp.b.Heizen | Sperrung des Heizbetriebes wegen zu niedriger Wassereintrittstemperatur |
| m_boiler  | nein/ja | -       | Boiler aktiv              | Heizkessel aktiv                                                        |
| m_defr_a  | nein/ja | -       | Abtauung Kreis A aktiv    | Abtaumodus aktiv, Kreis A (Wärmepumpen)                                 |
| m_defr_b  | nein/ja | -       | Abtauung Kreis B aktiv    | Abtaumodus aktiv, Kreis B (Wärmepumpen)                                 |
| m_sst_a   | nein/ja | -       | Niederdrucküberst.Kr.A    | Niedrige Sauggastemperatur, Kreis A                                     |
| m_sst_b   | nein/ja | -       | Niederdrucküberst.Kr.B    | Niedrige Sauggastemperatur, Kreis B                                     |
| m_dgt_a   | nein/ja | -       | Hohe Verfl.temp.Kr.A      | Hohe Heißgastemperatur, Kreis A                                         |
| m_dgt_b   | nein/ja | -       | Hohe Verfl.temp.Kr.B      | Hohe Verflüssigungstemperatur, Kreis B                                  |
| m_hp_a    | nein/ja | -       | Hochdrucküberst.Kr.A      | Hochdruckübersteuerung, Kreis A                                         |
| m_hp_b    | nein/ja | -       | Hochdrucküberst.Kr.B      | Hochdruckübersteuerung, Kreis B                                         |
| m_sh_a    | nein/ja | -       | Niedr.überhitz.Kreis A    | Niedrige Überhitzung in Kreis A                                         |
| m_sh_b    | nein/ja | -       | Niedr.überhitz.Kreis B    | Niedrige Überhitzung in Kreis B                                         |

# Quick Test 1 (Schnelltest 1) – QCK\_TST1

| Name     | Status                  | Einheit | Anzeigetext*             | Beschreibung                                                                                                    |  |
|----------|-------------------------|---------|--------------------------|----------------------------------------------------------------------------------------------------|--|
|          |                         |         |                          | Dieser Parameter wird verwendet, um die Schnelltestfunktion<br>zu aktivieren (Schnelltest aktivieren = ja)                                                                                                    |  |
| QCK_TEST | nein/ja                 | -       | Schnelltest aktiv        | Bei aktiviertem Schnelltest: Das Erzwingen eines spezifischen<br>Parameters, der in dieser Tabelle angegeben ist, ermöglicht es<br>dem Benutzer zu überprüfen, ob sich die Komponente korrekt<br>verhält                   |  |
| Q_F_A1LS | aus/ein                 | -       | Lüfterstufe Kreis A1LS   | Ventilatorstufe A1 kleine Drehzahl, Kreis A                                                                                                    |  |
| Q_F_A1HS | aus/ein                 | -       | Lüfterstufe Kreis A1HS   | Ventilatorstufe A1 hohe Drehzahl, Kreis B                                                                                                    |  |
| Q_F_A2LS | aus/ein                 | -       | Lüfterstufe Kreis A2LS   | Ventilatorstufe A2 kleine Drehzahl, Kreis A                                                                                                    |  |
| Q_F_A2HS | aus/ein                 | -       | Lüfterstufe Kreis A2HS   | Ventilatorstufe A2 hohe Drehzahl, Kreis B                                                                                                    |  |
| Q_F_B1LS | aus/ein                 | -       | Lüfterstufe Kreis B1LS   | Ventilatorstufe B1 kleine Drehzahl, Kreis B                                                                                                    |  |
| Q_F_B1HS | aus/ein                 | -       | Lüfterstufe Kreis B1HS   | Ventilatorstufe B1 hohe Drehzahl, Kreis B                                                                                                    |  |
| Q_VFANA  | 0 bis 100               | %       | Drehzahl VFD Kreis A     | Ventilator mit variabler Drehzahl A                                                                                                    |  |
| Q_VFANB  | 0 bis 100               | %       | Drehzahl VFD Kreis B     | Ventilator mit variabler Drehzahl B                                                                                                    |  |
| MOD_EXVA | manuell/<br>automatisch | -       | QuickTest Mode für EXV A | Schnelltest-Modus für EXV A                                                                                                    |  |
| Q_EXVA   | 0 bis 100               | %       | EXV-Position Kreis A     | EXV-Position Kreis A<br>100 % = EXV ganz geöffnet                                                                                                    |  |
| MOD_EXVB | manuell/<br>automatisch | -       | QuickTest Mode für EXV B | Schnelltest-Modus für EXV B                                                                                                    |  |
| Q_EXVB   | 0 bis 100               | %       | EXV-Position Kreis B     | EXV-Position Kreis B<br>100 % = EXV ganz geöffnet                                                                                                    |  |
| Q_RV_A   | aus/ein                 | -       | 4-Wege-Ventil Kreis A    | 4-Wege-Kältemittelventil A                                                                                                    |  |
| Q_RV_B   | aus/ein                 | -       | 4-Wege-Ventil Kreis B    | 4-Wege-Kältemittelventil B                                                                                                    |  |
| Q_PUMP_1 | 0 bis 2                 | -       | Pumpe #1 1=An 2=Forced   | Test Pumpe 1:<br>1 = Pumpe soll 16 Sekunden lang laufen<br>2 = Pumpe soll die ganze Zeit laufen (den Wert auf "0" setzen,<br>um den Pumpentest zu stoppen)                                                                 |  |
| Q_PUMP_2 | 0 bis 2                 | -       | Pumpe #2 1=An 2=Forced   | Test Pumpe 2:<br>1 = Pumpe soll 16 Sekunden lang laufen<br>2 = Pumpe soll die ganze Zeit laufen (den Wert auf "0" setzen,<br>um den Pumpentest zu stoppen)                                                                 |  |
| Q_VPUMP1 | 0 bis 100               | %       | Drehzahlger.Pumpe 1      | Drehzahlgeregelte Pumpe 1                                                                                                    |  |
| Q_ALARM  | aus/ein                 | -       | Status Alarmrelais       | Status des Alarmrelais                                                                                                    |  |
| Q_RUN    | aus/ein                 | -       | Betriebsstatus           | Betriebsstatus                                                                                                    |  |
| Q_BOILER | aus/ein                 | -       | Boileranforderung        | Heizkesselbefehl                                                                                                    |  |
| Q_EHS_ST | 0 bis 4                 | -       | Elektroheizstufe         | Elektroheizstufe                                                                                                    |  |
| Q_EX_HTR | aus/ein                 | -       | Verd.und Ablaufheiz. A   | Heizungsaktivierung (diese Prüfung dient zur Aktivierung der<br>Kühlerheizung und im Falle von Wärmepumpen zur<br>Aktivierung der Registerheizung, die zum Ablassen des<br>Wassers während des Abtauzyklus verwendet wird) |  |
| Q_FC_WV  | aus/ein                 | -       | Freikühlwasservent.Ausg. | Freikühlungs-Wasserventilausgang                                                                                                    |  |
| Q_FCVFSP | 0 bis 100               | %       | Var.Freikühlvent.drehz.  | Freikühl-Drehzahl drehzahlgeregelter Ventilator                                                                                                    |  |
| Q_FC_FST | 0 bis 7                 | -       | Freikühllüfterstufen     | Ventilatorstufe Freikühlung                                                                                                    |  |
| HP_TEST  | -1 bis 1                | -       | Hochdrucktest            | Hochdrucktest: Wenn aktiviert, arbeitet das Gerät, bis der<br>Hochdruck-Sicherheitsschalter öffnet                                                                                                    |  |
|          |                         |         | -1=Off / 0=Kr.A / 1=Kr.B | -1 = aus<br>0 = Hochdrucktest, Kreis A<br>1 = Hochdrucktest, Kreis B                                                                                                    |  |

\* Von der ausgewählten Sprache abhängig (Standardeinstellung Französisch).

WICHTIG: Um die Schnelltest-Funktion zu aktivieren, muss das Gerät angehalten werden (Modus Lokal aus).

# Trends – TRENDING

| Name             | Status    | Einheit | Anzeigetext*             | Beschreibung**                               |
|------------------|-----------|---------|--------------------------|----------------------------------------------|
| GENUNIT_CAPA_T   | 0 bis 100 | %       | Gesamtleistung Kr. A     | Gesamtleistung Kreis A                       |
| GENUNIT_CAPB_T   | 0 bis 100 | %       | Gesamtleistung Kr. B     | Gesamtleistung Kreis B                       |
| GENUNIT_CTRL_PNT | -         | °C / °F | Regelungssollwert        | Regelungssollwert                            |
| TEMP_OAT         | -         | °C / °F | Außenlufttemp.           | Außenlufttemperatur                          |
| TEMP_EWT         | -         | °C / °F | Verdampfereintrittstemp. | Wassereintrittstemperatur am Verdampfer      |
| TEMP_LWT         | -         | °C / °F | Verdampferaustrittstemp. | Wasseraustrittstemperatur am Verdampfer      |
| TEMP_SCT_A       | -         | °C / °F | Verflüssigungstemp. Kr.A | Gesättigte Verflüssigungstemperatur, Kreis A |
| TEMP_SCT_B       | -         | °C / °F | Verflüssigungstemp. B    | Gesättigte Verflüssigungstemperatur, Kreis B |
| TEMP_SST_A       | -         | °C / °F | Verdampfungstemp. A      | Gesättigte Verdampfungstemperatur, Kreis A   |
| TEMP_SST_B       | -         | °C / °F | Verdampfungstemp. B      | Gesättigte Verdampfungstemperatur in Kreis B |

\* Von der ausgewählten Sprache abhängig (Standardeinstellung Französisch).

\*\*Die Liste der Trendpunkte kann nicht verändert werden. Trendpunkte können

nur aktiviert oder deaktiviert werden.

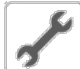

a

# Software Optionen – OPT\_STA

| Name    | Status  | Einheit | Anzeigetext*        | Beschreibung                                                                                                    |
|---------|---------|---------|---------------------|----------------------------------------------------------------------------------------------------|
| opt6    | nein/ja | -       | OPT6: Niedrige Sole | Wenn der Parameter auf "ja" eingestellt ist, wird die Option Glykolwasser mit<br>mittlerer Konzentration verwendet, für die der Softwareschlüssel aktiviert sein<br>muss (siehe auch Abschnitt 6.17) |
| opt149  | nein/ja | -       | OPT149: BACnet      | Wenn der Parameter auf "ja" eingestellt ist, ist die Option BACnet aktiv. Für<br>diese Option ist ein Softwareschlüssel erforderlich (siehe auch Abschnitt 6.18)                                     |
| opt149B | nein/ja | -       | OPT149B: Modbus     | Modbus ist eine kostenlose Option und erfordert keinen Software-<br>Aktivierungschlüssel (siehe auch Abschnitt 6.19).                                                                                |
| opt5    | nein/ja | -       | OPT5: mittlere Sole | Wenn der Parameter auf "ja" eingestellt ist, wird die Option Glykolwasser mit<br>mittlerer Konzentration verwendet, für die der Softwareschlüssel aktiviert sein<br>muss (siehe auch Abschnitt 6.17) |

\* Von der ausgewählten Sprache abhängig (Standardeinstellung Französisch).

HINWEIS: Wenn Sie eine Option hinzufügen möchten, wenden Sie sich bitte an Ihren lokalen Kundendienst.

# Leckage Erkennung – LEAKAGE

| Name     | Status    | Einheit | Anzeigetext*             | Beschreibung                                                                                                    |  |  |
|----------|-----------|---------|--------------------------|----------------------------------------------------------------------------------------------------|--|--|
| l_date   | DD/MM/YYY | -       | Wartungserinnerungsdatum | Datum der nächsten Kalibrierung (der Leckagesensor muss jährlich kalibriert werden)                                                                                                    |  |  |
|          |           |         |                          | Hinweis: Bitte den örtlichen Kundendienst kontaktieren.                                                                                                    |  |  |
| LD_CAL   | nein/ja   | nein    | Kalib. Durchführen       | Dieser Parameter wird zur Kalibrierung der Leckagesensoren verwendet (Wartungsmodus erforderlich)                                                                                                    |  |  |
|          |           |         |                          |                                                                                                    |  |  |
|          |           |         |                          | "PerLFL" (Untere Entflammbarkeitsgrenze in %) ist die R32-<br>Gaskonzentration multipliziert mit 100, Kreis A:                                                                                                    |  |  |
|          |           |         |                          | Dieser Messwert wird vom Leckagesensor gesendet.                                                                                                    |  |  |
| PerLFL_A | -         | %       | Entflammbarkeitsgrenze A | Wenn dieser vom Sensor gemessene "PerLFL"-Wert über dem für<br>den Betrieb konfigurierten LFL-Grenzwert (15-50%) liegt, wird ein<br>Alarm / eine Warnung ausgelöst. Wenn das lokale Gerät<br>abgeschaltet wird, laufen die Ventilatoren mit Mindestdrehzahl<br>weiter, um das R32-Gas abzusaugen. |  |  |
|          |           |         |                          | Hinweis: Die Ventilatoren laufen auch an, wenn die Kommunikation mit dem Leckagesensor unterbrochen wird (Alarm 5001).                                                                                                    |  |  |
|          |           |         |                          | Beispiel:<br>100 % PerLFL entspricht 14,4 % R32 Volumen in Luft (144 000 PPM)                                                                                                    |  |  |
|          |           |         |                          | Volumen R32 in der Luft, Kreis A: R32-Konzentration anhand des<br>Volumens                                                                                                    |  |  |
| Vol_A    | -         | %       | R32 Volume% A            | Dieser Messwert wird vom Leckagesensor gesendet.                                                                                                    |  |  |
|          |           |         |                          | Beispiel:<br>100 % PerLFL entspricht 14,4 % R32 Volumen in Luft (144 000 PPM)                                                                                                    |  |  |
| Temp_A   | -         | °C/°F   | Sensor Temperatur A      | Sensor Temperatur, Kreis A                                                                                                    |  |  |
| Gas_A    | 4146      | -       | Gas Typ A                | Gas Typ, Kreis A<br>4146 = R32                                                                                                    |  |  |
| warnA    | 0-xxx     |         | Warning cond. A          | Warung Leckagesensor, Kreis A (siehe Abschnitt 8.6.2)<br>0 = keine Warnung erkannt                                                                                                    |  |  |

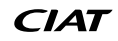

| Name     | Status            | Einheit | Anzeigetext*             | Beschreibung                                                                                                    |
|----------|-------------------|---------|--------------------------|----------------------------------------------------------------------------------------------------|
| errA     | 0-xxx             |         | Error cond. A            | Fehler Leckagesensor, Kreis A (siehe Abschnitt 8.6.3)<br>0 = kein Fehler erkannt                                                                                                    |
| faultA   | 16-37             |         | Fault A                  | Störung Leckagesensor, Kreis A<br>16 = der Sensor arbeitet korrekt<br>37 = der Sensor arbeitet NICHT korrekt (der Fehlercode wird<br>generiert, siehe "Fehlerbedingungen A" weiter oben)                                                                                                    |
| CalDaysA | (Anzahl der Tage) | -       | Tage nach Kalibrierung A | Anzahl der Tage seit der letzten Sensorkalibrierung                                                                                                    |
| PerLFL_B | -                 | %       | Entflammbarkeitsgrenze B | <ul> <li>"PerLFL" (Untere Entflammbarkeitsgrenze in %) ist die R32-Gaskonzentration multipliziert mit 100, Kreis B:</li> <li>Dieser Messwert wird vom Leckagesensor gesendet.</li> <li>Wenn dieser vom Sensor gemessene "PerLFL"-Wert über dem für den Betrieb konfigurierten LFL-Grenzwert (15-50%) liegt, wird ein Alarm / eine Warnung ausgelöst. Wenn das lokale Gerät abgeschaltet wird, laufen die Ventilatoren mit Mindestdrehzahl weiter, um das R32-Gas abzusaugen.</li> <li>Hinweis: Die Ventilatoren laufen auch an, wenn die Kommunikation mit dem Leckagesensor unterbrochen wird (Alarm 5002).</li> <li>Beispiel:</li> <li>100 % PerLFL entspricht 14,4 % R32 Volumen in Luft (144 000 PPM)</li> </ul> |
| Vol_B    | -                 | %       | R32 Volume% B            | <ul> <li>Volumen R32 in der Luft, Kreis B: R32-Konzentration anhand des<br/>Volumens</li> <li>Dieser Messwert wird vom Leckagesensor gesendet.</li> <li>Beispiel:<br/>100 % PerLFL entspricht 14,4 % R32 Volumen in Luft (144 000 PPM)</li> </ul>                                                                                                    |
| Temp_B   | -                 | °C / °F | Sensor Temperatur B      | Sensor Temperatur, Kreis B                                                                                                    |
| Gas_B    | 4146              | -       | Gas Typ B                | Gas Typ, Kreis B<br>4146 = R32                                                                                                    |
| warnB    | 0-xxx             |         | Warning cond. B          | Warung Leckagesensor, Kreis B (siehe Abschnitt 8.6.2)<br>0 = keine Warnung erkannt                                                                                                    |
| errB     | 0-xxx             |         | Error cond. B            | Fehler Leckagesensor, Kreis B (siehe Abschnitt 8.6.3)<br>0 = kein Fehler erkannt                                                                                                    |
| faultB   | 16-37             |         | Fault B                  | Störung Leckagesensor, Kreis B<br>16 = der Sensor arbeitet korrekt<br>37 = der Sensor arbeitet NICHT korrekt (der Fehlercode wird<br>generiert, siehe "Fehlerbedingungen B" weiter oben)                                                                                                    |
| CalDaysB | (Anzahl der Tage) | -       | Tage nach Kalibrierung B | Anzahl der Tage seit der letzten Sensorkalibrierung                                                                                                    |

# **5 - BENUTZEROBERFLÄCHE: MENÜSTRUKTUR**

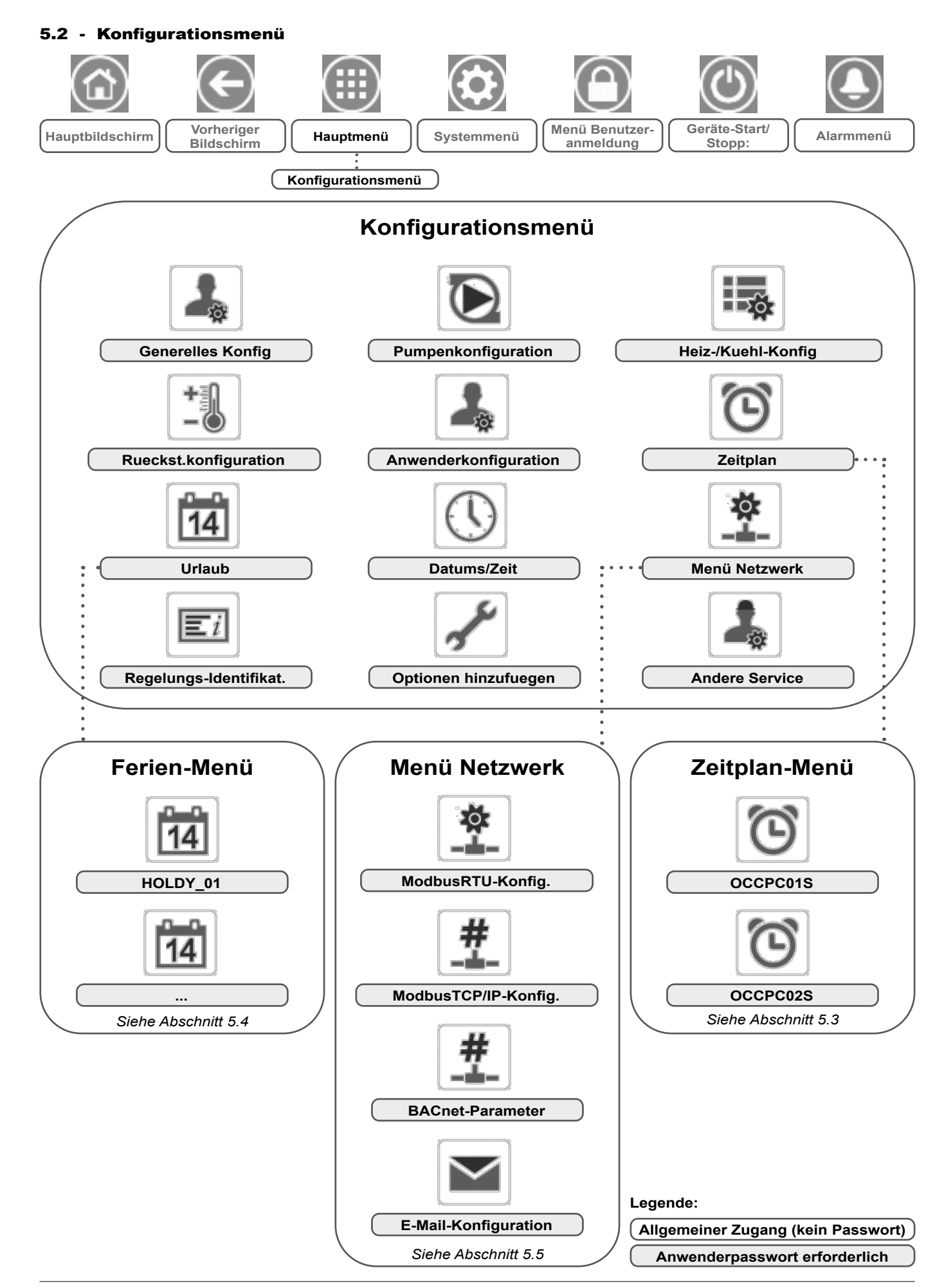

CIAT

Das **Konfigurationsmenü** ermöglicht den Zugriff auf eine Reihe vom Benutzer änderbarer Parameter, z.B. die Pumpenkonfiguration, das Zeitplanmenü usw. Das Konfigurationsmenü ist passwortgeschützt.

- Um das Konfigurationsmenü aufzurufen, drücken Sie auf die Schaltfläche Hauptmenü im linken oberen Bereich des Übersichtsbildschirms und wählen Sie anschließend Konfigurationsmenü.
- Drücken Sie nach der Eingabe der Änderungen auf die Schaltfläche Speichern, um die von Ihnen vorgenommenen Änderungen zu bestätigen, oder auf Abbrechen, um die Änderungen zu verwerfen und den Bildschirm zu verlassen.

Übersteuerung der Systemkonfiguration: In einigen Fällen ist es möglich, die Systemkonfiguration zu übersteuern. Beachten Sie bitte, dass nicht alle Parameter übersteuert werden können.

VORSICHT: Da bestimmte Geräte nicht über alle Zusatzfunktionen verfügen, können die Tabellen Parameter enthalten, die für das betreffende Gerät nicht konfiguriert werden können.

# Generelles Konfig – GENCONF

| Name     | Status    | Standardwert | Einheit | Anzeigetext*            | Beschreibung                                                                                                    |
|----------|-----------|--------------|---------|-------------------------|----------------------------------------------------------------------------------------------------|
|          |           |              |         | Kreislaufbelast.sequenz | Kreis-Priorität                                                                                                    |
| lood oir | 0 his 2   | 0            |         | 0=Auto                  | 0 = Automatische Kreiswahl                                                                                                    |
| leau_cli | 0 DIS 2   | 0            | -       | 1=A führt               | 1 = Kreis A hat Priorität                                                                                                    |
|          |           |              |         | 2=B führt               | 2 = Kreis B hat Priorität                                                                                                    |
| seq_typ  | nein/ja   | nein         | -       | Gestufte Lastsequenz    | Gestufte Lastsequenz                                                                                                    |
| ramp_sel | nein/ja   | nein         | -       | Auswahl Anfahrrampe     | Auswahl Anlauframpe                                                                                                    |
| off_on_d | 1 bis 15  | 1            | min     | Wiedereinsch.verzög.    | Wiedereinschaltverzögerung des Gerätes                                                                                                    |
| nh_limit | 0 bis 100 | 100          | %       | Leist.begrenz.Nacht     | Nachtbetriebs-Leistungsbegrenzung                                                                                                    |
| nh_start | -         | -            | -       | Beginn Nachtmodus       | Beginn Nachtbetrieb                                                                                                    |
| nh_end   | -         | -            | -       | Ende Nachtmodus         | Ende Nachtbetrieb                                                                                                    |
| ewt_opt  | nein/ja   | ja           | -       | Eintrittsregelung       | Option Regelung Flüssigkeitseintritt (falls ausgewählt,<br>regelt das System die Geräteleistung auf der Grundlage<br>der Temperatur am Flüssigkeitseintritt; andernfalls erfolgt<br>die Regelung auf der Grundlage der Temperatur am<br>Flüssigkeitsaustritt) |

\* Von der ausgewählten Sprache abhängig (Standardeinstellung Französisch).

# Pumpenkonfiguration – PUMPCONF

| Name     | Status                               | Standardwert   | Einheit     | Anzeigetext*               | Beschreibung                                                                                                    |
|----------|--------------------------------------|----------------|-------------|----------------------------|----------------------------------------------------------------------------------------------------|
|          |                                      |                |             | Verdampferpumpensequenz    | Pumpensequenz                                                                                                    |
|          |                                      |                |             | 0 = Keine Pumpe            | 0 = Keine Pumpe                                                                                                    |
|          | 0 bio 1                              | 0              |             | 1 = nur eine Pumpe         | 1 = Nur eine Pumpe (bei Geräten mit nur einer Pumpe)                                                                                               |
| pump_seq | U DIS 4                              | 0              | -           | 2 = 2 Pumpen auto          | 2 = Zwei Pumpen mit automatischer Steuerung                                                                                                    |
|          |                                      |                |             | 3 = Pumpe 1 manuell        | 3 = Pumpe 1 ausgewählt (bei Geräten mit zwei Pumpen)                                                                                               |
|          |                                      |                |             | 4 = Pumpe 2 manuell        | 4 = Pumpe 2 ausgewählt (bei Geräten mit zwei Pumpen)                                                                                               |
| pump_del | 24 bis 3000                          | 48             | Stunde      | Umschaltverz.der Pumpen    | Automatische Umschaltverzögerung bei<br>Pumpenrotation                                                                                             |
| pump_per | nein/ja                              | nein           | -           | Pumpenblockierschutz       | Pumpenblockierschutz                                                                                                    |
| pump_sby | nein/ja                              | nein           | -           | Pumpenstop im Standby      | Pumpe abgeschaltet, wenn Gerät im<br>Bereitschaftsmodus                                                                                            |
| pump_loc | nein/ja                              | ja             | -           | Stroemgsueberw. bei Stop   | Der Durchfluss wird bei abgeschalteter Pumpe<br>überwacht                                                                                          |
| water_ct | 0 bis 2                              | 1              | -           | Wasserström.reg.meth.      | Wasservolumenstrom-Regelmethode                                                                                                    |
|          |                                      |                |             | 0=keine, 1=^T, 2=Sensor    | 0 = keine<br>1 = Wasservolumenstromregelung auf Grundlage der<br>Temperaturdifferenz<br>2 = Wasservolumenstromregelung auf Grundlage des<br>Drucks |
| w_dt_spt | 3,0 bis 9,0<br>5,4 bis 16,2          | 5,0<br>9,0     | ^C<br>^F    | Wasser-^T-Sollwert         | Sollwert Wassertemperaturdifferenz                                                                                                    |
| w_dp_spt | 50,0 bis 300,0<br>7,25 bis 43,51     | 200,0<br>29,0  | kPa<br>PSI  | Differenzdr.Sollw.Wasser   | Sollwert Wasserdruckdifferenz                                                                                                    |
| wpmp_min | 50 bis 100                           | 50             | %           | Minimalpumpendrehzahl      | Minimale Pumpendrehzahl                                                                                                    |
| wpmp_max | 50 bis 100                           | 100            | %           | Maximalpumpendrehzahl      | Maximale Pumpendrehzahl                                                                                                    |
| w_z_val  | -99,0 bis 10,0<br>-14,4 bis 1,45     | -99,0<br>-14,4 | kPa<br>PSI  | Wasserdr.0 bei P2-P1       | Wasserdruck Null (P2 - P1)                                                                                                    |
| MinWpThr | 70,0 bis 1000,05<br>10,15 bis 145,04 | 100,0<br>14,5  | kPa<br>PSIG | Min Wasserdruck Schwelle   | Untere Grenzwert Wasserdruck                                                                                                    |
| WtPmpMxP | 96,5 bis 551,6<br>14,0 bis 80,0      | 500,0<br>72,52 | kPa<br>PSIG | max. Druckverlust an Pumpe | Maximale Druckdifferenz der Wasserpumpe                                                                                                    |

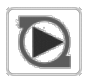

# Pumpenkonfiguration – PUMPCONF (Fortsetzung)

| Name     | Status     | Standardwert | Einheit | Anzeigetext*           | Beschreibung                                                                   |
|----------|------------|--------------|---------|------------------------|--------------------------------------------------------------------------------|
| pg_evsp  | -20 bis 20 | 1,2          | -       | P-Anteil ext. KaWaPu   | P-Glied PID-Regelung: Externe Regelung der Pumpe mit variabler Drehzahl (EVSP) |
| ig_evsp  | -5 bis 5   | 0,2          | -       | I-Anteil ext. KaWaPu   | I-Glied PID-Regelung: EVSP-Regelung                                            |
| dg_evsp  | -20 bis 20 | 0,4          | -       | D-Anteil ext. KaWaPu   | D-Glied PID-Regelung: EVSP-Regelung                                            |
| min_evsp | 0 bis 100  | 50           | %       | Min Drehzahl EVSP Ctrl | Mindestdrehzahl: EVSP-Regelung                                                 |
| max_evsp | 0 bis 100  | 100          | %       | Max Drehzahl EVSP Ctrl | Höchstdrehzahl: EVSP-Regelung                                                  |

\* Von der ausgewählten Sprache abhängig (Standardeinstellung Französisch).

# Heiz-/Kuehl-Konfig – HCCONFIG

| Name     | Status                         | Standardwert | Einheit  | Anzeigetext*             | Beschreibung                                             |
|----------|--------------------------------|--------------|----------|--------------------------|----------------------------------------------------------|
| auto_sel | nein/ja                        | nein         | -        | Auswahl Auto.umschalt.   | Automatikumschaltung                                     |
| cr_sel   | 0 bis 3                        | 0            | -        | Ausw.Kühlrückstell.      | Auswahl Kühlrückstellung                                 |
| hr_sel   | 0 bis 3                        | 0            | -        | Ausw. Heizrückstell.     | Auswahl Heizrückstellung                                 |
|          |                                |              | -        | 1=OAT, 0=Nicht gew.      | 1=OAT, 0=keine                                           |
|          |                                |              | -        | 2=^T, 3=4-20mA           | 2=Delta T, 3=4-20 mA                                     |
| heat_th  | -20,0 bis 0<br>-4,0 bis 32,0   | -15,0<br>5.0 | °C<br>°F | Aussentemp.sollw.Heizen  | OAT-Grenzwert für den Heizbetrieb                        |
| boil_th  | -15,0 bis 15,0<br>5,0 bis 59,0 | -9,9<br>14.2 | °C<br>°F | Aussentemp.sollw.Boiler  | Außenlufttemperatur-Sollwert für Heizkessel              |
| ehs_th   | -5,0 bis 21,1<br>23,0 bis 70,0 | 5.0<br>41.0  | °C<br>°F | Aussentemp.sollw.E-Heiz  | Außentemp. E-Heizungs-Sollwert                           |
| both_sel | nein/ja                        | nein         | -        | HSM Heiz-/Kühlanford.    | Nicht verfügbar                                          |
| ehs_back | nein/ja                        | nein         | -        | 1 Reserve-E-Heizstufe    | 1 Elektr. Heizstufe zur Unterstützung                    |
| ehs_pull | 0 bis 60                       | 0            | min      | Elektroabkühlzeit        | Elektroabkühlzeit                                        |
| ehs_defr | nein/ja                        | nein         | -        | Schnell-EHS zum Abtauen  | Schell-EHS zum Abtauen                                   |
| tnk_plim | -                              | 100          | kW       | Tankheizung Leistungsbeg | Leistungsbegrenzung Speicher-EHS                         |
| tnk_alrt | nein/ja                        | nein         | -        | Tankheizung Effizienzalm | Warnung wegen zu schwacher Leistung der Speicher-<br>EHS |

\* Von der ausgewählten Sprache abhängig (Standardeinstellung Französisch).

# Rueckst.konfiguration – RESETCFG

| Name     | Status                           | Standardwert  | Einheit  | Anzeigetext*              | Beschreibung                                 |
|----------|----------------------------------|---------------|----------|---------------------------|----------------------------------------------|
|          |                                  |               | -        | KUEHLRUECKSTELLUNG        | KÜHLRÜCKSTELLUNG                             |
| oat_crno | -10,0 bis 51,7<br>14,0 bis 125,0 | -10,0<br>14.0 | °C<br>°F | Aussentemp.kein.Rückst    | Kein Rückstellwert bei Außenlufttemperatur   |
| oat_crfu | -10,0 bis 51,7<br>14,0 bis 125,0 | -10,0<br>14.0 | °C<br>°F | Aussentemp.voll.Rückst    | Voller Rückstellwert bei Außenlufttemperatur |
| dt_cr_no | 0 bis 13,9<br>0 bis 25,0         | 0<br>0        | °C<br>°F | ^t keine Rückstellung     | Kein Rückstellwert bei Temperaturdifferenz   |
| dt_cr_fu | 0 bis 13,9<br>0 bis 25,0         | 0<br>0        | °C<br>°F | ^t volle Rückstellung     | Voller Rückstellwert bei Temperaturdifferenz |
| I_cr_no  | 0 bis 20                         | 0             | mA       | Strom keine Rueckstellung | Kein Rückstellwert bei Stromstärke           |
| I_cr_fu  | 0 bis 20                         | 0             | mA       | Strom volle Rueckstellung | Voller Rückstellwert bei Stromstärke         |
| cr_deg   | -16,7 bis 16,7<br>-30 bis 30,0   | 0<br>0        | °C<br>°F | Rückstellwert Kühlen      | Maximaler Korrekturwert im Kühlbetrieb       |
|          |                                  |               | -        | HEIZRUECKSTELLUNG         | HEIZRÜCKSTELLUNG                             |
| oat_hrno | -10,0 bis 51,7<br>14,0 bis 125,0 | -10,0<br>14.0 | °C<br>°F | Aussentemp.kein.Rückst    | Kein Rückstellwert bei Außenlufttemperatur   |
| oat_hrfu | -10,0 bis 51,7<br>14,0 bis 125,0 | -10,0<br>14.0 | °C<br>°F | Aussentemp.voll.Rückst    | Voller Rückstellwert bei Außenlufttemperatur |
| dt_hr_no | 0 bis 13,9<br>0 bis 25,0         | 0<br>0        | °C<br>°F | ^t keine Rückstellung     | Kein Rückstellwert bei Temperaturdifferenz   |
| dt_hr_fu | 0 bis 13,9<br>0 bis 25,0         | 0<br>0        | °C<br>°F | ^t volle Rückstellung     | Voller Rückstellwert bei Temperaturdifferenz |
| I_hr_no  | 0 bis 20                         | 0             | mA       | Strom keine Rueckstellung | Kein Rückstellwert bei Stromstärke           |
| I_hr_fu  | 0 bis 20                         | 0             | mA       | Strom volle Rueckstellung | Voller Rückstellwert bei Stromstärke         |
| hr_deg   | -16,7 bis 16,7<br>-30 bis 30,0   | 0             | °C<br>°F | Rückstellwert Heizen      | Maximaler Korrekturwert im Heizbetrieb       |

\* Von der ausgewählten Sprache abhängig (Standardeinstellung Französisch).

+30

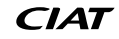

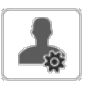

 $|\Xi_i|$ 

## Anwenderkonfiguration-USERCONF

| Name     | Status  | Standardwert | Einheit | Anzeigetext*             | Beschreibung                                                                                                    |
|----------|---------|--------------|---------|--------------------------|----------------------------------------------------------------------------------------------------|
| alert_r  | nein/ja | nein         | -       | Alarmrelais für Warnung? | Alarmrelais für Alarme?                                                                                                    |
| al_rever | 0 bis 1 | 0            | -       | Alarmrelais invertieren  | Alarmrelais invertieren                                                                                                    |
| leak_alm | nein/ja | nein         |         | Alarm bei Leckage?(159C) | Gilt für Geräte, die mit der optionalen Leckageerkennung (Option<br>159C) ausgestattet sind: Einstellung "Alarm bei Leckage? (159C)" auf<br>"Ja" bedeutet, dass der Verdichter des betreffenden Kreises bei<br>Erkennung einer Leckage abgeschaltet wird (siehe Alarm 10227 für<br>Kreis A, Alarm 10228 für Kreis) |

\* Von der ausgewählten Sprache abhängig (Standardeinstellung Französisch).

# Datums/Zeit – DATETIME

| Status                    | Anzeigetext*      | Beschreibung                                                                                                    |
|---------------------------|-------------------|----------------------------------------------------------------------------------------------------|
| on/off                    | Sommerzeit        | Sommer/Winterzeit-Aktivierung                                                                                                    |
| Greenwich Mean Time (UTC) | Ort               | Zeitzone                                                                                                    |
| JJJJ/MM/TT, HH:MM:SS      | Datum/Zeit        | Aktuelles Datum und Uhrzeit (muss manuell eingestellt werden)                                                                                             |
| nein/ja                   | Heute ist Urlaub  | Informationen über Ferientage (nur Lesen). Bitte beachten Sie, dass Ferientage im Ferienmenü eingerichtet werden (siehe auch Abschnitt 5.4)               |
| nein/ja                   | Morgen ist Urlaub | Informationen über die kommenden Ferientage (nur Lesen). Bitte beachten Sie, dass Ferientage im Ferienmenü eingerichtet werden (siehe auch Abschnitt 5.4) |

\* Von der ausgewählten Sprache abhängig (Standardeinstellung Französisch).

# HINWEIS: Das Menü Datum/Uhrzeit-Konfiguration erscheint auch im System-Menü (siehe auch Abschnitt 5.6).

# Regelungs-Identifikat. – CTRLID

| Status               | Standardwert    | Anzeigetext*       | Beschreibung               |
|----------------------|-----------------|--------------------|----------------------------|
| 1-239                | 1               | Elementnummer      | Elementnummer              |
| 0-239                | 0               | Busnummer          | Busnummer                  |
| 9600 / 19200 / 38400 | 9600            | Baudrate           | Übertragungsrate           |
| -                    | LD_ILD_R        | Gerätebeschreibung | Gerätebeschreibung         |
| -                    | -               | Beschreibung Ort   | Standortbeschreibung       |
| -                    | ECG-SR-20V4H010 | Softwareversion    | Softwareversion            |
| -                    | -               | Seriennummer       | Seriennummer (MAC-Adresse) |

\* Von der ausgewählten Sprache abhängig (Standardeinstellung Französisch).

# Optionen hinzufuegen – ADD\_OPT

| Anzeigetext*                             | Beschreibung                                                                                                    |
|------------------------------------------|----------------------------------------------------------------------------------------------------|
| MAC Adresse                              | MAC-Adresse der Regelung: Diese MAC-Adresse wird von Ihrem örtlichen Kundendienst angefordert, wenn softwaregeschützte Optionen bestellt werden (siehe auch Abschnitt 6.21) |
| Bitte Software Aktivierungscode eingeben | Software-Aktivierungsschlüssel wird vom örtlichen Kundendienst bereitgestellt (siehe auch Abschnitt 6.21)                                                                   |
| Anlage muss Aus sein                     | Das Gerät darf nicht betrieben werden, wenn der Software-Aktivierungsschlüssel installiert wird                                                                             |

\* Von der ausgewählten Sprache abhängig (Standardeinstellung Französisch).

# HINWEIS: Wenn Sie eine Option hinzufügen möchten, wenden Sie sich bitte an Ihren lokalen Kundendienst.

# Andere Service – MSC\_SERV

| Name     | Status     | Standardwert | Einheit | Anzeigetext*             | Beschreibung                                           |
|----------|------------|--------------|---------|--------------------------|--------------------------------------------------------|
|          |            |              |         | ECO-PUMPEN-KONFIG        | Konfiguration Pumpensparbetrieb                        |
| eco_pmp  | nein/ja    | ja           | -       | Freigabe Eco-Pumpe       | Aktivierung Pumpensparbetrieb                          |
| ecop_off | 2 bis 60   | 5            | min     | Eco Pump-Modus-Off Delay | Verzögerung für die Abschaltung im Pumpensparbetrieb   |
| ecop_on  | 2 bis 60   | 2            | min     | Eco Pump-Modus On Delay  | Verzögerung für das Einschalten im Pumpensparbetrieb   |
| ecop_var | 50 bis 100 | 50           | %       | Eco Var Pump Min Speed   | Mindestdrehzahl drehzahlgeregelte Pumpe im Sparbetrieb |

## 5.3 - Zeitplan-Menü

 $\square$ 

Das Zeitplan-Menü verfügt über zwei Zeitpläne. Mit dem ersten (OCCPC01S) wird das Ein- und Ausschalten des Gerätes gesteuert, mit dem zweiten (OCCPC02S) die Wahl zwischen zwei Sollwerten.

| Zeitplan – SCHEDULE |          |                             |                                        |  |  |  |
|---------------------|----------|-----------------------------|----------------------------------------|--|--|--|
| Symbol              | Name     | Anzeigetext*                | Beschreibung                           |  |  |  |
| $\odot$             | OCCPC01S | OCCPC01S<br>- Zeitplan-Menü | Ein/Ausschalt-<br>Zeitplan des Gerätes |  |  |  |
| $\odot$             | OCCPC02S | OCCPC02S<br>- Zeitplan-Menü | Zeitplan Geräte-<br>Sollwertwahl       |  |  |  |

\* Von der ausgewählten Sprache abhängig (Standardeinstellung Französisch).

#### Beispiel: Einrichtung eines Belegungs-Zeitplans

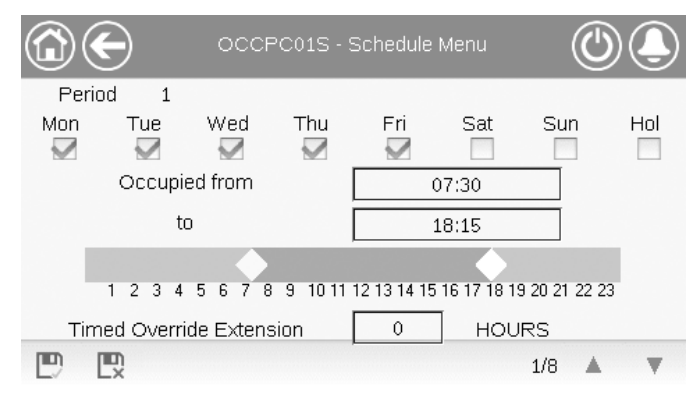

WICHTIG: Weitere Informationen zur Einrichtung eines Zeitplans, siehe Abschnitt 6.22.

## 5.4 - Ferien-Menü

Im Urlaubsmenü können bis zu 16 Ferienzeiten eingerichtet werden, die durch den Startmonat, den Starttag und die Dauer definiert sind.

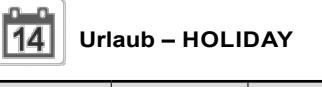

| l | Symbol | Name     | Anzeigetext*          | Beschreibung                               |
|---|--------|----------|-----------------------|--------------------------------------------|
|   | 14     | HOLDY_01 | HOLIDAY<br>- HOLDY_01 | Einstellungen für die<br>Ferienzeit Nr. 1  |
|   | 14     |          |                       |                                            |
|   | 14     | HOLDY_16 | HOLIDAY<br>- HOLDY_16 | Einstellungen für die<br>Ferienzeit Nr. 16 |

\* Von der ausgewählten Sprache abhängig (Standardeinstellung Französisch).

# HOLIDAY - HOLDY\_01 (...)

| Name    | Status | Standardwert | Anzeigetext*          | Beschreibung               |
|---------|--------|--------------|-----------------------|----------------------------|
| HOL_MON | 0-12   | 0            | Monat<br>Ferienbeginn | Monat Ferienbeginn         |
| HOL_DAY | 0-31   | 0            | Tag<br>Ferienbeginn   | Tag Ferienbeginn           |
| HOL_LEN | 0-99   | 0            | Dauer (Tage)          | Dauer der Ferien<br>(Tage) |

Von der ausgewählten Sprache abhängig (Standardeinstellung Französisch).

#### WICHTIG: Weitere Informationen zur Einrichtung von

Ferienzeiten, siehe Abschnitt 6.23.

#### 5.5 - Menü Netzwerk

Im Menü Netzwerk können die Netzwerkeinstellungen für Modbus geändert und E-Mail-Konten für Alarmmeldungen festgelegt werden (siehe Abschnitt 8.3).

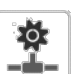

## Menü Netzwerk– NETWORK

| Symbol  | Name     | Anzeigetext*         | Beschreibung                    |
|---------|----------|----------------------|---------------------------------|
|         | MODBUSRS | ModbusRTU Konfig.    | Modbus-RTU-<br>Konfiguration    |
| #<br>_= | MODBUSIP | ModbusTCP/IP-Konfig  | Modbus-TCP/<br>IP-Konfiguration |
| #       | BACnet   | BACnet-Parameter     | BACnet-<br>Konfiguration        |
|         | EMAILCFG | E-Mail-Konfiguration | E-Mail-<br>Einstellungen        |

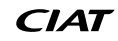

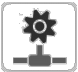

# Modbus-RTU-Konfiguration- MODBUSRS

| Name     | Status    | Standardwert | Einheit | Anzeigetext*                 | Beschreibung              |
|----------|-----------|--------------|---------|------------------------------|---------------------------|
| modrt_en | nein/ja   | nein         | -       | RTU-Server aktivieren        | RTU-Server aktiv          |
| ser_UID  | 1 bis 247 | 1            | -       | Server UID                   | Server UID                |
| metric   | nein/ja   | ja           | -       | Metrische Einheiten          | Metrische Einheiten       |
| swap_b   | 0 bis 1   | 0            | -       | Byte Schalt                  | Swap-Bytes                |
|          |           |              |         | 0 = Big Endian               | 0 = Big-Endian            |
|          |           |              |         | 1 = Little Endian            | 1 = Little-Endian         |
| baudrate | 0 bis 2   | 0            | -       | Baudrate                     | Baudrate                  |
|          |           |              |         | 0 = 9600                     | 0 = 9600                  |
|          |           |              |         | 1 = 19200                    | 1 = 19200                 |
|          |           |              |         | 2 = 38400                    | 2 = 38400                 |
| parity   | 0 bis 2   | 0            | -       | Parität                      | Parität                   |
|          |           |              |         | 0 = Keine Parität            | 0 = Keine Parität         |
|          |           |              |         | 1 = Ungerade Parität         | 1 = ungerade Parität      |
|          |           |              |         | 2 = Gerade Parität           | 2 = gerade Parität        |
| stop_bit | 0 bis 1   | 0            | -       | Stoppbit-Nummer              | Stoppbit-Nummer           |
|          |           |              |         | 0 = ein Stopbit              | 0 = ein Stoppbit          |
|          |           |              |         | 1 = zwei Stopbits            | 1 = zwei Stoppbits        |
| real_typ | 0 bis 1   | 1            | -       | Real Type Management         | Real-Type-Management      |
|          |           |              |         | 0 = Float X10                | 0 = Float X10             |
|          |           |              |         | 1 = IEE 754                  | 1 = IEE 754               |
| reg32bit | 0 bis 1   | 1            | -       | Aktivierung 32 bits Register | 32-Bit-Register aktiviert |
|          |           |              |         | 0 = IR/HR in 16 bit Mode     | 0 = IR/HR im 16-Bit-Modus |
|          |           |              |         | 1 = IR/HR in 32 bit Mode     | 1 = IR/HR im 32-Bit-Modus |

\* Von der ausgewählten Sprache abhängig (Standardeinstellung Französisch).

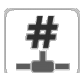

# Modbus-TCP/IP-Konfiguration- MODBUSIP

| Name     | Status      | Standardwert | Einheit | Anzeigetext*                 | Beschreibung                     |
|----------|-------------|--------------|---------|------------------------------|----------------------------------|
| modip_en | nein/ja     | nein         | -       | TCP/IP-Server aktivieren     | TCP/IP-Server aktiviert          |
| ser_UID  | 1 bis 247   | 1            | -       | Server UID                   | Server UID                       |
| port_nbr | 0 bis 65535 | 502          | -       | Port Nummer                  | Portnummer                       |
| metric   | nein/ja     | ja           | -       | Metrische Einheiten          | Metrische Einheiten              |
| swap_b   | 0 bis 1     | 0            | -       | Byte Schalt                  | Swap-Bytes                       |
|          |             |              |         | 0 = Big Endian               | 0 = Big-Endian                   |
|          |             |              |         | 1 = Little Endian            | 1 = Little-Endian                |
| real_typ | 0 bis 1     | 1            | -       | Real Type Management         | Real-Type-Management             |
|          |             |              |         | 0 = Float X10                | 0 = Float X10                    |
|          |             |              |         | 1 = IEE 754                  | 1 = IEE 754                      |
| reg32bit | 0 bis 1     | 1            | -       | Aktivierung 32 bits Register | 32-Bit-Register aktiviert        |
|          |             |              |         | 0 = IR/HR in 16 bit Mode     | 0 = IR/HR im 16-Bit-Modus        |
|          |             |              |         | 1 = IR/HR in 32 bit Mode     | 1 = IR/HR im 32-Bit-Modus        |
| conifnam | 0 bis 1     | 0            | -       | IP Port Interface Name       | Auswahl des IP-Ports             |
|          |             |              |         | 0 = J5 / J15                 | 0 = J5 / J15                     |
|          |             |              |         | 1 = J16                      | 1 = J16                          |
| timeout  | 60 bis 600  | 120          | s       | Kommunikation Timeout(s)     | Kommtimeout (s)                  |
| idle     | 0 bis 30    | 10           | s       | Keepalive Wartezeit (s)      | "Keep alive"-Leerlaufverzögerung |
| intrvl   | 0 bis 2     | 1            | s       | Keepalive Intervall (s)      | "Keep alive"-Intervall(e)        |
| probes   | 0 bis 10    | 10           | -       | Keepalive Pruefungen nb      | Anzahl "Keep alive"-Tests        |

# BACnet-Parameter – BACNET

| Name     | Status                    | Standardwert | Einheit | Anzeigetext*             | Beschreibung               |
|----------|---------------------------|--------------|---------|--------------------------|----------------------------|
| bacena   | deaktiviert/aktiviert     | deaktiviert  | -       | BACnet enable            | Freigabe BACnet            |
| bacunit  | nein/ja                   | ја           | -       | Metrische Einheiten?     | Metrische Einheiten?       |
| network  | 1 bis 40000               | 1600         | -       | Netzwerk                 | Netzwerk                   |
| udpport  | 47808 bis 47823           | 47808        | -       | UDP Port Nummer          | UDP-Port-Nummer            |
| bac_id   | 1 bis 4194302             | 1600001      | -       | Device Id Manueller      | Geräte-ID Manuell          |
| auid_opt | deaktiviert/<br>aktiviert | deaktiviert  | -       | Element ID Auto Option   | Option Geräte-ID Autom.    |
| balmena  | deaktiviert/<br>aktiviert | aktiviert    | -       | Alarmbericht             | Alarmmeldung               |
| mng_occ  | nein/ja                   | nein         | -       | BACnet regelt Belegtzeit | BACnet-Belegungsverwaltung |
| conifnam | 0 bis 1                   | 0            | -       | IP Port Interface Name   | Auswahl des IP-Ports       |
|          |                           |              |         | 0 = J5 / J15             | 0 = J5 / J15               |
|          |                           |              |         | 1 = J16                  | 1 = J16                    |

\* Von der ausgewählten Sprache abhängig (Standardeinstellung Französisch).

# HINWEIS: Wenn Sie eine Option hinzufügen möchten, wenden Sie sich bitte an Ihren lokalen Kundendienst.

# $\searrow$

# E-Mail-Konfiguration- EMAILCFG

| Name     | Status      | Standardwert | Einheit | Anzeigetext*             | Beschreibung                          |
|----------|-------------|--------------|---------|--------------------------|---------------------------------------|
| senderP1 |             |              | -       | E-Mail Absender Teil 1   | Absender-E-Mail, Identifizierungsteil |
|          |             |              |         | @                        | @                                     |
| senderP2 |             |              | -       | E-Mail Absender Teil 2   | Absender-E-Mail, (Domain)             |
| recip1P1 |             |              | -       | E-Mail Empfäng.1 Teil 1  | Empfänger 1, Identifizierungsteil     |
|          |             |              |         | @                        | @                                     |
| recip1P2 |             |              | -       | E-Mail Empfäng.1 Teil 2  | Empfänger 1, Domainteil               |
| recip2P1 |             |              | -       | E-Mail Empfäng.2 Teil 1  | Empfänger 2, Identifizierungsteil     |
|          |             |              |         | @                        | @                                     |
| recip2P2 |             |              | -       | E-Mail Empfäng.2 Teil 2  | Empfänger 1, Domainteil               |
| smtpP1   | 0 - 255     | 0            | -       | SMTP-IP-Adresse Teil 1   | SMTP IP-Adresse Teil 1                |
| smtpP2   | 0 - 255     | 0            | -       | SMTP-IP-Adresse Teil 2   | SMTP IP-Adresse Teil 2                |
| smtpP3   | 0 - 255     | 0            | -       | SMTP-IP-Adresse Teil 3   | SMTP IP-Adresse Teil 3                |
| smtpP4   | 0 - 255     | 0            | -       | SMTP-IP-Adresse Teil 4   | SMTP IP-Adresse Teil 4                |
| accP1    |             |              | -       | E-Mail-Konto Teil 1      | E-Mail-Konto, Identifizierungsteil    |
|          |             |              |         | @                        | @                                     |
| accP2    |             |              | -       | E-Mail-Konto Teil 2      | E-Mail-Konto, Domainteil              |
| accPass  |             |              | -       | Passwort E-Mail Konto    | Passwort für E-Mail-Konto             |
| portNbr  | 0 bis 65535 | 25           | -       | Port Nummer              | Portnummer                            |
| srvTim   | 0 - 255     | 30           | s       | Server-Auszeit           | Server-Timeout                        |
| srvAut   | 0 bis 1     | 0            | -       | Server-Authentifizierung | Server-Authentifizierung              |

# **5 - BENUTZEROBERFLÄCHE: MENÜSTRUKTUR**

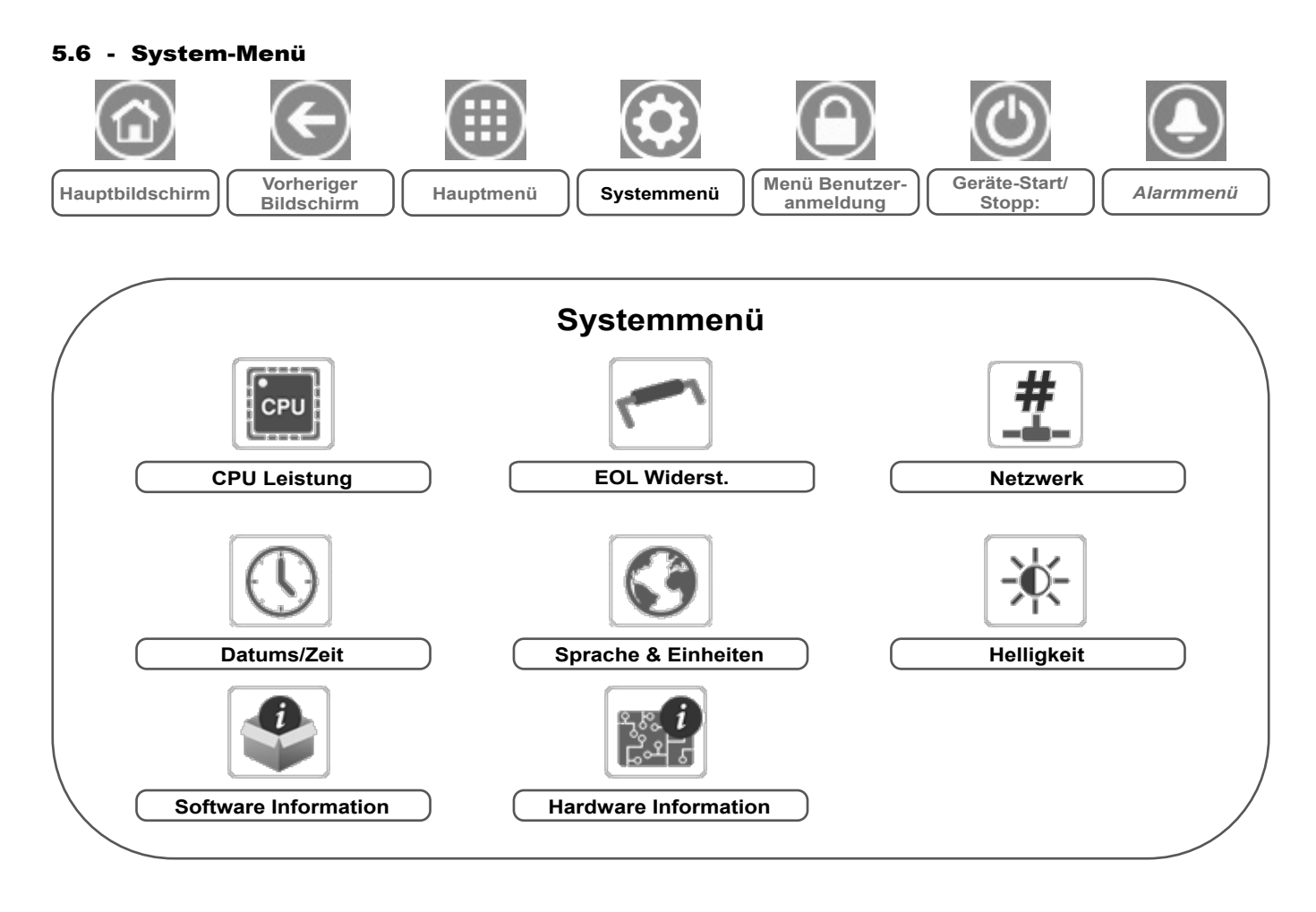

Legende: Allgemeiner Zugang (kein Passwort) Anwenderpasswort erforderlich

Im **System-Menü** können Software-, Hardware- oder Netzwerkinformationen überprüft und einige Anzeigeeinstellungen wie Sprache, Datum/Uhrzeit oder Helligkeit geändert werden.

 Um das Menü aufzurufen, drücken Sie auf die Schaltfläche System-Menü im linken oberen Bereich des Startbildschirms. VORSICHT: Da bestimmte Geräte nicht über alle Zusatzfunktionen verfügen, können die Tabellen Parameter enthalten, die für das betreffende Gerät nicht konfiguriert werden können.

| 6    |     | -   |
|------|-----|-----|
|      | •   | t i |
| E    | CPI | U F |
| - ji |     | j.  |

## CPU Leistung – CPULOAD

| Status    | Standardwert | Einheit | Anzeigetext*             | Beschreibung              |
|-----------|--------------|---------|--------------------------|---------------------------|
| 0 bis 100 | -            | %       | CPU Leistung             | CPU-Auslastung            |
| 0 bis 100 | -            | %       | RAM Speicher Nutzung     | RAM-Auslastung            |
| 0 bis 100 | -            | %       | FLASH Speicherauslastung | Flash-Speicher-Auslastung |
|           |              |         |                          |                           |

\* Von der ausgewählten Sprache abhängig (Standardeinstellung Französisch).

# EOL Widerst. – EOLRES

| Status                | Standardwert | Anzeigetext*            | Beschreibung                       |
|-----------------------|--------------|-------------------------|------------------------------------|
| deaktiviert/aktiviert | deaktiviert  | EOL-Widerstand J6 (LEN) | Leitungsendwiderstand J6 (LEN-Bus) |
| deaktiviert/aktiviert | deaktiviert  | EOL-Widerstand J7       | Leitungsendwiderstand J7           |
| deaktiviert/aktiviert | deaktiviert  | Abschlusswiderstand J8  | Leitungsendwiderstand J8           |
| deaktiviert/aktiviert | deaktiviert  | Abschlusswiderstand J10 | Leitungsendwiderstand J10 (Modbus) |

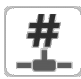

# Netzwerk – NETWORK

| Status | Standardwert      | Anzeigetext*                    | Beschreibung                                                                                                    |  |
|--------|-------------------|---------------------------------|----------------------------------------------------------------------------------------------------|--|
|        |                   | IP Netzwerk Interface J5(eth0): | IP-Port J5 (Ethernet 0):                                                                                                    |  |
|        | xx:xx:xx:xx:xx:xx | MAC Adresse                     | MAC-Adresse                                                                                                    |  |
| -      | 169.254.1.1       | TCP/IP Addresse                 | TCP/IP-Adresse: Die Änderung der IP-Adresse und der Maske ist möglich,<br>aber es ist ein Neustart erforderlich, wenn Modbus TCP oder BACnet IP<br>aktiviert wird (der Neustart ist erforderlich, um die Änderungen wirksam<br>werden zu lassen).                                                                                 |  |
| -      | 255.255.255.0     | Subn.maske                      | Subnetz-Maske                                                                                                    |  |
| -      | 169.254.1.3       | Standard Gateway                | Standard-Gateway                                                                                                    |  |
| -      | 169.254.0.0/16    | Gateway Dest/Mask               | Gateway-Maske im CIDR-Format                                                                                                    |  |
|        |                   |                                 | IP-Adresse Gateway         CIDR-Notation         Gateway im CIDR-Format           169.254.1.3         xxx.xxx.0/24         169.254.1.0/24           169.254.1.3         xxx.xxx.0.0/16         169.254.0.0/16           169.254.1.3         xxx.0.0.0/8         169.0.0.0/8           0.0.0.0         0.0.0.0/0         0.0.0.0/0 |  |
|        |                   |                                 | Hinweis: "xxx" in der obigen CIDR-Notation bezieht sich auf die IP-Adresse des Gateways.                                                                                                    |  |
| -      | 169.254.1.3       | Domain Name Server (DNS)        | Domain Name Server (DNS)                                                                                                    |  |
| -      | 169.254.1.4       |                                 |                                                                                                    |  |

\* Von der ausgewählten Sprache abhängig (Standardeinstellung Französisch).

# Datums/Zeit – DATETIME

| Status                    | Anzeigetext*      | Beschreibung                                                                                                    |
|---------------------------|-------------------|----------------------------------------------------------------------------------------------------|
| on/off                    | Sommerzeit        | Sommer/Winterzeit-Aktivierung                                                                                                    |
| Greenwich Mean Time (UTC) | Ort               | Zeitzone                                                                                                    |
| JJJJ/MM/TT, HH:MM:SS      | Datum/Zeit        | Aktuelles Datum und Uhrzeit (muss manuell eingestellt werden)                                                                                                   |
| nein/ja                   | Heute ist Urlaub  | Informationen über Ferientage (nur Lesen). Bitte beachten Sie, dass<br>Ferientage im Ferienmenü eingerichtet werden (siehe auch Abschnitt<br>5.4)               |
| nein/ja                   | Morgen ist Urlaub | Informationen über die kommenden Ferientage (nur Lesen). Bitte<br>beachten Sie, dass Ferientage im Ferienmenü eingerichtet werden<br>(siehe auch Abschnitt 5.4) |

\* Von der ausgewählten Sprache abhängig (Standardeinstellung Französisch).

# HINWEIS: Das Menü Datum/Uhrzeit-Konfiguration erscheint auch im Konfigurationsmenü (siehe auch Abschnitt 5.2).

# Sprache & Einheiten – LANGUNIT

| Anzeigetext*                                                          | Beschreibung                                                                                                    |
|-----------------------------------------------------------------------|----------------------------------------------------------------------------------------------------|
| (Sprachen)<br>English Español Français Deutsch Nederlands<br>italiano | Auswahl Sprache:<br>Englisch, Spanisch, Französisch, Deutsch, Holländisch, Italienisch und Custom1<br>Kundenspezifische Sprache (Custom1): In der Regelung können neue Sprachen<br>hinzugefügt werden. Wenden Sie sich an Ihren örtlichen Service-Vertreter, um mehr über<br>die Möglichkeiten der Sprachanpassung zu erfahren. Kundenspezifische Sprachen können<br>nur von einem Servicetechniker geladen werden. |
| System of measurement 💿 US Imp 🛛 🎍 Metric                             |                                                                                                    |
| Maßsystem: US-Imperial/Metrisch                                       | US-Imperial= Die Parameter werden in US/Imperial-Einheiten angezeigt<br>Metrisch = Die Parameter werden in metrischen Einheiten angezeigt                                                                                                    |

\* Von der ausgewählten Sprache abhängig (Standardeinstellung Französisch).

# Helligkeit – BRIGHTNS

| Status      | Anzeigetext* | Beschreibung         |
|-------------|--------------|----------------------|
| 0 bis 100 % | Helligkeit   | Bildschirmhelligkeit |

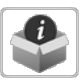

## Software Information – SWINFO

| Status          | Anzeigetext*    | Beschreibung                |
|-----------------|-----------------|-----------------------------|
| ECG-SR-20V4H010 | Softwareversion | Versionsnummer der Software |
| N.NNN.N         | SDK Version     | SDK Versionsnummer          |
| NN              | UI Version      | Version Benutzeroberfläche  |
| CIAT            | Marke           | Markenname                  |

\* Von der ausgewählten Sprache abhängig (Standardeinstellung Französisch).

# Hardware Information – HWINFO

| Status | Anzeigetext*      | Beschreibung                   |
|--------|-------------------|--------------------------------|
| -      | Board Variante    | Platinenvariante               |
| -      | Platine Revision  | Platinen-Revision              |
| 43     | Bildschirmgroesse | Bildschirmgröße in Zoll (4,3") |

## 5.7 - Menü Benutzeranmeldung

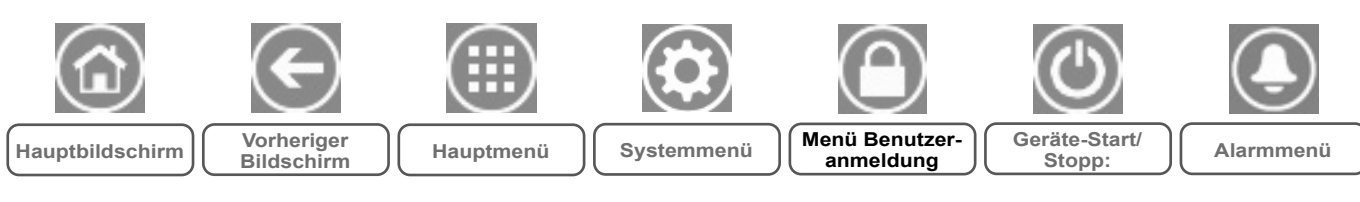

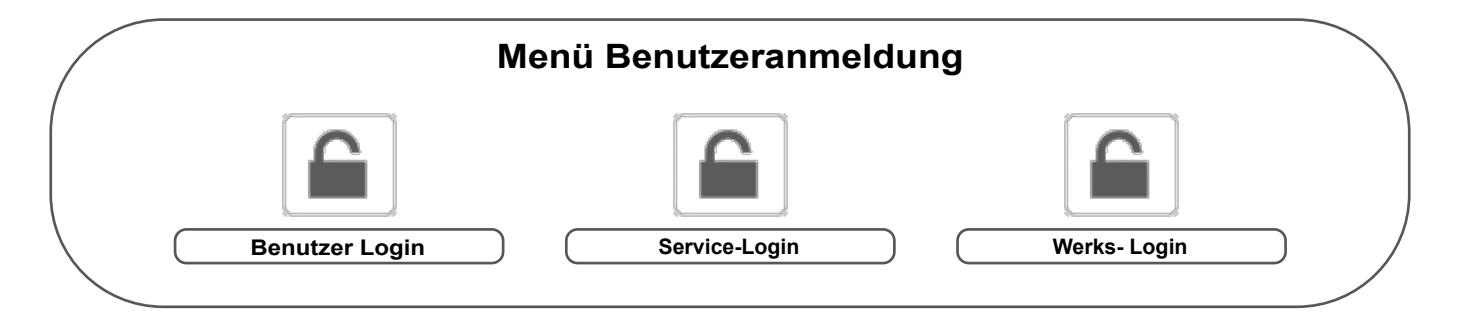

Legende:

Allgemeiner Zugang (kein Passwort)
Anwenderpasswort erforderlich

## 5.7.1 - Zugriffssteuerung

- Das Menü Benutzeranmeldung bietet Zugriff auf drei verschiedene Berechtigungsstufen: Benutzerkonfiguration, Wartungskonfiguration und Werkskonfiguration.
- Mehrstufige Schutzvorkehrungen stellen sicher, dass nur berechtigte Nutzer kritische Geräteparameter ändern können.
- Das Passwort sollte nur qualifizierten Personen, die mit der Verwaltung der Anlage betraut sind, mitgeteilt werden.
- Das Konfigurationsmenü ist nur für angemeldete Benutzer (Benutzerkonfigurationsebene oder höher) zugänglich.

WICHTIG: Es wird dringend empfohlen, das Standard-Passwort der Benutzerschnittstelle zu ändern, um die Möglichkeit auszuschließen, dass unberechtigte Benutzer Parameter ändern.

## 5.7.2 - Benutzeranmeldung

Nur angemeldete Benutzer können auf konfigurierbare Geräteparameter zugreifen. Das voreingestellte Benutzerpasswort lautet "11".

#### Zur Anmeldung

- 1. Drücken Sie die Schaltfläche **Benutzeranmeldung** und wählen Sie *Benutzeranmeldung*.
- 2. Tippen Sie in das Passwortfeld.
- 3. Geben Sie das Passwort (11) ein und drücken Sie auf die **Bestätigungs**-Schaltfläche.

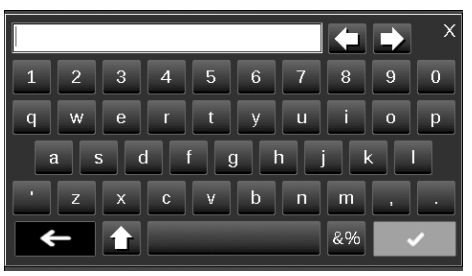

4. Der Benutzeranmeldungs-Bildschirm wird angezeigt.

#### 5.7.3 - Benutzerkennwort

Das Benutzerpasswort kann über das Benutzerkonfigurationsmenü geändert werden.

#### Um Ihr Passwort zu ändern

- 1. Drücken Sie die Schaltfläche **Benutzeranmeldung** und wählen Sie *Benutzeranmeldung*.
- 2. Drücken Sie die Schaltfläche Benutzerpasswort ändern.

| \$€ |           | User Login   |  |
|-----|-----------|--------------|--|
|     | Password: | •            |  |
|     | Change Us | er Password  |  |
|     | Login L   | .evel = User |  |

- 3. Der Bildschirm Benutzerpasswort ändern wird angezeigt.
- 4. Bitte geben Sie das aktuelle Passwort ein und geben Sie dann das neue Passwort zweimal ein.
- Drücken Sie auf die Schaltfläche Speichern, um das geänderte Passwort zu speichern, oder auf Abbrechen, um die Änderungen zu verwerfen und den Bildschirm zu verlassen.

#### 5.7.4 - Wartungs- und Werksanmeldung

Die Menüs für die Wartungs- und Werksanmeldung sind Servicetechnikern und der Werksfertigung vorbehalten. Weitere Informationen zu erweiterte Zugangsberechtigungen finden sich im Control Service Guide der Regelung (nur für Wartungstechniker).

## 5.8 - Start/Stopp-Menü

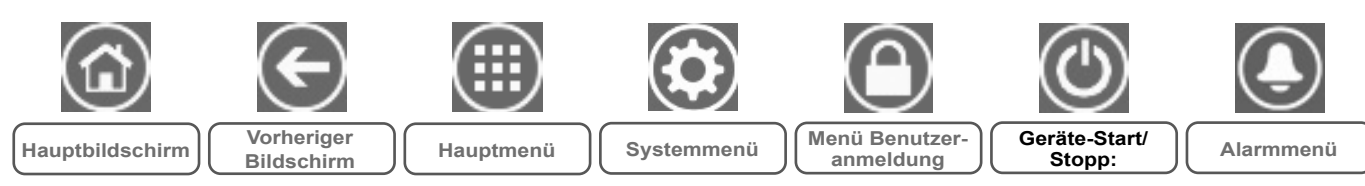

## 5.8.1 - Betriebsart des Gerätes

Wenn das Gerät im Modus "Lokal ausgeschaltet" ist: Drücken Sie die Start/Stopp-Schaltfläche oben rechts im Hauptbildschirm, um eine Liste aller Betriebsarten angezeigt zu bekommen, aus der Sie die gewünschte Betriebsart auswählen können.

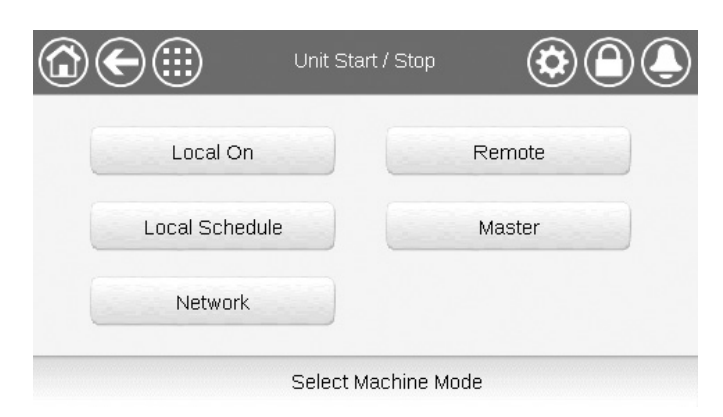

## WICHTIG: Beim Aufruf des Menüs ist die aktuelle Betriebsart als aktuelle Position ausgewählt.

| Ein/Ausschalt                                                                        | Ein/Ausschaltbildschirm für das Gerät (Betriebsarten)                                                                                       |  |  |  |  |
|--------------------------------------------------------------------------------------|----------------------------------------------------------------------------------------------------|--|--|--|--|
| Lokal Ein Lokal Ein: Das Gerät wird lokal gesteuert und Einschalten ist freigegeben. |                                                                                                    |  |  |  |  |
| Lokal Zeitplan                                                                       | Lokal Zeitplan: Das Gerät wird lokal gesteuert und das Einschalten ist in belegten Zeiten freigegeben.                                      |  |  |  |  |
| Netzwerk                                                                             | Netzwerk: Das Gerät wird über Netzwerkbefehle<br>gesteuert und das Einschalten ist in belegten Zeiten<br>freigegeben.                       |  |  |  |  |
| Ferngesteuert                                                                        | Fernsteuerung: Das Gerät wird über externe Befehle<br>gesteuert und das Einschalten ist in belegten Zeiten<br>freigegeben.                  |  |  |  |  |
| Master                                                                               | Master: Das Gerät hat in einer Master/Slave-<br>Konfiguration die Masterfunktion und das Einschalten<br>ist in belegten Zeiten freigegeben. |  |  |  |  |

## 5.8.2 - Gerätestart

#### Um das Gerät zu starten

- 1. Drücken Sie die Schaltfläche Start/Stopp.
- 2. Wählen Sie den gewünschten Betriebsmodus aus.
  - Lokal Ein
  - Lokal Zeitplan
  - NetzwerkFerngesteuert
  - Master (die Master-Schaltfläche wird angezeigt, wenn Master/Slave aktiviert ist)
- 3. Anschließend wird der Startbildschirm angezeigt.

## 5.8.3 - Gerätestopp

#### Um das Gerät zu stoppen

- 1. Drücken Sie die Schaltfläche Start/Stopp.
- 2. Bestätigen Sie die Abschaltung des Geräts durch Drücken der Schaltfläche **BESTÄT. STOP**P, oder verwerfen Sie die Abschaltung mit der Schaltfläche **Zurück**.

| Unit Start / Stop |  |
|-------------------|--|
| Confirm Stop      |  |
|                   |  |

# **5 - BENUTZEROBERFLÄCHE: MENÜSTRUKTUR**

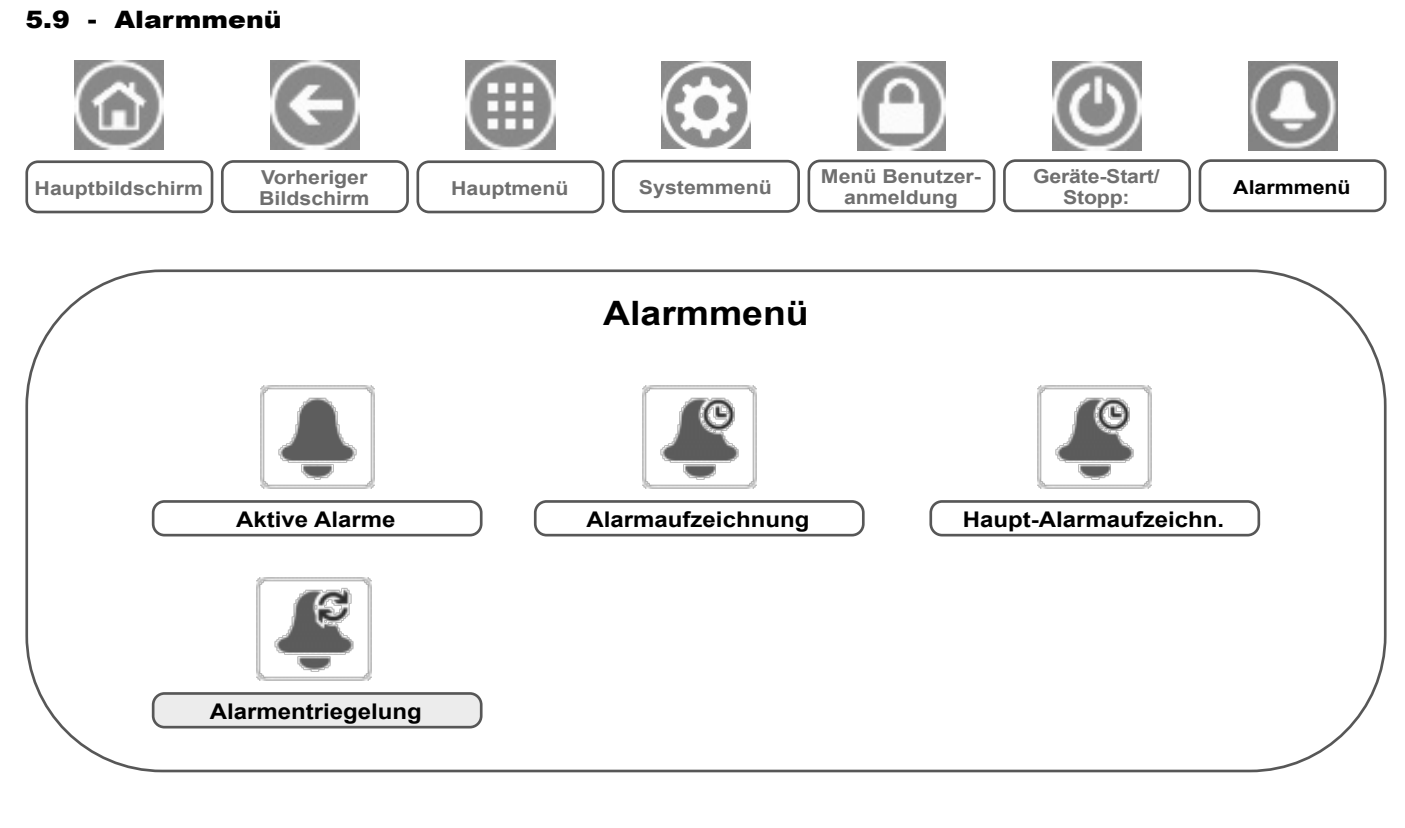

# Legende:

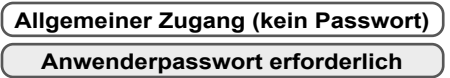

Im **Alarmmenü** kann überwacht werden, wenn Alarme am Gerät auftreten, und Alarme, die manuell zurückgesetzt werden müssen, können hier zurückgesetzt werden.

 Um das Alarmmenü aufzurufen, drücken Sie auf die Schaltfläche Alarmmenü im rechten oberen Bereich des Startbildschirms.

#### Das Alarmprotokoll ist in zwei Teile gegliedert:

- Alarmprotokoll mit bis zu 50 aktuellen allgemeinen Alarmen.
- Protokoll kritischer Alarme mit bis zu 50 jüngst aktivierten kritischen Alarmen, darunter Alarmen in Verbindung mit fehlgeschlagenen Prozessen, Ausfällen von Verdichtern und frequenzgesteuerten variablen Antrieben.

WICHTIG: Weitere Informationen zu den Alarmen, siehe Abschnitt 8.6.

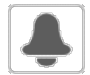

## Aktive Alarme – ALAM\_CUR

| Name  | Datum       | Uhrzeit | Alarmtext                       |
|-------|-------------|---------|---------------------------------|
| Alarm | JJJJJ/MM/TT | HH:MM   | Alarmtext (siehe Abschnitt 8.6) |
| Alarm | JJJJJ/MM/TT | HH:MM   | Alarmtext (siehe Abschnitt 8.6) |
| Alarm | JJJJJ/MM/TT | HH:MM   | Alarmtext (siehe Abschnitt 8.6) |

\* Von der ausgewählten Sprache abhängig (Standardeinstellung Französisch).

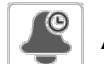

## Alarmaufzeichnung – ALARHIST

| Name  | Datum       | Uhrzeit | Alarmtext                       |
|-------|-------------|---------|---------------------------------|
| Alarm | JJJJJ/MM/TT | HH:MM   | Alarmtext (siehe Abschnitt 8.6) |
| Alarm | JJJJJ/MM/TT | HH:MM   | Alarmtext (siehe Abschnitt 8.6) |
| Alarm | JJJJJ/MM/TT | HH:MM   | Alarmtext (siehe Abschnitt 8.6) |

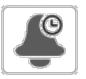

# Haupt-Alarmaufzeichn. – ALARHIS2

| Name  | Datum       | Uhrzeit | Alarmtext                       |
|-------|-------------|---------|---------------------------------|
| Alarm | JJJJJ/MM/TT | HH:MM   | Alarmtext (siehe Abschnitt 8.6) |
| Alarm | JJJJJ/MM/TT | HH:MM   | Alarmtext (siehe Abschnitt 8.6) |
| Alarm | JJJJJ/MM/TT | HH:MM   | Alarmtext (siehe Abschnitt 8.6) |

\* Von der ausgewählten Sprache abhängig (Standardeinstellung Französisch).

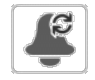

# Alarmentriegelung – ALARMRST

| Name     | Status  | Anzeigetext*       | Beschreibung                                                                                                    |
|----------|---------|--------------------|----------------------------------------------------------------------------------------------------|
| RST_ALM  | nein/ja | Alarmrückstellung  | Zur Rücksetzung aktiver Alarme                                                                                                    |
| ALM      | -       | Alarmstatus        | Alarmstatus:<br>Normal = kein Alarm<br>Teilweise = Es liegt ein Alarm vor, aber das Gerät arbeitet weiter<br>Abschaltung = Gerät schaltet ab |
| alarm_1c | -       | Aktiver Alarm 1    | Alarmcode (siehe Abschnitt 8.6)                                                                                                    |
| alarm_2c | -       | Aktiver Alarm 2    | Alarmcode (siehe Abschnitt 8.6)                                                                                                    |
| alarm_3c | -       | Aktiver Alarm 3    | Alarmcode (siehe Abschnitt 8.6)                                                                                                    |
| alarm_4c | -       | Aktiver Alarm 4    | Alarmcode (siehe Abschnitt 8.6)                                                                                                    |
| alarm_5c | -       | Aktiver Alarm 5    | Alarmcode (siehe Abschnitt 8.6)                                                                                                    |
| alarm_1  | -       | Index akt. Alarm 1 | Alarmcode (siehe Abschnitt 8.6)                                                                                                    |
| alarm_2  | -       | Index akt. Alarm 2 | Alarmcode (siehe Abschnitt 8.6)                                                                                                    |
| alarm_3  | -       | Index akt. Alarm 3 | Alarmcode (siehe Abschnitt 8.6)                                                                                                    |
| alarm_4  | -       | Index akt. Alarm 4 | Alarmcode (siehe Abschnitt 8.6)                                                                                                    |
| alarm_5  | -       | Index akt. Alarm 5 | Alarmcode (siehe Abschnitt 8.6)                                                                                                    |

\* Von der ausgewählten Sprache abhängig (Standardeinstellung Französisch).

#### WICHTIG:

 JBus und Modbus: Die von den Protokollen Modbus und JBus angebotenen Datenaustauschdienste sind identisch und daher problemlos austauschbar.

## 6.1 - Gerätestart/-stopp

Der Status des Gerätes ist von einer Reihe von Faktoren abhängig. Hierzu gehören der Betriebstyp, aktive Übersteuerungen, offene Kontakte, die Master/Slave-Konfiguration und durch die Betriebsbedingungen ausgelöste Alarme.

In der nachstehenden Tabelle sind die Regelungstypen des Gerätes [ctrl\_typ] und sein Betriebsstatus im Zusammenhang mit den nachstehenden Parametern zusammengefasst:

 Betriebstyp: Dieser Betriebstyp wird mit der Ein/Aus-Schaltfläche der Benutzerschnittstelle gewählt.

| LOFF | Lokal Aus      |
|------|----------------|
| L-C  | Lokal Ein      |
| L-SC | Lokal Zeitplan |
| REM  | Ferngesteuert  |
| Net. | Netzwerk       |
| MAST | Mastergerät    |

- Start/Stopp-Übersteuerbefehl [CHIL\_S\_S]: Mit dem Start/ Stopp-Übersteuerbefehl kann der Status des Flüssigkeitskühlers im Netzwerkmodus gesteuert werden.
- Befehl auf Stop: Das Gerät ist abgeschaltet.
- Befehl auf Start: Das Gerät arbeitet entsprechend Zeitplan 1.
- Status des Fern-Start/Stopp-Kontakts [Onoff\_sw]: Mit dem Start/Stopp-Kontaktstatus kann der Status des Flüssigkeitskühlers im ferngesteuerten Betrieb gesteuert werden.
- Master-Regelungstyp [ms\_ctrl]:Wenn das Gerät in einer aus zwei Flüssigkeitskühlern bestehenden Master/Slave-Konfiguration das Mastergerät ist, kann es auf lokale, Fernoder Netzwerksteuerung eingestellt werden.
- Start/Stopp-Zeitplan [chil\_occ]: Belegter oder unbelegter Status des Gerätes.
- Netzwerk-Not-Aus-Befehl [EMSTOP]: Wird dieser aktiviert, schaltet das Gerät unabhängig vom aktiven Betriebstyp ab.
- Allgemeiner Alarm: Das Gerät schaltet wegen eines Fehlers ab.

| Aktiver Betriebstyp |       |       |       |       |       | Parameterstatus                        |                                            |                         |                                |                             |                      | Ergebnis      |                          |
|---------------------|-------|-------|-------|-------|-------|----------------------------------------|--------------------------------------------|-------------------------|--------------------------------|-----------------------------|----------------------|---------------|--------------------------|
| LOFF                | L-C   | L-SC  | Rem   | Net   | Mast  | Erzwungener<br>Start-/Stopp-<br>Befehl | Fernsteuerungs-<br>Start/Stopp-<br>Kontakt | Master-<br>Regelungstyp | Start-/Stopp-<br>Zeitschaltung | Netzwerk-<br>Notabschaltung | Allgemeiner<br>Alarm | Regelungstyp  | Status<br>des<br>Gerätes |
| -                   | -     | -     | -     | -     | -     | -                                      | -                                          | -                       | -                              | aktiviert                   | -                    | -             | aus                      |
| -                   | -     | -     | -     | -     | -     | -                                      | -                                          | -                       | -                              | -                           | ja                   | -             | aus                      |
| aktiv               | -     | -     | -     | -     | -     | -                                      | -                                          | -                       | -                              | -                           | -                    | lokal         | aus                      |
| aktiv               | -     | -     | -     | -     | -     | -                                      | -                                          | -                       | -                              | -                           | -                    | lokal         | ein                      |
| -                   | -     | aktiv | -     | -     | -     | -                                      | -                                          | -                       | unbelegt                       | -                           | -                    | lokal         | aus                      |
| -                   | -     | -     | aktiv | -     | -     | -                                      | offen                                      | -                       | -                              | -                           | -                    | ferngesteuert | aus                      |
| -                   | -     | -     | aktiv | -     | -     | -                                      | -                                          | -                       | unbelegt                       | -                           | -                    | ferngesteuert | aus                      |
| -                   | -     | -     | -     | aktiv | -     | deaktiviert                            | -                                          | -                       | -                              | -                           | -                    | Netzwerk      | aus                      |
| -                   | -     | -     | -     | aktiv | -     | -                                      | -                                          | -                       | unbelegt                       | -                           | -                    | Netzwerk      | aus                      |
| -                   | -     | -     | -     | -     | aktiv | -                                      | -                                          | lokal                   | unbelegt                       | -                           | -                    | lokal         | aus                      |
| -                   | -     | -     | -     | -     | aktiv | -                                      | offen                                      | ferngesteuert           | -                              | -                           | -                    | ferngesteuert | aus                      |
| -                   | -     | -     | -     | -     | aktiv | -                                      | -                                          | ferngesteuert           | unbelegt                       | -                           | -                    | ferngesteuert | aus                      |
| -                   | -     | -     | -     | -     | aktiv | deaktiviert                            | -                                          | Netzwerk                | -                              | -                           | -                    | Netzwerk      | aus                      |
| -                   | -     | -     | -     | -     | aktiv | -                                      | -                                          | Netzwerk                | unbelegt                       | -                           | -                    | Netzwerk      | aus                      |
| -                   | aktiv | -     | -     | -     | -     | -                                      | -                                          | -                       | -                              | deaktiviert                 | nein                 | lokal         | ein                      |
| -                   | -     | aktiv | -     | -     | -     | -                                      | -                                          | -                       | belegt                         | deaktiviert                 | nein                 | lokal         | ein                      |
| -                   | -     | -     | aktiv | -     | -     | -                                      | geschlossen                                | -                       | belegt                         | deaktiviert                 | nein                 | ferngesteuert | ein                      |
| -                   | -     | -     | -     | -     | -     | -                                      | -                                          | -                       | belegt                         | deaktiviert                 | nein                 | Netzwerk      | ein                      |
| -                   | -     | -     | -     | -     | -     | -                                      | -                                          | -                       | belegt                         | deaktiviert                 | nein                 | lokal         | ein                      |
| -                   | -     | -     | -     | -     | -     | -                                      | -                                          | -                       | belegt                         | deaktiviert                 | nein                 | ferngesteuert | ein                      |
| -                   | -     | -     | -     |       | -     | -                                      | -                                          | -                       | belegt                         | deaktiviert                 | nein                 | Netzwerk      | ein                      |

WICHTIG: Wenn das Gerät stoppt oder eine Abschaltanforderung vorliegt, werden die Verdichter nacheinander abgeschaltet.

Im Fall einer Notabschaltung werden alle Verdichter gleichzeitig abgeschaltet.

#### 6.2 - Heizbetrieb/Kühlbetrieb/Standby-Betrieb

Die Steuerung bestimmt, ob das Gerät im Heiz- oder Kühlbetrieb arbeitet. Flüssigkeitskühler können nur im Kühlbetrieb, Wärmepumpen im Kühl- und Heizbetrieb arbeiten.

Wenn das Gerät im **Heizbetrieb** ist, kann die Regelung zur Deckung des Heizbedarfs den Heizkessel aktivieren. Der Heizkessel wird verwendet, wenn die mechanische Heizung nicht möglich oder nicht ausreichend ist. Zusätzlich können bei sehr tiefen Außentemperaturen, Elektroheizelemente als eine Art Zusatzheizung eingesetzt werden.

Wenn der **Kühlbetrieb** gewählt ist, arbeitet das Gerät im Kühlbetrieb und entsprechend werden der Heizkessel und die Elektroheizung nicht aktiviert.

Wenn das Gerät im **Bereitschaftsmodus** ist, heizt und kühlt es nicht und die Verdichter sind abgeschaltet. Die Pumpe arbeitet ohne mechanische Kühlung oder Heizung, sofern nichts anderes konfiguriert ist. Die Pumpe kann abhängig von der Pumpenkonfiguration abgeschaltet sein (PUMPCONF – Pumpenkonfiguration).

#### Umschaltung Heizen/Kühlen für Wärmepumpen

| Heizen | Standby     | Kühlen    |                     |
|--------|-------------|-----------|---------------------|
| Gren   | zwert Gr    | renzwert  | Außenlufttemperatur |
| Heizb  | betrieb Kül | hlbetrieb |                     |
| [haut  | o_sp] [ca   | auto_sp]  |                     |

#### Steuerung der Betriebsart

Die Betriebsart, d. h. entweder Heiz- oder Kühlbetrieb, wird durch die folgenden Parameter bestimmt:

- Ein/Aus-Status des Gerätes [status]: Betriebsstatus des Gerätes.
- Betriebstyp [ctrl\_typ]: Lokal, Ferngesteuert oder Netzwerk.
- Lokale Auswahl Heizen/Kühlen [hc\_sel]: Die Wahl zwischen Heiz- und Kühlbetrieb, wenn das Gerät im lokalen Modus ist.
- Ferngesteuerte Auswahl Heizen/Kühlen [onsw\_cr]: Die Wahl zwischen Heiz- und Kühlbetrieb, wenn das Gerät im ferngesteuerten Modus ist.
- Netzwerk-Auswahl Heizen/Kühlen [HC\_SEL]: Die Wahl zwischen Heiz- und Kühlbetrieb, wenn das Gerät im Netzwerkmodus ist.
- Außentemperatur [OAT]: Wahl des Sollwertes f
  ür den Heiz- und K
  ühlbetrieb, wenn die automatische Umschaltung aktiviert ist.

| Regelungstyp  | Heizen/Kühlen<br>(lokal) | Heizen/Kühlen<br>(ferngesteuert) | Heizen/Kühlen<br>(Netzwerk) | Außenlufttemperatur                       | Betriebsart |
|---------------|--------------------------|----------------------------------|-----------------------------|-------------------------------------------|-------------|
| lokal         | Kühlen                   | -                                | -                           | -                                         | Kühlen      |
| lokal         | Heizen                   | -                                | -                           | -                                         | Heizen      |
| lokal         | Auto*                    | -                                | -                           | > cauto_sp + 1                            | Kühlen      |
| lokal         | Auto*                    | -                                | -                           | < hauto_sp -1                             | Heizen      |
| lokal         | Auto*                    | -                                | -                           | hauto_sp + 1 < oat<br>< cauto_sp -1 Be    |             |
| ferngesteuert | -                        | on_cool                          | -                           | -                                         | Kühlen      |
| ferngesteuert | -                        | on_heat                          | -                           | -                                         | Heizen      |
| ferngesteuert | -                        | on_auto                          | -                           | > cauto_sp + 1                            | Kühlen      |
| ferngesteuert | -                        | on_auto                          | -                           | < hauto_sp - 1                            | Heizen      |
| ferngesteuert | -                        | on_auto                          | -                           | hauto_sp + 1< oat<br>< cauto_sp - 1 Ber   |             |
| Netzwerk      | -                        | -                                | Kühlen                      | -                                         | Kühlen      |
| Netzwerk      | -                        | -                                | Heizen                      | -                                         | Heizen      |
| Netzwerk      | -                        | -                                | Auto*                       | > cauto_sp + 1                            | Kühlen      |
| Netzwerk      | -                        | -                                | Auto*                       | < hauto_sp - 1                            | Heizen      |
| Netzwerk      | -                        | -                                | Auto*                       | hauto_sp + 1 < oat<br>< cauto_sp - 1 Bere |             |

 Wenn in der Anwenderkonfiguration die automatische Umschaltung aktiviert ist; andernfalls ist standardmäßig "K
ühlen" eingestellt.

#### Legende

cauto\_sp = Umschalt-Sollwert Kühlen (Menü SOLLWERT) hauto\_sp = Umschalt-Sollwert Heizen (Menü SOLLWERT) oat = Außenlufttemperatur

# CIAT

## 6.3 - Wahl zwischen Heiz- und Kühlbetrieb

Die Wahl zwischen Heiz- und Kühlbetrieb ist nur bei Wärmepumpen möglich. Die Auswahl des Heiz- oder Kühlbetriebs kann je nach aktivem Betriebstyp in verschiedener Weise gesteuert werden. Standardmäßig ist der Kühlbetrieb gewählt.

#### Die Wahl zwischen Kühl- und Heizbetrieb kann erfolgen:

- Lokal am Gerät mit dem Punkt HC\_SEL im Menü GENUNIT.
- Ferngesteuert, über den Heiz/Kühl-Wahlkontakt, wenn das Gerät im ferngesteuerten Modus ist.
- Über einen Netzwerkbefehl, wenn das Gerät im Netzwerkmodus ist.

Der Heiz- oder Kühlbetrieb kann vom Benutzer manuell oder automatisch durch das Steuergerät erfolgen. Wenn die Umschaltung zwischen Heiz- und Kühlbetrieb automatisch erfolgt, bestimmt die Außentemperatur, ob in den Kühl-, Heiz- oder Bereitmodus geschaltet wird (Näheres zu den Heiz- und Kühlbetriebsgrenzwerten siehe das SOLLWERT-Menü). Die automatische Umschaltung ist optional und muss vom Nutzer konfiguriert werden (GENUNIT - Generelle Werte).

## Einstellung der Umschaltung Heizen/Kühlen/Auto

- 1. Öffnen Sie das Hauptmenü.
- 2. Wählen Sie *Generelle Werte* (GENUNIT) aus.
- 3. Stellen Sie Auswahl Heizen/Kühlen [HC\_SEL] ein.

| Auswal | Auswahl Heizen/Kühlen [HC_SEL] |  |  |  |  |
|--------|--------------------------------|--|--|--|--|
| 0      | Kühlen                         |  |  |  |  |
| 1      | Heizen                         |  |  |  |  |
| 2      | Automatische Umschaltung       |  |  |  |  |
| -      |                                |  |  |  |  |

#### **Einstellung des Umschaltsollwerts für Heizen/Kühlen** 1. Öffnen Sie das Hauptmenü.

- 2. Wählen Sie Sollwertkonfiguration (SETPOINT).
- Legen Sie Sollw.Kühl.Auto-Umsch. [cauto\_sp] oder Sollw.Heiz.Auto-Umsch. [hauto\_sp] fest.

| Sollw.Kühl.Auto-                  | Sollw.Kühl.Auto-Umsch. [cauto_sp] |  |  |  |  |
|-----------------------------------|-----------------------------------|--|--|--|--|
| 3.9 bis 50 °C                     | 23,9 °C                           |  |  |  |  |
| 39 bis 122 °F                     | 75 °F                             |  |  |  |  |
| Sollw.Heiz.Auto-Umsch. [hauto_sp] |                                   |  |  |  |  |
| 0 bis 46,1 °C                     | 17,8 °C                           |  |  |  |  |
| 32 bis 115 °F                     | 64 °F                             |  |  |  |  |

#### 6.3.1 - Steuerung eines Heizkessels

Der Heizkessel wird aktiviert, wenn die Außentemperatur unter einen vom Nutzer festgelegten Grenzwert für den Boilerbetrieb fällt, die Standardeinstellung ist -10 °C (14 °F).

# Einstellung des Außenlufttemperatur-Grenzwerts für den Heizkesselbetrieb

- 1. Öffnen Sie das Konfigurationsmenü.
- 2. Wählen Sie Heiz/Kühl-Konfig. (HCCONFIG) aus.
- 3. Bestimmen Sie den Aussentemp.sollw.Heizk. [boil th].

Aussentemp.sollw.Heizkessel [boil\_th]

| -15 bis 15 °C | -10 °C |
|---------------|--------|
| 5 bis 59 °F   | 14 °F  |

#### 6.3.2 - Steuerung einer elektrischen Heizung

Elektrische Heizstufen können als Zusatzheizung aktiviert werden, wenn die Außentemperaturen unter einen vom Nutzer festgelegten Grenzwert für die elektrische Heizung fällt, die Standardeinstellung ist 5 °C (41 °F).

#### Die elektrische Heizung ist möglich, wenn:

- Das Gerät läuft mit 100 % Leistung.
- Die Abkühlzeit für die Elektroheizstufen [ehs\_pull] ist abgelaufen.
- Die Außenlufttemperatur liegt unterhalb der Außenlufttemperatur-Grenzwerte [ehs\_th].

Es gibt vier elektrische Heizstufen, von denen die letzte als Ersatz dient, wenn das Gerät wegen eines Fehlers abgeschaltet ist.

# Einstellung des Außentemperaturgrenzwertes für die Elektroheizung

1. Öffnen Sie das Konfigurationsmenü.

- 2. Wählen Sie Heiz/Kühl-Konfig. (HCCONFIG) aus.
- 3. Bestimmen Sie den Aussentemp.sollw.E-Heiz [ehs th].

| Aussentemp.sollw.E-Heiz [ehs_th] |       |  |
|----------------------------------|-------|--|
| -5 bis 21 °C                     | 5 °C  |  |
| 23 bis 70 °F                     | 41 °F |  |

WICHTIG: Die Elektroheizung ist nicht möglich, wenn beim Gerät eine Leistungsbegrenzung aktiv ist.

#### 6.4 - Pumpensteuerung

Das Regelsystem kann eine oder zwei Wasserwärmetauscherpumpen steuern und bestimmen, ob sie ein- oder ausgeschaltet sind und mit welcher Drehzahl sie laufen. Beide Pumpen können nicht gleichzeitig arbeiten. Eine der beiden Pumpen wird eingeschaltet, wenn diese Option konfiguriert wurde und das Gerät in Betrieb ist.

Die Pumpe wird abgeschaltet, wenn das Gerät wegen eines Alarms abgeschaltet wird, es sei denn, es handelt sich bei dem Fehler um einen Frostschutzfehler. Die Pumpe kann unter bestimmten Betriebsbedingungen eingeschaltet werden, wenn Wärmetauscherheizung aktiv ist.

Wenn die Pumpe ausfällt und eine zweite Pumpe verfügbar ist, wird das Gerät angehalten und mit der zweiten Pumpe neu gestartet. Wenn keine Pumpe verfügbar ist, wird das Gerät abgeschaltet.

Die Konfigurationsoptionen hängen von der Anzahl und vom Typ der verfügbaren Pumpen ab (Pumpen mit fester oder variabler Drehzahl).

#### 6.4.1 - Steuerung von Pumpen mit variabler Drehzahl

Die Flüssigkeitskühler AQUACIAT LD und Wärmepumpen AQUACIAT ILD können mit einer oder zwei drehzahlgeregelten Pumpen ausgestattet werden.

Pumpen mit variabler Drehzahl senken die Kosten für den Energieverbrauch, ermöglichen eine präzise Regelung des Wasservolumenstroms und verbessern die Gesamtleistung des Systems. Der Frequenzumformer regelt den Volumenstrom kontinuierlich und minimiert so den Stromverbrauch der Pumpe bei Voll- und Teillast.

# Die Regelung des Wasservolumenstroms erfolgt nach folgenden Methoden:

- Regelung einer festen Drehzahl (die Steuerung sorgt f
  ür eine der Verdichterleistung entsprechende feste Drehzahl).
- Regelung des Wasservolumenstroms entsprechend dem Wasserdifferenzdruck (die Regelung sorgt durch die ständige Anpassung der Pumpendrehzahl für einen konstanten Differenzdruck).
- Wasservolumenstromregelung nach Maßgabe einer konstanten Temperaturdifferenz am Wasserwärmetauscher.

Pumpen können entweder Hoch- oder Niederdruckpumpen sein.

#### 6.4.2 - Pumpenkonfiguration

Die Regelung kann sowohl integrierte Pumpen mit fester oder variabler Drehzahl als auch bauseitige Pumpen steuern. Pumpen mit variabler Drehzahl können auch als Pumpen mit fester Drehzahl konfiguriert werden (siehe auch Abschnitt 6.4.1).

Die Grundkonfiguration der Pumpen erfolgt im Konfigurationsmenü (PUMPCONF – Pumpenkonfiguration). Dieses Menü ist nur für angemeldete Benutzer zugänglich. Das Gerät muss angehalten sein.

# WICHTIG: Die Pumpendrehzahl kann nur vom Kundendienst konfiguriert werden.

#### Einstellung der Pumpenfolge

- 1. Öffnen Sie das Konfigurationsmenü.
- 2. Wählen Sie Pumpenkonfiguration (PUMPCONF).
- 3. Wählen Sie die Pumpenfolge [pump\_seq].

| Pumper | Pumpenfolge [pump_seq] |  |  |
|--------|------------------------|--|--|
| 0      | Keine Pumpe            |  |  |
| 1      | Nur eine Pumpe         |  |  |
| 2      | Zwei Pumpen Auto       |  |  |
| 3      | Pumpe Nr. 1 Manuell    |  |  |
| 4      | Pumpe Nr. 2 Manuell    |  |  |

#### 6.4.3 - Automatische Pumpenwahl

Wenn zwei Pumpen gesteuert werden und die Wechselfunktion aktiviert wurde (PUMPCONF – Pumpenkonfiguration), gleicht die Steuerung die Betriebsstunden im Rahmen der konfigurierten Pumpen-Umschaltverzögerung aus.

Wenn die Verzögerung abgelaufen ist, wird die Umschaltfunktion aktiviert.

# Einstellung der Verzögerung für den automatischen Pumpenwechsel

- 1. Öffnen Sie das Konfigurationsmenü.
- 2. Wählen Sie Pumpenkonfiguration (PUMPCONF).

 Legen Sie die automatische Pumpen-Umschaltverzögerung [pump\_del] fest.

| Umschaltverz. de | r Pumpen [pump_del] |
|------------------|---------------------|
| 24 bis 3000 h    | 48 h                |

#### 6.4.4 - Konfiguration von externen Pumpen

Bauseitige Pumpen können wie folgt konfiguriert werden:

| Verfügbare Pumpe                | Pumpenfolge (PUMPCONF)                                                 |
|---------------------------------|------------------------------------------------------------------------|
| Keine Pumpe                     | 0 (keine Pumpe)                                                        |
| Eine Pumpe mit fester Drehzahl  | 1 (nur eine Pumpe)                                                     |
| Zwei Pumpen mit fester Drehzahl | 2 (zwei Pumpen Auto)<br>3 (Pumpe Nr. 1 manuell)<br>4 (Pumpe 2 manuell) |
| Eine drehzahlgeregelte Pumpe    | 1 (nur eine Pumpe)                                                     |

Geräte mit externen Pumpen werden mit einem Strömungswächter ausgerüstet, der den Wasservolumenstrom überwacht. Weitere Informationen zu Aktoren finden sich unter Wasserdurchflusswächter in Abschnitt 3.8.

# WICHTIG: Die variable Pumpendrehzahl kann nur vom Kundendienst eingestellt werden.

## 6.4.5 - Pumpenschutz

Die Regelung verfügt über die Option, die Pumpe täglich um 14:00 Uhr zwei Sekunden lang laufen zu lassen, wenn das Gerät abgeschaltet ist.

Wenn das Gerät über zwei Pumpen verfügt, wird die erste Pumpe an den geraden Tagen eingeschaltet und die zweite an den ungeraden. Das regelmäßige kurze Einschalten der Pumpen verlängert die Lebensdauer der Pumpenlager und die Dichtheit der Pumpendichtung.

Der regelmäßige Kurzbetrieb kann im Konfigurationsmenü (Pumpen-Festsitzschutz, PUMPCONF – Pumpenkonfiguration) aktiviert werden.

#### Einstellung des regelmäßigen Pumpen-Kurzbetriebs

- 1. Öffnen Sie das Konfigurationsmenü.
- 2. Wählen Sie *Pumpenkonfiguration* (PUMPCONF).
- 3. Bestimmen Sie den Pumpenblockierschutz [pump\_per].

| Pumpenblock | kierschutz | oump_per] |
|-------------|------------|-----------|
| Nein/Ja     | Ja         |           |

#### 6.4.6 - Pumpen-Sparbetrieb

Wenn das Gerät im Standby-Betrieb ist (Heiz- oder Kühlbedarf erfüllt), schaltet CONNECT-TOUCH die Pumpe in regelmäßigen Abständen ab, um Strom zu sparen.

# Überprüfung oder Änderung der Sparkonfiguration der Pumpe

1. Öffnen Sie das Hauptmenü.

2. Wählen Sie Andere Status(MSC\_STAT) aus.

3. Vergewissern Sie sich, dass der *Pumpen-Sparbetriebsmodus* aktiviert ist (Eco Pump-Modus aktiv) [m\_ecopmp].

| Eco Pump-Modus | aktiv [m_ecopmp] |
|----------------|------------------|
| Nein/Ja        | Ja               |

## 6.5 - Optionales Hydraulikmodul

Das optionale Hydraulikmodul ermöglicht eine ständige Überwachung des Wasservolumenstroms (PUMPSTAT – Pumpenstatus).

# Das Hydraulikmodul bietet die Möglichkeit zur Messung folgender Parameter:

- Wasserdruck am Eintritt und Austritt.
- Volumenstrom im Wasserwärmetauscher.

Der Wasservolumenstrom richtet sich nach der Druckdifferenz zwischen Eintritt und Austritt und den Druckverlustkurven.

#### Optionales Hydraulikmodul mit drehzahlgeregelten Pumpen

Bei Geräten mit drehzahlgeregelten Pumpen ermöglicht diese Option, den erforderlichen Wasservolumenstrom durch die Anpassung der Pumpendrehzahl aufrechtzuerhalten. Für die Regelung des Wasservolumenstroms kann die Nutzung des Verdichters, eine konstante Druckdifferenz oder eine konstante Temperaturdifferenz maßgeblich sein.

Weitere Informationen zu Pumpen mit variabler Drehzahl finden sich auch unter Abschnitt 6.4.1.

## 6.6 - Regelungssollwert

Der Regelpunkt ist die Wassertemperatur, die das Gerät produzieren muss. Die erforderliche Leistung kann entsprechend der Lastbedingungen des Gerätes angepasst werden.

#### Regelpunkt = Aktiver Sollwert + Korrekturwert

Der Regelungssollwert wird anhand des aktiven Sollwerts und des berechneten Korrekturwertes berechnet. Ein Übersteuerungswert kann nur anstelle eines anderen berechneten Sollwerts verwendet werden, wenn das Gerät im Netzwerkbetrieb ist.

## 6.6.1 - Aktiver Sollwert

Es können zwei Sollwerte gewählt werden. Je nach aktueller Betriebsart kann der aktive Sollwert manuell im Hauptmenü (GENUNIT – Generelle Werte) mithilfe der potentialfreien Kontakte, über Netzwerk-Befehle (herstellereigenes Protokoll, BACnet oder Modbus) oder automatisch über den Sollwert-Zeitplan (Zeitplan 2) ausgewählt werden.

Die nachstehenden Tabellen enthalten eine Übersicht über die Wahlmöglichkeiten je nach Betriebstyp (Lokal, Ferngesteuert oder Netzwerk) und folgende Parameter:

- Betriebsmodus Heizen oder Kühlen [hc\_sel]: Auswahl Heizen/Kühlen (Menü GENUNIT).
- Auswahl des Sollwerts [sp\_sel]: Sollwertauswahl ermöglicht die Auswahl des aktiven Sollwerts, wenn das Gerät im Betriebstyp Lokal ist (Menü GENUNIT).
- Sollwertschalterstatus [SETP\_SW]: Extern. Sollwertumschalt. (Menü INPUTS)
- Status Zeitplan 2 [SP\_OCC]: Zeitplan für die Sollwertwahl.

#### LOKALE BETRIEBSART

| Parameterstatus   |                        |                    |                      |                          |  |
|-------------------|------------------------|--------------------|----------------------|--------------------------|--|
| Heizen/<br>Kühlen | Wahl des<br>Sollwertes | Sollwertumschalter | Status<br>Zeitplan 2 | Aktiver Sollwert         |  |
| Kühlen            | sp-1                   | *                  | *                    | Sollwert 1 Kühlen (csp1) |  |
| Kühlen            | sp-2                   | *                  | *                    | Sollwert 2 Kühlen (csp2) |  |
| Kühlen            | Auto                   | *                  | belegt               | Sollwert 1 Kühlen (csp1) |  |
| Kühlen            | Auto                   | *                  | unbelegt             | Sollwert 2 Kühlen (csp2) |  |
| Heizen            | sp-1                   | *                  | *                    | Sollwert 1 Heizen (hsp1) |  |
| Heizen            | sp-2                   | *                  | *                    | Sollwert 2 Heizen (hsp2) |  |
| Heizen            | Auto                   | *                  | belegt               | Sollwert 1 Heizen (hsp1) |  |
| Heizen            | Auto                   | *                  | unbelegt             | Sollwert 2 Heizen (hsp2) |  |

\*Alle Konfigurationen.

## FERNSTEUERUNGSBETRIEB

| Parameterstatus   |                        |                    |                      |                          |
|-------------------|------------------------|--------------------|----------------------|--------------------------|
| Heizen/<br>Kühlen | Wahl des<br>Sollwertes | Sollwertumschalter | Status<br>Zeitplan 2 | Aktiver Sollwert         |
| Kühlen            | *                      | sp1 (offen)        | *                    | Sollwert 1 Kühlen (csp1) |
| Kühlen            | *                      | sp2 (geschlossen)  | *                    | Sollwert 2 Kühlen (csp2) |
| Heizen            | *                      | sp1 (offen)        | *                    | Sollwert 1 Heizen (hsp1) |
| Heizen            | *                      | sp2 (geschlossen)  | *                    | Sollwert 2 Heizen (hsp2) |
| *Alle Konfi       | gurationen.            |                    |                      |                          |

NETZWERKBETRIEB

| Parameterstatus   |                        |                    |                      |                          |  |
|-------------------|------------------------|--------------------|----------------------|--------------------------|--|
| Heizen/<br>Kühlen | Wahl des<br>Sollwertes | Sollwertumschalter | Status<br>Zeitplan 2 | Aktiver Sollwert         |  |
| Kühlen            | sp-1                   | *                  | *                    | Sollwert 1 Kühlen (csp1) |  |
| Kühlen            | sp2                    | *                  | *                    | Sollwert 2 Kühlen (csp2) |  |
| Kühlen            | Auto                   | *                  | belegt               | Sollwert 1 Kühlen (csp1) |  |
| Kühlen            | Auto                   | *                  | unbelegt             | Sollwert 2 Kühlen (csp2) |  |
| Heizen            | sp-1                   | *                  | *                    | Sollwert 1 Heizen (hsp1) |  |
| Heizen            | sp-2                   | *                  | *                    | Sollwert 2 Heizen (hsp2) |  |
| Heizen            | Auto                   | *                  | belegt               | Sollwert 1 Heizen (hsp1) |  |
| Heizen            | Auto                   | *                  | unbelegt             | Sollwert 2 Heizen (hsp2) |  |
| Heizen            | AUTO                   |                    | unpelegt             | Soliwert 2 Heizen (hsp2) |  |

\*Alle Konfigurationen

## 6.6.2 - Korrektur

Korrektur bedeutet, dass der aktive Sollwert so verändert wird, dass weniger Geräteleistung aufgewendet werden muss. Im Kühlbetrieb wird der Sollwert erhöht, im Heizbetrieb gesenkt.

# Die Korrektur kann sich nach folgenden Möglichkeiten richten:

- Außenlufttemperatur als Maß f
  ür die Belastungstendenz des Geb
  äudes.
- Wasserrücklauftemperatur (ΔT als Maß für die durchschnittliche Belastung des Gebäudes).
- Separater 4-20-mA-Eingang.

Welche Quelle für die Korrektur herangezogen wird und die entsprechenden Parameter können im Hauptmenü (RESETCFG – Rueckst.konfiguration) konfiguriert werden. Fällt der Wert der Korrektur-Quelle, z.B. die Außentemperatur, wird in der Regel der Kühlsollwert erhöht, um die Leistung des Gerätes zu optimieren.

Die Höhe der Sollwertkorrektur wird durch lineare Interpolation anhand folgender Parameter ermittelt:

- Referenz auf einen Rückstellungswert von Null (kein Rückstellwert).
- Referenz auf den maximalen Rückstellungswert (voller Rückstellwert).
- Maximaler Korrekturwert.

#### Korrekturbeispiel für Kühlbetrieb:

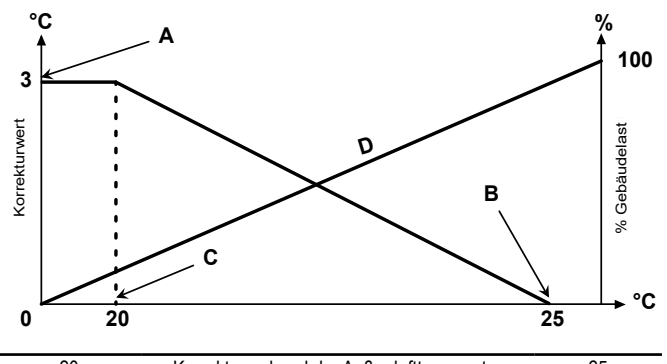

| no_reset | Auswahl                                       | full_reset |
|----------|-----------------------------------------------|------------|
| 4        | Korrektur anhand eines analogen Eingangswerts | 20         |
| 0        | Korrektur anhand der Temperaturdifferenz      | 3          |
| 20       | Korrektur anhand der Außenlufttemperatur      | 25         |

Legende

- A: Maximaler Korrekturwert
- B: Referenz für den Korrekturwert Null
- C: Referenz für den maximalen Korrekturwert

D: Gebäudelast

#### 6.7 - Leistungsbegrenzung

CONNECT TOUCH ermöglicht eine ständige Kontrolle der Geräteleistung durch die Festlegung einer zulässigen Maximalleistung.

Die Leistungsbegrenzung wird in Prozent ausgedrückt, dabei bedeutet ein Grenzwert von 100 %, dass das Gerät mit voller Leistung arbeiten kann (es findet keine Begrenzung statt).

#### Die Geräteleistung kann begrenzt werden:

- Durch vom Anwender gesteuerte potentialfreie Kontakte. Die Geräteleistung darf in diesem Fall den durch diese Kontakte aktivierten Grenzwert nicht überschreiten. Diese oberen Grenzwerte können im SOLLWERT-Menü geändert werden.
- Eine Leistungsbegrenzung erfolgt durch das Mastergerät (Master/Slave-Konfiguration). Wenn das Gerät nicht in einer Master/Slave-Konfiguration arbeitet, liegt der Folgebegrenzungswert bei 100 %.
- Durch Nachtbetrieb-Leistungsbegrenzung der Regelung. Die für den Nachtmodus gewählte Leistungsgrenze muss unter dem aktiven Grenzwert liegen.

#### Festlegung von Grenzwerten

- 1. Öffnen Sie das Hauptmenü.
- 2. Wählen Sie Sollwertkonfiguration (SETPOINT).

3. Bestimmen Sie den *Lastbegrenzungssollwert* 1/2/3 [lim\_sp1/2/3].

| Lastbegrenz.sollwert 1 / 2 / 3 [lim_sp1 /2 / 3] |       |
|-------------------------------------------------|-------|
| 0 bis 100 %                                     | 100 % |

#### Einstellung der Leistungsbegrenzung bei Nacht

- 1. Öffnen Sie das Konfigurationsmenü.
- 2. Wählen Sie Allgemeine Konfiguration(GENCONF).
- 3. Bestimmen Sie die Nachtbetriebs-Lastbegrenzung [nh\_limit].

| Leist.begrenz.Nacht [nh_limit] |       |  |  |  |
|--------------------------------|-------|--|--|--|
| 0 bis 100 %                    | 100 % |  |  |  |

Bei verschiedenen Quellen für den Grenzwert wird der aktive Leistungsbegrenzungswert (DEM\_LIM) auf den niedersten der möglichen Werte eingestellt.

DEM\_LIM kann vom Netzwerk übersteuert werden.

# Überprüfung des aktiven Lastbegrenzungswerts

- 1. Öffnen Sie das Hauptmenü.
- 2. Wählen Sie Generelle Werte (GENUNIT) aus.
- 3. Überprüfen Sie den aktiven Lastbegrenzungswert [DEM\_LIM].

Aktive Lastbegrenzung [DEM\_LIM]

| 0 bis 100 % | - |
|-------------|---|
|-------------|---|

## 6.8 - Leistungsregelung

Die Regelung passt die Leistung so an, dass die Wassertemperatur im Wärmetauscher dem Sollwert entspricht. Die Verdichter werden abwechselnd eingeschaltet und abgeschaltet und auf eine gleichmäßige Verteilung der Starts geachtet (gewichtet nach der Betriebszeit).

#### 6.8.1 - Lastübernahmeabfolge der Kreise

Diese Funktion bestimmt, in welcher Reihenfolge die Leistung der Kreise angepasst wird. Die Belastung der Verdichter wird durch das Ein- und Ausschalten der Verdichter gesteuert. Es sind zwei Arten von Reihenfolgen verfügbar, ausgeglichene oder stufenweise Ladesequenz, die in der Benutzeroberfläche (GENCONF-Allgemeine Konfiguration) konfiguriert werden können.

Ausgeglichene Belastungsreihenfolge: Die Regelung hält bei der Be- und Entlastung des Geräts eine gleichmäßige Leistung zwischen allen Kreisen aufrecht. Die ausgeglichene Belastungsreihenfolge ist die von der Regelung verwendete Standardsequenz. **Mehrstufige Belastungsreihenfolge:** Die Regelung belastet den Leitkreis vollständig und startet dann erst die Folgekreise. Wenn die Last abnimmt, wird der nachrangige Kreis als erster entlastet. Die gestufte Lastübernahme wird aktiviert, wenn einer der Kreise wegen eines Fehlers abgeschaltet wird, wenn ein Kreis in den Zwangsbetrieb geschaltet wurde oder wenn die verbleibenden Kreise abgeschaltet oder voll belastet sind.

#### Einstellung der Lastsequenz der Kreise

- 1. Öffnen Sie das Konfigurationsmenü.
- 2. Wählen Sie Allgemeine Konfiguration(GENCONF).
- 3. Wählen Sie die Gestufte Lastsequenz[seq\_typ].

| Gestufte Lastsequenz [seq_typ] |      |  |  |
|--------------------------------|------|--|--|
| Nein/Ja                        | Nein |  |  |
|                                |      |  |  |

#### 6.8.2 - Leistung bei Gerät mit mehreren Kreisen

Die Funktion "Leit-/Folgekreis" bestimmt, welcher Kreis des Gerätes führend und welcher folgend ist. Diese Funktion steuert die Ein- und Ausschaltfolge von zwei Kältekreisen, genannt Kreis A und Kreis B.

Der Kreis, der als erster gestartet wird, ist der Leitkreis. Der Leitkreis wird angesteuert, um die Leistung zu erhöhen und wird zurückgefahren, um die Leistung zu senken. Die Leit- und Folgekreise können manuell oder automatisch bestimmt werden (*Kreis-Prioritätsfolge*, GEN\_CONF – Allgemeine Konfiguration).

- Manuelle Festlegung des Leit-/Folgekreises: Kreis A oder Kreis B wird als führender Kreis gewählt. Der gewählte Kreis hat Priorität vor dem anderen Kreis.
- Automatische Festlegung des Leit-/Folgekreises: Die Regelung legt den Leitkreis fest und gleicht dabei die Betriebszeiten der Kreise aus (gewichtet nach der Anzahl der Starts jedes Kreises). So startet der Kreis mit den wenigsten Betriebsstunden immer als erster.

#### Festlegung der Priorität

- 1. Öffnen Sie das Konfigurationsmenü.
- 2. Wählen Sie Allgemeine Konfiguration(GENCONF).
- 3. Kreislaufbelast.sequenz[lead\_cir] einstellen.

| Kreislaufbelast.sequenz [lead_cir] |                 |  |  |
|------------------------------------|-----------------|--|--|
| 0                                  | Auto            |  |  |
| 1                                  | A hat Priorität |  |  |
| 2                                  | B hat Priorität |  |  |
|                                    |                 |  |  |

## 6.9 - Nachtbetrieb

Für den Nachtbetrieb kann das Gerät so konfiguriert werden, dass es in einem bestimmten Zeitraum spezifische Parameter einhält. Im Nachtmodus wird die Leistung des Gerätes begrenzt. Die Anzahl der in Betrieb befindlichen Ventilatoren wird reduziert (betrifft nur den Kühlmodus).

Der Nachtzeitraum wird durch eine Einschalt- und eine Ausschaltzeit definiert, die an jedem Wochentag gleich sind. Die Einstellungen für den Nachtbetrieb und der maximale Leistungswert können über das Konfigurationsmenü (GENCONF – Allgemeine Konfiguration) bestimmt werden. Nur angemeldete Benutzer können die Einstellungen des Nachtmodus ändern.

## Einstellung des Nachtbetriebs

1. Rufen Sie das Konfigurationsmenü auf (nur möglich für angemeldete Benutzer).

- 2. Wählen Sie Allgemeine Konfiguration(GENCONF).
- 3. Einstellung der Parameter für den Nachtmodus.

| Beginn Nachtmodus [nh_start]   |  |  |  |  |
|--------------------------------|--|--|--|--|
| 00:00 bis 24:00                |  |  |  |  |
| Ende Nachtmodus [nh_end]       |  |  |  |  |
| 00:00 bis 24:00                |  |  |  |  |
| Leist.begrenz.Nacht [nh_limit] |  |  |  |  |
| 0 bis 100 % 100 %              |  |  |  |  |

#### 6.10 - Regelung des Drucks im Register

Der Druck in den Registern der einzelnen Kreise wird von maximal zwei Ventilatoren gesteuert. Die AQUACIAT (I)LD werden mit Ventilatoren mit fester Drehzahl und Ventilatoren mit variabler Drehzahl ausgerüstet, die bei Teillast effizienter und geräuschärmer arbeiten.

Im Kühlbetrieb wird der Verflüssigungsdruck in jedem Kreis für sich und abhängig von der Verflüssigungstemperatur geregelt. Die Regelung passt den Sollwert ständig so an, dass eine optimale Leistung gewährleistet ist und gleichzeitig ein häufiges Einschalten der Ventilatoren in kurzen Abständen vermieden wird.

Im Heizbetrieb wird der Verdampfungsdruck in jedem Kreis für sich und abhängig von der Verdampfungstemperatur geregelt. Die Regelung passt den Sollwert ständig so an, dass eine optimale Leistung gewährleistet ist und die Vereisung der Register verzögert und begrenzt wird.

## 6.11 - Freie Kühlung mit Trockenkühler (DCFC)

Die Flüssigkeitskühler des Typs AQUACIAT (I)LD können mit einem Trockenkühler ausgerüstet werden, der es ermöglicht, den Stromverbrauch zu senken und so Energie und Kosten zu sparen. Die Installation eines Trockenkühlers ermöglicht die Freie Kühlung. Bei dieser Methode werden niedrige Außentemperaturen dazu genutzt, das für die Klimaanlage genutzte Wasser herunterzukühlen. Das System ist bei Außentemperaturen von unter 0 °C (32 °F) am wirksamsten.

Der "Modus Freie Kühlung mit Trockenkühler" wird aktiviert, wenn die Außentemperatur ("Freikühl-OAT") unter die Temperatur im Wasserkreis und unter den Aktivierungsgrenzwert fällt.

HINWEIS: Die Temperatur im Wasserkreis des Trockenkühlers und die Freikühl-Außenlufttemperatur werden von der Regelung ausgelesen und sind Nur-Lese-Werte, die über das Menü Status Freie Kühlung mit Trockenkühler (DCFC\_STA) abgerufen werden können.

Die Regelung kann die Ventilatoren bei der Option Freie Kühlung mit Trockenkühler auf zwei Arten steuern, entweder stufenweise oder mit variabler Drehzahl. Es kann auch eine gemischte Konfiguration verwendet werden (gleichzeitige Regelung von Ventilatoren mit konstanter und mit variabler Drehzahl).

Der "Modus Freie Kühlung mit Trockenkühler" wird in der Regel abgeschaltet, wenn die Außentemperatur ("Freikühl-OAT") über die Temperatur im Wasserkreis und über den Aktivierungsgrenzwert steigt. Wenn es sich allerdings herausstellt, dass die Kühlleistung des Trockenkühlers nicht zur Erreichung des Kühlsollwerts ausreicht, wird zusätzlich der mechanische Kühlbetrieb gestartet (wenn die Freikühl-Leistung 100 % erreicht hat).

## 6.12 - Kältemittelverlust-Erkennung (Option 159)

Diese Regelung ermöglicht eine Kältemittel-Leckageerkennung. Einer oder zwei zusätzliche Fühler zur Erkennung der Kältemittelkonzentration in der Luft müssen am Gerät installiert sein.

Wenn einer dieser Fühler länger als eine Stunde lang einen anormalen Kältemittelgehalt feststellt (Zeitschaltung wird von den Servicetechnikern eingestellt), wird der Alarm ausgelöst, aber das Gerät arbeitet weiter.

#### 6.13 - Kältemittelverlust-Erkennung (Option 159C)

Bei Geräten mit der Option 159C (werkseitig montierte Leckageerkennungssensoren) erkennt der Regler R32-Kältemittelverluste.

Jeder Kreis kann mit einem R32-Leckageerkennungssensor ausgestattet werden. Wird ein Kältemitteverlust festgestellt, wird der Alarm ausgelöst und der Verdichter abgeschaltet (Alarm 10227 für Kreis A und Alarm 10228 für Kreis B). Bitte beachten, dass der betroffene Kreis nur dann abgeschaltet wird, wenn der Leckagealarm aktiviert ist (USERCONF, leak\_alm = "Ja"). Der Sensor zur Erkennung von Kältemittelleckagen trägt dazu bei, die Umweltbelastung im Falle eines Gasaustritts zu reduzieren. Der Leckagedetektor ist KEIN Vorrichtung zur Lebensrettung.

#### Einstellung der Leckagemeldung (Warnung/Alarm)

- 1. Öffnen Sie das Konfigurationsmenü.
- 2. Wählen Sie *Benutzerkonfiguration* (USERCONF).
- 3. Stellen Sie Alarm bei Leckage? ein (159C) [leak\_alm].

# Alarm bei Leckage? (159C) [leak\_alm]

| Nein | Der Kreis wird NICHT abgeschaltet, wenn eine Kältemittelleckage festgestellt |
|------|------------------------------------------------------------------------------|
|      | wird ("WARNUNG")                                                             |

| Ja | Der Kreis wird abgeschaltet, wenn eine Kältemittelleckage festgestellt wir | rd |
|----|----------------------------------------------------------------------------|----|
|    | ("ALARM")                                                                  |    |

Unabhängig von der Konfiguration des Leckagealarms (USERCONF, leak\_alm) laufen die Ventilatoren an, sobald eine Kältemittelleckage festgestellt wird, wenn das Gerät auf Lokal AUS steht oder läuft.

#### HINWEIS: Die Ventilatoren laufen, solange ein Alarm / eine Warnung wegen Leckage vorliegt und 30 Sekunden nachdem der Alarm / die Warnung aufgehoben wurde.

Um sicherzustellen, dass das Gerät genaue Messungen liefert, müssen die Leckagesensoren regelmäßig kalibriert werden. Diese Kalibrierung kann nur von Wartungstechnikern durchgeführt werden.

## 6.14 - Option Zwischenkühler

Die AQUACIAT (I)LD können mit einem Enthitzer ausgerüstet werden, der ein besseres Energiemanagement ermöglicht. Mit dem Zwischenkühler wird dem Kältemittel Druck und Wärme entzogen, um den Druck zu senken. Das überhitze Heißgas tritt in Enthitzer ein, die Verflüssigung findet im nachgeschalteten separaten Wärmetauscher statt.

Hinweis: Der Zwischenkühler wird aktiviert, wenn der Anforderungskontakt für den Zwischenkühler geschlossen wird.

#### Einstellung des unteren Verflüssigungsgrenzwertes

1. Öffnen Sie das Hauptmenü.

- 2. Wählen Sie Sollwertkonfiguration (SETPOINT).
- 3. Wählen Sie Enthitzung Min Verfl. [min\_sct].

| Min.verfl.temp.Zwischenkühler [min_sct] |        |  |  |  |
|-----------------------------------------|--------|--|--|--|
| 26,7 bis 60 °C                          | 40 °C  |  |  |  |
| 80 bis 140 °F                           | 104 °F |  |  |  |

## 6.15 - Abtausteuerung

Bei niederen Außentemperaturen und hoher Luftfeuchte nimmt die Gefahr zu, dass sich an den Außenregistern Eis ansetzt. Diese Frostschicht am Außenregister kann den Luftstrom durch das Register behindern und damit die Leistung des Geräts beeinträchtigen. Um das Eis vom Register zu entfernen, löst die Regelung bei Bedarf einen Abtauzyklus aus.

Während des Abtauzyklus wird der Kreis in einen erzwungenen Kühlbetrieb versetzt. Damit der Wasserkreis nicht abkühlt, kann die optionale elektrische Heizung aktiviert werden. Der Abtauzyklus dauert, bis die Abtauende-Temperatur erreicht ist.

## 6.16 - Master-/Slave-Konfiguration

Das Regelsystem ermöglicht eine Master-/Slave-Regelung von zwei über das Netzwerk verbundenen Geräten. Das Master-Gerät kann dabei lokal, per Fernbedienung oder über Netzwerkbefehle gesteuert werden, während das Slave-Gerät ausschließlich im Netzwerkmodus betrieben wird.

Alle Steuerbefehle für die Master/Slave-Struktur (Start/Stopp, Sollwertauswahl, Heiz-/Kühlbetrieb, Lastabwurf usw.) werden von dem als Master konfigurierten Gerät verwaltet. Die Befehle werden automatisch an das Slave-Gerät übertragen.

Wenn das Master-Gerät bei aktiver Master-/Slave-Funktion abgeschaltet wird, dann wird das Slave-Gerät ebenfalls gestoppt.

Unter bestimmten Umständen kann das Slave-Gerät zuerst gestartet werden, um einen Ausgleich der Betriebszeiten der beiden Geräte zu gewährleisten.

Im Falle eines Ausfalls der Kommunikation zwischen den beiden Geräten wird jedes der Geräte in den autonomen Betriebsmodus zurückgeschaltet und so lange in diesem Modus betrieben, bis die Störung behoben wurde. Wenn das Mastergerät wegen eines Alarms abgeschaltet wird, erhält das Slave-Gerät eine Startfreigabe.

WICHTIG: Die Master/Slave-Gruppe kann nur vom Kundendienst konfiguriert werden.

# 6.17 - Glykolwasser-Optionen (Option 5, Option 6)

Geräte der Baureihe AQUACIAT LD/ILD können mit einigen unterschiedlichen Wärmeübertragungsmedien betrieben werden, zum Beispiel Wasser oder optional auch mit Glykollösungen, d. h. Glykollösungen für mittlere Temperaturen (Option 5) und Glykollösungen für tiefe Temperaturen (Option 6). Die Glykolwasser-Option wird in der Regel für Anwendungen bei tiefen Temperaturen eingesetzt.

| Option<br>Glykolwasser | Aquaciat LD | Aquaciat ILD       |  |  |
|------------------------|-------------|--------------------|--|--|
| Option 5               | -           | 150-180            |  |  |
| Option 6               | 150-600     | 200-300<br>520-600 |  |  |

HINWEIS: Für die Option Glykolwasser ist ein Software-Aktivierungsschlüssel erforderlich (siehe Abschnitt 6.21).

## 6.18 - BACnet (Option 149)

Mithilfe des BACnet/IP-Kommunikationsprotokoll können zentrale Gebäudesteuerungen oder programmierbare Steuergeräte mit dem Regelgerät kommunizieren.

HINWEIS: Für die BACnet-Option ist ein Software-Aktivierungsschlüssel erforderlich (siehe Abschnitt 6.21).

## 6.19 - Modbus (Option 149B)

Das Modbus-Kommunikationsprotokoll wird von der Gebäudeleittechnik oder den programmierbaren Regelungen zur Kommunikation mit der CONNECT-TOUCH-Regelung verwendet.

HINWEIS: Für die Modbus-Option ist kein Software-Aktivierungsschlüssel erforderlich.

## 6.20 - Optimierter Heizbetrieb (Option 119D)

Die Option Optimierter Heizbetrieb dient dazu, die Leistung der Wärmepumpe im Heizmodus zu verbessern und eine höhere Wasseraustrittstemperatur zu erreichen.

Wärmepumpen mit der Option 119D haben Gegenstrom-Wärmetauscher, bei denen die Flüssigkeiten in entgegengesetzter Richtung strömen ("Gegenstrom"). Der Wirkungsgrad und die maximale Wärmemenge, die im Gegenstrom gewonnen werden kann, sind höher als bei Flüssigkeiten, die unter ähnlichen Bedingungen in derselben Richtung strömen.

#### Gegenstrom:

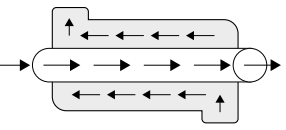

Die Option "Optimierter Heizbetrieb" ist nur bei Frischwasseranwendungen verwendet werden (die Option 119D ist nicht mit Glykolwasseranwendungen kompatibel).

## 6.21 - Software-Aktivierungsschlüssel

AQUACIAT (I)LD mit CONNECT TOUCH bieten einige zusätzliche Optionen, die Software-Aktivierungsschlüssel erfordern:

- Flüssigkeitstyp des Kühlers:
- Glykollösung für mittlere Temperaturen (Option 5),
- Glykolwasser für tiefe Temperaturen (Option 6)
- BACnet-Kommunikation (Option 149)

Diese softwareunterstützten Optionen können werksseitig oder bauseits durch den Servicetechniker oder den Kunden eingestellt werden.

#### Für jede Option wird ein eigener Software-Aktivierungsschlüssel benötigt.

Um den Software-Aktivierungsschlüssel zu erhalten, wenden Sie sich bitte an Ihren lokalen Kundendienst-Vertreter.

#### 6.21.1 - Software-Optionen

Die Liste der verfügbaren Software-Aktivierungsschlüssel kann über das Hauptmenü überprüft werden.

#### Verfügbare Softwareoptionen überprüfen

- 1. Rufen Sie das Hauptmenü auf.
- 2. Wählen Sie Softwareoptionen (OPT STA).
  - Für den Zugriff auf das Menü ist eine Anmeldung als Benutzer erforderlich.
  - Wenn der Status der Option auf "ja" gesetzt ist, bedeutet dies, dass der Software-Aktivierungsschlüssel für diese Option installiert ist.

|                    | A - Software Options |            |
|--------------------|----------------------|------------|
| OPT6: Low Brine    | Yes                  |            |
| OPT149: BACnet     | Yes                  |            |
| OPT149B: Modbus    | Yes                  |            |
| OPT5: Medium Brine | No                   |            |
|                    |                      |            |
|                    |                      |            |
|                    | 1/1                  | <b>A V</b> |

IMPORTANT: Falls das Regelgerät ersetzt wird, müssen der/ die NEUE(n) Software-Aktivierungsschlüssel, die auf der neuen MAC-Adresse basieren, erneut installiert werden (siehe auch Abschnitt 6.21.2).

#### 6.21.2 - Austauschmodus

Wenn der Regler durch einen neuen ersetzt wird, befindet sich das System im Austauschmodus, der ab dem ersten Start des Verdichters bis zu 7 Tage dauern kann.

- Beim Austausch des Regelgerätes müssen ein oder mehrere NEUE Software-Aktivierungsschlüssel installiert werden.
- Bitte wenden Sie sich umgehend an den Kundendienst, um NEUE Software-Aktivierungsschlüssel anzufordern.

#### Im Austauschmodus:

- Die Softwareoptionen werden f
  ür einen begrenzten Zeitraum (7 Tage nach dem ersten Start des Verdichters) freigeschaltet. Nur Optionen, die zuvor auf dem Ger
  ät installiert wurden, sind im Ersatzmodus aktiv!
- Die Liste der verfügbaren Software-Optionen kann über das Hauptmenü überprüft werden (OPT\_STA – Software Options).
- Der Alarm 10122 wird ausgelöst. Wenn während des Austauschmodus keine NEUEN Software-Aktivierungsschlüssel installiert werden, wird der Alarm automatisch zurückgesetzt und die Software-Option(en) werden blockiert.

Der Austauschmodus endet mit der Installation des Software-Aktivierungsschlüssels oder nach Ablauf von 7 Tagen (7 Tage seit dem ersten Verdichterstart).

WICHTIG: Nur Optionen, die vor dem Austausch des Regelgerätes installiert waren, sind im Austauschmodus aktiv.

#### 6.21.3 - Installation des Softwareschlüssels Installation des Software-Aktivierungsschlüssels über CONNECT TOUCH

- 1. Rufen Sie das Hauptmenü auf.
- Rufen Sie das Konfigurationsmenü auf (nur möglich für angemeldete Benutzer).
- 3. Optionen hinzufügen (ADD\_OPT) wählen.
  - Sicherstellen, dass bei der Eingabe des Software-Aktivierungsschlüssels das Gerät ausgeschaltet ist.

| $\textcircled{0} \\ \textcircled{0} \\ \end{array}{0} \\ \textcircled{0} \\ \textcircled{0} \\ \textcircled{0} \\ \textcircled{0} \\ \end{array}{0} \\ \textcircled{0} \\ \textcircled{0} \\ \textcircled{0} \\ \end{array}{0} \\ \textcircled{0} \\ \textcircled{0} \\ \end{array}{0} \\ \textcircled{0} \\ \textcircled{0} \\ \end{array}{0} \\ \textcircled{0} \\ \end{array}{0} \\ \textcircled{0} \\ \end{array}{0} \\ \end{array}{0} \\ \textcircled{0} \\ \end{array}{0} \\ \end{array}{0} \\ \textcircled{0} \\ \end{array}{0} \\ \end{array}{0} \\ \\ \end{array}{0} \\ \end{array}{0} \\ \end{array}{0} \\ \end{array}{0} \\ \\ \end{array}{0} \\ \end{array}{0} \\ \\$ 0} \\ \\0} \\ \\\\0 \\ \end{array}{0} \\ \\0} \\ \\0} \\ \\0} \\ \\0} \\ \\0} \\ \\0} \\ \\0} \\ \\0} \\ \\0} \\ \\0 \\ \\0 | Add Options                 | ٢ |
|----------------------------------------------------------------------------------------------------|-----------------------------|---|
| MAC Address                                                                                                    | 96:01:D1:89:24:98 (1)       |   |
| Please Enter Your                                                                                                    | Software Activation Key (2) |   |
|                                                                                                    |                             |   |
| Unit must be Off                                                                                                    |                             |   |
|                                                                                                    |                             |   |

Legende:

- 1. MAC-Adresse der Regelung
- 2. Software-Aktivierungsschlüssel
- 4. Software-Aktivierungsschlüssel eingeben.
  - Wenn die letzten beiden Zeichen des Softwareschlüssels identisch sind (==), können diese weggelassen werden. Der Schlüssel wird übernommen.
  - Bei Eingabe des Softwareschlüssels Groß- und Kleinschreibung beachten.
- Wenn der Software-Aktivierungsschlüssel auf dem Tastaturbildschirm angezeigt wird, mit OK bestätigen.
- Wenn der Software-Aktivierungsschlüssel bestätigt wurde, erscheint die folgende Meldung auf dem Bildschirm: "Software-Aktivierungsschlüssel hinzugefügt".
- Der mit der aktivierten Funktionalität verbundene Parameter wird automatisch eingestellt, und auch das Regelsystem wird automatisch neu gestartet.
  - Wenn der Software-Aktivierungsschlüssel nicht richtig eingegeben wurde, erscheint die folgende Meldung auf dem Bildschirm: "Falscher Software-Aktivierungsschlüssel".
  - Wenn der Software-Aktivierungsschlüssel vorher hinzugefügt wurde, wird die folgende Meldung angezeigt: "Schlüssel bereits eingegeben".

## 6.22 - Einstellung der Zeitschaltung

Die Regelung verfügt über zwei Zeitpläne. Mit dem ersten (OCCPC01S) wird das Ein- und Ausschalten des Gerätes gesteuert, mit dem zweiten (OCCPC02S) die Wahl zwischen zwei Sollwerten.

Das erste Zeitschaltungsprogramm (Zeitschaltung 1, OCCPC01S) bietet die Möglichkeit zur automatischen Umschaltung des Gerätes zwischen dem Anwesenheits- und Abwesenheitsmodus. Das Gerät wird nur während der Anwesenheitszeiten gestartet.

Das zweite Zeitschaltungsprogramm (Zeitschaltung 2, OCCPC02S) bietet die Möglichkeit zur automatischen Umschaltung des aktiven Sollwerts zwischen dem Anwesenheitsund Abwesenheitssollwert. Während der Anwesenheitszeiten gilt der Kühlbetriebssollwert 1 und während der Abwesenheitszeiten der Kühlbetriebssollwert 2.

#### Belegtzeiten

Die Steuerung bietet dem Anwender die Möglichkeit, acht Belegungszeiträume zu bestimmen, die jeweils über folgende Variablen zu definieren sind:

- Wochentag: W\u00e4hlen Sie die Wochentage aus, f\u00fcr die der Belegungszeitraum zutreffen soll.
- Belegungszeit ("belegt von" bis "belegt bis"):
   Wählen Sie die Uhrzeiten für die gewählten Tage.
- Zeitl. Überst.-Erweiterg: Zur Erweiterung des Zeitplans bei Bedarf. Dieser Parameter kann für unregelmäßig auftretende Ereignisse genutzt werden. Beispiel: Wenn das Gerät normalerweise für einen Betrieb von 8:00 bis 18:00 Uhr programmiert wurde, die Klimaanlage aber an einem bestimmten Tag länger laufen soll, können Sie diese Funktion nutzen. Wenn Sie den Parameter auf "2" setzen, verlängert sich der Belegungszeitraum für den betreffenden Tag bis 20:00 Uhr.

#### Einstellung des Start-/Stopp-Zeitplans des Geräts

- 1. Rufen Sie das Hauptmenü auf.
- 2. Öffnen Sie das Konfigurationsmenü (nur für angemeldete Benutzer) und wählen das Zeitplanmenü aus (ZEITPLAN).
- 3. Gehen Sie zu OCCPC01S.
- 4. Wählen Sie die betreffenden Kontrollkästchen aus und bestimmen Sie die Belegung für bestimmte Tage.
- 5. Definieren Sie den Belegungszeitraum.
- Nachdem der Zeitplan festgelegt wurde, wird der betreffende Zeitraum mit einem grünen Band auf der Uhrzeitanzeige kenntlich gemacht.
- Drücken Sie auf die Schaltfläche Speichern, um die von Ihnen vorgenommenen Änderungen zu speichern, oder auf Abbrechen, um die Änderungen zu verwerfen und den Bildschirm zu verlassen.

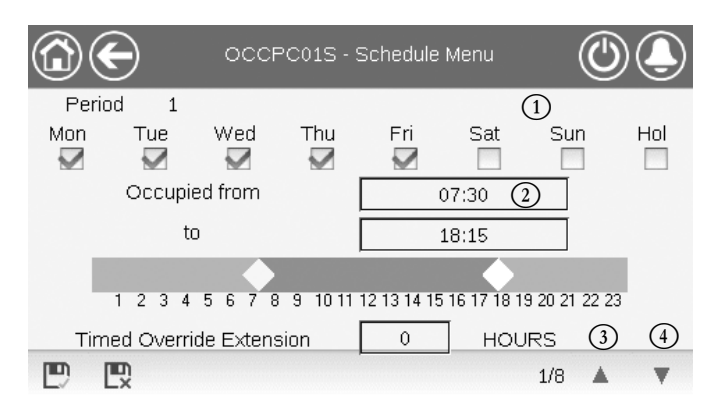

#### Legende:

- 1. Auswahl der Tage für den Zeitplan
- 2. Anfang/Ende des Zeitplans
- 3. Vorangegangener Zeitraum
- 4. Nächster Zeitraum

Alle Programme sind im Unbelegt-Modus, wenn keine Zeitplanperiode aktiv ist.

Wenn zwei Perioden sich überlappen und beide am selben Tag aktiv sind, hat der Belegt-Modus Vorrang vor der Unbelegt-Periode.

Beispiel: Einrichtung eines Zeitplans (Zeitplan 1)

| Uhrzeit | MON | DIE | MIT | DON | FRE | SAM | SON | FER |
|---------|-----|-----|-----|-----|-----|-----|-----|-----|
| 0:00    | P1  |     |     |     |     |     |     |     |
| 1:00    | P1  |     |     |     |     |     |     |     |
| 2:00    | P1  |     |     |     |     |     |     |     |
| 3:00    |     |     |     |     |     |     |     |     |
| 4:00    |     |     |     |     |     |     |     |     |
| 5:00    |     |     |     |     |     |     |     |     |
| 6:00    |     |     |     |     |     |     |     |     |
| 7:00    | P2  | P2  | P3  | P4  | P4  | P5  |     |     |
| 8:00    | P2  | P2  | P3  | P4  | P4  | P5  |     |     |
| 9:00    | P2  | P2  | P3  | P4  | P4  | P5  |     |     |
| 10:00   | P2  | P2  | P3  | P4  | P4  | P5  |     |     |
| 11:00   | P2  | P2  | P3  | P4  | P4  | P5  |     |     |
| 12:00   | P2  | P2  | P3  | P4  | P4  |     |     |     |
| 13:00   | P2  | P2  | P3  | P4  | P4  |     |     |     |
| 14:00   | P2  | P2  | P3  | P4  | P4  |     |     |     |
| 15:00   | P2  | P2  | P3  | P4  | P4  |     |     |     |
| 16:00   | P2  | P2  | P3  | P4  | P4  |     |     |     |
| 17:00   | P2  | P2  | P3  |     |     |     |     |     |
| 18:00   |     |     | P3  |     |     |     |     |     |
| 19:00   |     |     | P3  |     |     |     |     |     |
| 20:00   |     |     | P3  |     |     |     |     | P6  |
| 21:00   |     |     |     |     |     |     |     |     |
| 22:00   |     |     |     |     |     |     |     |     |
| 23:00   |     |     |     |     |     |     |     |     |

| <br>    |
|---------|
| unbeleg |
| belegt  |

|      | wontay     |
|------|------------|
| DIE: | Dienstag   |
| MIT: | Mittwoch   |
| DON: | Donnerstag |
| FRE  | Freitag    |
| SAM: | Samstag    |
| SON: | Sonntag    |
| FER: | Ferien     |
|      |            |

| Periode / Zeitplan | Beginnt um                         | Endet um                           | Aktiv am (Tage)      |  |
|--------------------|------------------------------------|------------------------------------|----------------------|--|
| P1: Periode 1      | 0:00                               | 3:00                               | Montag               |  |
| P2: Periode 2      | 7:00                               | 18:00                              | Montag + Dienstag    |  |
| P3: Periode 3      | 7:00                               | 21:00                              | Mittwoch             |  |
| P4: Periode 4      | 7:00                               | 17:00                              | Donnerstag + Freitag |  |
| P5: Periode 5      | 7:00                               | 12:00                              | Samstag              |  |
| P6: Periode 6      | 20:00                              | 21:00                              | Ferien               |  |
| P7: Periode 7      | In diesem Beispiel nicht verwendet |                                    |                      |  |
| P8: Periode 8      | In diesem Beis                     | In diesem Beispiel nicht verwendet |                      |  |

## 6.23 - Ferien

In der Regelung können bis zu 16 Ferienzeiträume definiert werden. Jeder Zeitraum wird durch drei Parameter bestimmt: dem Monat dem Startdatum und der Dauer des Ferienzeitraums.

Während der Ferienperioden arbeitet die Regelung im Belegtoder Unbelegtmodus, abhängig davon, welche Perioden als Ferien bestätigt wurden. Jede Ferienperiode kann vom Benutzer im Konfigurationsmenü geändert werden (siehe Abschnitt 5.4).

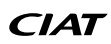

## 6.24 - Trends

Diese Funktion bietet eine Visualisierung der Betriebsabläufe des Gerätes und die Möglichkeit der Überwachung ausgewählter Parameter.

## Zur Anzeige von Trends

- 1. Rufen Sie das Hauptmenü auf.
- 2. Wählen Sie Trends(TRENDING).
- 3. Wählen Sie die anzuzeigenden Parameter und drücken Sie zum Abschluss auf **Speichern** unten links im Bildschirm.

| ( |        | -<br>T          | rendings |       | ()    |        |
|---|--------|-----------------|----------|-------|-------|--------|
|   |        | Name            | Units    | Min   | Max   |        |
|   |        | GENUNIT_CAPA_T  | %        | 0.0   | 100.0 |        |
|   | $\sim$ | GENUNIT_CAPB_T  | %        | 0.0   | 100.0 | T      |
|   | $\sim$ | GENUNIT_CTRL_PN | °C       | 0.0   | 50.0  |        |
|   |        | TEMP_OAT        | °C       | -10.0 | 35.0  |        |
|   |        | TEMP_EWT        | °C       | 0.0   | 50.0  |        |
|   |        |                 |          |       |       | $\sim$ |

4. Drücken Sie die **Trend**-Schaltfläche *M*, um das Diagramm mit den Trends für die ausgewählten Parameter anzuzeigen.

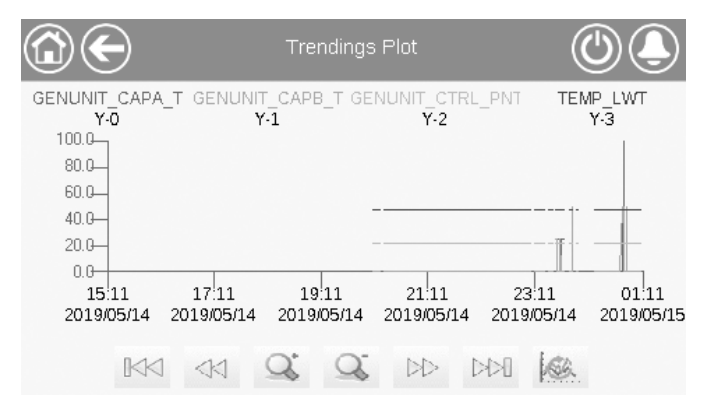

- Stellen Sie den Zeitbereich (Start-/Enddatum und Uhrzeit) ein und drücken Sie auf die Pfeiltaste , das Diagramm der Leistung des Geräts innerhalb eines ausgewählten Zeitraums anzuzeigen (die Pfeiltaste wird nur im Web-Browser angezeigt).
- Mit der oder wit können Sie sich auf der Zeitleiste hin und her bewegen oder mit der oder beginnt an den Anfang oder an das Ende des gewählten Zeitraums springen.
- Mit der Vergrößerungs-Schaltfläche können Sie die Ansicht vergrößern, mit der Verkleinerungs-Schaltfläche den angezeigten Bereich erweitern.
- Mit der Aktualisierungs-Schaltfläche können Sie die Daten erneut laden.

## 7.1 - Internet-Schnittstelle

Die CONNECT TOUCH Regelung bietet die Möglichkeit, über eine Internetschnittstelle auf Geräteparameter zuzugreifen und sie zu ändern. Um sich über die Internet-Schnittstelle mit der Regelung verbinden zu können, muss die IP-Adresse des Gerätes bekannt sein.

#### Überprüfung der IP-Adresse des Gerätes

- 1. Rufen Sie das System-Menü auf.
- 2. Wählen Sie Netzwerk (NETWORK).
- Überprüfen Sie die TCP/IP-Adresse von "IP-Netzwerkschnittstelle J5 (eth0)". Siehe auch Abschnitt 3.3.
  - Die Standardadresse des Geräts lautet:
  - 169.254.1.1 (J5, eth0)
  - Die IP-Adresse des Gerätes kann geändert werden.

#### Zugang zur CONNECT TOUCH Internetschnittstelle

- 1. Öffnen Sie den Webbrowser.
- Geben Sie die IP-Adresse des Gerätes in der Adressleiste des Webbrowsers ein. Beginnen Sie mit *https://*, gefolgt von der IP-Adresse des Geräts.

Beispiel: https://169.254.1.1

- 3. Drücken Sie auf Enter.
- 4. Die Internetschnittstelle wird geladen.

#### WICHTIG: Es können drei Benutzer gleichzeitig eine Verbindung herstellen, sie sind alle gleichberechtigt. Dabei wird immer die zuletzt erfolgte Änderung berücksichtigt.

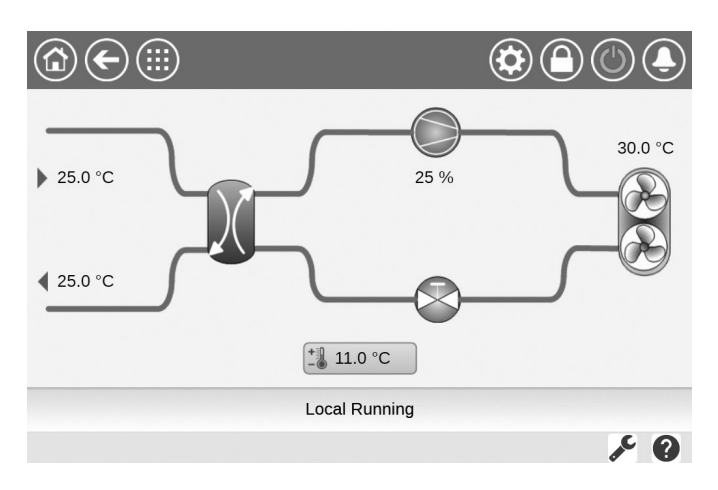

#### Mindestanforderungen an den Webbrowser:

- Internet Explorer (Version 11 oder höher)
- Mozilla Firefox (Version 60 oder höher)
- Google Chrome (Version 65 oder höher) empfohlener Browser

Aus Sicherheitsgründen kann das Gerät nicht über die Internetschnittstelle ein- und ausgeschaltet werden. Alle anderen Funktionen, die Überwachung der Geräteparameter und die Gerätekonfiguration eingeschlossen, können über den Webbrowser ausgeführt werden.

Stellen Sie sicher, dass Ihr Netzwerk vor bösartigen Angriffen und anderen Sicherheitsbedrohungen geschützt ist. Ermöglichen Sie keinen offenen Zugriff ohne ausreichende Netzsicherheit.

CIAT übernimmt keinerlei Verantwortung für Schäden, die durch mangelnde Netzsicherheit verursacht werden.

## 7.2 - Technische Unterlagen

Wenn Sie die CONNECT TOUCH-Regelung über einen PC-Webbrowser ansprechen, haben Sie direkten Zugriff auf alle technischen Unterlagen des Produkts und seiner Komponenten.

Stellen Sie die Verbindung zur CONNECT TOUCH Regelung her und klicken Sie anschließend auf die Schaltfläche für die **Technischen Unterlagen**, um eine Liste aller Dokumente des betreffenden Gerätes anzuzeigen.

# Zu den technischen Unterlagen gehören folgende Dokumente:

- Ersatzteildokument: Eine Liste aller Ersatzteile f
  ür das Ger
  ät, mit Artikelnummer, Beschreibung und Skizze.
- Versch.: Dokumente wie Schaltpläne, Maßzeichnungen und Gerätezertifikate.
- DGRL: Druckgeräterichtlinie.
- IBW: Installations-, Betriebs- und Wartungsanleitung, Installations- und Wartungsanleitung f
  ür die Regelung.

Klicken Sie auf die **Hilfe**-Schaltfläche **W**, um die BACnet- oder Modbus-Bedienungsanleitung und die von CONNECT TOUCH verwendeten Open-Source-Lizenzen anzuzeigen.

| J | 3                      | https         | ://169 | .254.1.1      | /PIC6/ | app_hei ×  |                                      |
|---|------------------------|---------------|--------|---------------|--------|------------|--------------------------------------|
|   | $\leftarrow$           | $\rightarrow$ | С      |               |        | Not secure | 169.254.1.1/PIC6/APP_HELP/index.html |
|   | Document Language Type |               |        |               |        |            |                                      |
|   | BAC                    | Inet 1        | User': | <u>s guid</u> | e      | English    | PDF                                  |
|   | BAC                    | Inet (        | Guide  | e utilis      | ateur  | French     | PDF                                  |

| <u>BACnet User's guide</u> | English | PDF |
|----------------------------|---------|-----|
| BACnet Guide utilisateur   | French  | PDF |
| <u>ModBus User's guide</u> | English | PDF |
| ModBus Guide utilisateur   | French  | PDF |
| License information        | English | PDF |

WICHTIG: Bitte sichern Sie alle Daten (Dokumente, Zeichnungen, Diagramme usw.) zum Beispiel auf Ihrem Computer. Wenn das Display ersetzt wird, gehen alle Dokumente verloren. Sorgen Sie dafür, dass alle Dokumente aufbewahrt werden und jederzeit zugänglich sind.

## 8.1 - Diagnosefunktionen der Regelung

Das Regelungssystem verfügt über eine Vielzahl von Fehlersuch-Hilfsfunktionen, die das Gerät vor Risiken schützen können. Die lokale Schnittstelle bietet schnellen Zugriff auf Funktionen zum Überwachen der Betriebsbedingungen. Wenn eine Betriebsstörung erkannt wird, wird ein Alarm ausgelöst.

#### Bei einem Alarm:

 Die Glocke in der CONNECT TOUCH-Benutzeroberfläche fängt an zu klingeln.

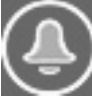

Ein **blinkendes Glockensymbol** verweist auf einen Alarm, der ausgelöst wurde, ohne dass das Gerät angehalten wurde.

Ein ununterbrochen leuchtendes Glockensymbol zeigt an, dass das Gerät abgeschaltet wurde, weil eine Störung erfasst wurde.

- Die entsprechenden Alarmausgänge sind aktiviert.
- Es wird ein Fehlercode angezeigt.
- Über das Netzwerk wird eine Meldung gesendet.

# Die Connect-Touch-Regelung unterscheidet zwischen zwei Arten von Alarmen:

- Allgemeine Alarme betreffen Pumpenstörungen, Transmitterfehler, Netzwerkverbindungsprobleme usw.
- Kritische Alarme betreffen Prozessstörungen.

# WICHTIG: Alle Informationen zu den Alarmen (aktuelle und frühere Alarme) finden sich im Alarmmenü (siehe Abschnitt 5.9).

#### 8.2 - Anzeige der aktiven Alarme

Im Menü der aktiven Alarme können bis zu 10 aktive Alarme angezeigt werden.

#### Zugriff auf die Liste der aktuell aktiven Alarme

- 1. Drücken Sie auf die **Alarm**-Schaltfläche oben rechts im Bildschirm.
- 2. Wählen Sie Aktive Alarme(ALAM\_CUR) aus.
- 3. Die Liste der aktiven Alarme wird angezeigt.

| C   | $\mathbf{E}$            | Current Alarms  |         | $\bigcirc$ | ) |
|-----|-------------------------|-----------------|---------|------------|---|
| 1.  | 2018/07/01              | - 12:01         | - Alarm |            |   |
| 1.  | Initial factory configu | ration required |         |            |   |
| · . | 2018/07/01              | - 12:01         | - Alarm |            |   |
| 2.  | Electrical Box Fault    |                 |         |            |   |
| · . | 2018/07/01              | - 12:01         | - Alarm |            |   |
| э.  | Water Exchanger Fr      | eeze Protection |         |            |   |
|     |                         |                 |         |            |   |
|     |                         |                 | 1/1     | A          |   |

## 8.3 - E-Mail-Mitteilungen

Die Regelung bietet die Möglichkeit zur Bestimmung von einem oder zwei Empfängern, die bei jedem Auftreten eines Alarms sowie nach jeder Rücksetzung der bestehenden Alarme eine E-Mail-Mitteilung erhalten sollen.

#### Festlegung von E-Mail-Empfängern

- 1. Drücken Sie auf Schaltfläche **Hauptmenü** und wählen Sie das Konfigurationsmenü.
- 2. Rufen Sie das Netzwerkmenü auf.
- 3. Wählen Sie *E-Mail-Konfiguration* (EMAILCFG).
- 4. Legen Sie Benutzer-E-Mail-Adressen fest.

## 8.4 - Rücksetzen von Alarmen

Alarme können entweder automatisch durch die Regelung oder manuell über den Touchscreen oder die Weboberfläche zurückgesetzt werden.

- Das Menü "Alarmentriegelung" zeigt bis zu 5 Alarmcodes an, die aktuell für das Gerät aktiv sind.
- Zur Rücksetzung der Alarme braucht das Gerät nicht angehalten werden.
- Nur angemeldete Benutzer können Gerätealarme zurückstellen.

#### Manuelles Rücksetzen eines Alarms

- 1. Drücken Sie auf die **Alarm**-Schaltfläche oben rechts im Bildschirm.
- 2. Wählen Sie *Alarmentriegelung*(ALARMRST) aus.
- 3. Setzen Sie "Alarm-Rückstellung " auf "Ja" und drücken Sie auf die Schaltfläche Manuell.

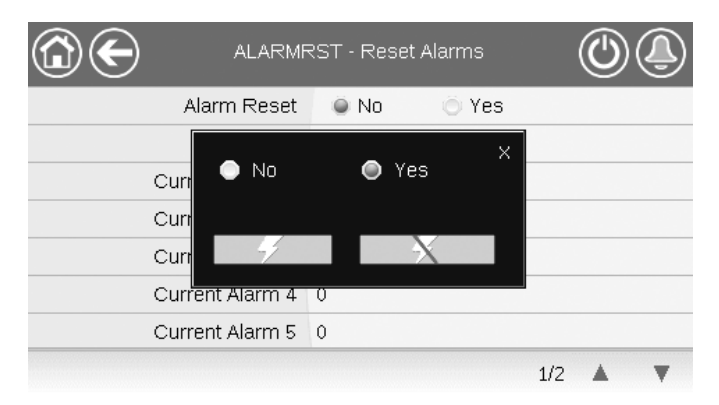

Nach einer Unterbrechung der Stromversorgung schaltet sich das Gerät automatisch wieder ein. Ein externer Befehl ist hierfür nicht erforderlich. Fehler, die zum Zeitpunkt der Stromunterbrechung aktiv waren, werden jedoch gespeichert und können in bestimmten Fällen verhindern, dass ein Kreis oder das Gerät wieder in Betrieb geht. Nachdem die Alarmursache identifiziert und behoben wurde, wird der nicht mehr aktive Alarm im Alarm-Verlaufsprotokoll angezeigt.

WICHTIG: Nicht alle Alarme können vom Benutzer zurückgesetzt werden. Einige Alarme werden automatisch zurückgesetzt, wenn die Betriebsbedingungen wieder normal sind.

## 8.5 - Alarmprotokoll

Informationen über behobene Alarme werden im Alarmverlaufsmenü gespeichert, das eine Liste der 50 zuletzt aufgetretenen allgemeinen Alarme sowie eine der 50 zuletzt aufgetretenen kritischen Alarme enthält.

#### Zugriff auf das Alarmprotokoll

- 1. Drücken Sie auf die **Alarm**-Schaltfläche oben rechts im Bildschirm.
- Wählen Sie Alarmaufzeichnung (ALARHIST) oder Protokoll wichtiger Alarme (ALARHIS2).
- 3. Es werden die vergangenen Alarme angezeigt.

| C   | $\mathbf{E}$                           | Alarm Historic  |         | 0 |  |
|-----|----------------------------------------|-----------------|---------|---|--|
| 1.  | 2018/07/01                             | - 12:08         | - Alarm |   |  |
| 1.  | Electrical Box Fault                   |                 |         |   |  |
| · . | 2018/07/01                             | - 12:08         | - Alarm |   |  |
| ۷.  | Initial factory configuration required |                 |         |   |  |
|     | 2018/07/01                             | - 12:08         | - Alarm |   |  |
| э.  | Water Exchanger Fr                     | eeze Protection |         |   |  |
|     |                                        |                 |         |   |  |
|     |                                        |                 | 1/1     |   |  |

# 8.6 - Beschreibung der Alarme

# 8.6.1 - Alarme

| JBus-<br>Code | Code      | Beschreibung der Alarme                                                                            | Entriegelungstyp                                                                                                    | Folge zu ergreifende Maßnahme                                                                                                    | Mögliche Ursache                                          |
|---------------|-----------|----------------------------------------------------------------------------------------------------|----------------------------------------------------------------------------------------------------|----------------------------------------------------------------------------------------------------|-----------------------------------------------------------|
| Therm         | istorfehl | er                                                                                                 |                                                                                                    |                                                                                                    |                                                           |
| 1             | 15001     | WASSERWÄRMETAUSCHER EINTRITTSTEMP.<br>SENSORFEHLER                                                 | Automatisch, sobald der<br>Thermokontaktmesswert in den<br>Normalbereich zurückkehrt                                | Gerät schaltet ab                                                                                                    | Defekter Thermokontakt<br>oder Verbindung                 |
| 2             | 15002     | WASSERWÄRMETAUSCHER AUSTRITTSTEMP.<br>SENSORFEHLER                                                 | Wie oben                                                                                                    | Gerät schaltet ab                                                                                                    | Wie oben                                                  |
| 3             | 15003     | THERMISTORFEHLER ABTAUSENSOR KREISLAUF A                                                           | Wie oben                                                                                                    | Kühlbetrieb: Das Gerät arbeitet weiter<br>Heizbetrieb: Kreis A schaltet ab                                                                                                    | Wie oben                                                  |
| 4             | 15004     | THERMISTORFEHLER ABTAUSENSOR KREISLAUF B                                                           | Wie oben                                                                                                    | Kühlbetrieb: Das Gerät arbeitet weiter<br>Heizbetrieb: Kreis B schaltet ab                                                                                                    | Wie oben                                                  |
| 5             | 15010     | AUSSENTEMPERATURSENSORFEHLER                                                                       | Wie oben                                                                                                    | Gerät schaltet ab                                                                                                    | Wie oben                                                  |
| 6             | 15011     | THERMISTORFEHLER MASTER-/SLAVE-SENSOR                                                              | Wie oben                                                                                                    | Der Master/Slave-Betrieb wird<br>deaktiviert, beide Geräte arbeiten ab<br>sofort eigenständig                                                                                                    | Wie oben                                                  |
| 7             | 15053     | THERMISTORFEHLER WASSERTANKUSTRITT                                                                 | Wie oben                                                                                                    | Der Alarm wird in Abhängigkeit von der<br>Einstellung für "Tankeffizienzwarnung"<br>[Ink_alrt] im Menü "Heiz-/Kühl-<br>Konfiguration" (HCCONFIG) ausgelöst.<br>Das Relais soll in Abhängigkeit von der<br>Einstellung "Alarmrelais für Alarme?"<br>[alert_r] im Menü "Benutzerkonfiguration"<br>(USERCONF) aktiviert werden.   | Wie oben                                                  |
| 8             | 15012     | THERMISTORFEHLER SAUGGASSENSOR<br>KREISLAUF A                                                      | Wie oben                                                                                                    | Kreis A schaltet ab                                                                                                    | Wie oben                                                  |
| 9             | 15013     | THERMISTORFEHLER SAUGGASSENSOR<br>KREISLAUF B                                                      | Wie oben                                                                                                    | Kreis B schaltet ab                                                                                                    | Wie oben                                                  |
| 10            | 15044     | FEHLER SAUGGASTEMPERATURPAKETSENSOR 1<br>(REGISTER SAUGGAS-THERMOKONTAKT-FÜHLER 1)                 | Wie oben                                                                                                    | Kühlbetrieb: Das Gerät arbeitet weiter<br>Heizbetrieb: Gerät schaltet ab                                                                                                    | Wie oben                                                  |
| 11            | 15045     | FEHLER SAUGGASTEMPERATURPAKETSENSOR 2<br>(REGISTER SAUGGAS-THERMOKONTAKT-FÜHLER 2)                 | Wie oben                                                                                                    | Wie oben                                                                                                    | Wie oben                                                  |
| 12            | 15015     | KREISLAUF A DRUCKGAS THERMISTOR FAILURE<br>(HEISGASTHERMISTOR KREISLAUF A)                         | Wie oben                                                                                                    | Gerät schaltet ab                                                                                                    | Wie oben                                                  |
| Transn        | nitterfeh | ler                                                                                                |                                                                                                    |                                                                                                    |                                                           |
| 13            | 12001     | DRUCKTRANSMITTERFEHLER<br>VERFLÜSSIGUNGSDRUCK KREISLAUF A<br>(ENTLADEDRUCKTRANSMITTER KREISLAUF A) | Automatisch, wenn die<br>gemessenen Spannungswerte<br>wieder im normalen Bereich sind                               | Kreis A schaltet ab                                                                                                    | Defekter Transmitter oder<br>Verbindung                   |
| 14            | 12002     | DRUCKTRANSMITTERFEHLER<br>VERFLÜSSIGUNGSDRUCK KREISLAUF B<br>(ENTLADEDRUCKTRANSMITTER KREISLAUF B) | Wie oben                                                                                                    | Kreis B schaltet ab                                                                                                    | Wie oben                                                  |
| 15            | 12004     | DRUCKTRANSMITTERFEHLER<br>VERDAMPFUNGSDRUCK KREISLAUF A<br>(NIEDERDRUCKTRANSMITTER KREISLAUF A)    | Keine Spannung: Automatisch<br>(drei Alarme innerhalb der 24<br>Stunden) oder manuell<br>Unplausibler Wert: Manuell | Kreis A schaltet ab                                                                                                    | Wie oben                                                  |
| 16            | 12005     | DRUCKTRANSMITTERFEHLER<br>VERDAMPFUNGSDRUCK KREISLAUF B<br>(NIEDERDRUCKTRANSMITTER KREISLAUF B)    | Wie oben                                                                                                    | Kreis B schaltet ab                                                                                                    | Wie oben                                                  |
| Komm          | unikatio  | nsfehler                                                                                           |                                                                                                    |                                                                                                    |                                                           |
| 17            | 4901      | KOMMUNIKATIONSVERLUST MIT SIOB/CIOB<br>PLATINE A                                                   | Automatisch, sobald die<br>Kommunikation<br>wiederhergestellt wurde                                                 | Gerät schaltet ab                                                                                                    | Fehlerhafte Bus-<br>Installation,<br>Kommunikationsfehler |
| 18            | 4902      | KOMMUNIKATIONSVERLUST MIT SIOB/CIOB<br>PLATINE B                                                   | Wie oben                                                                                                    | Gerät schaltet ab                                                                                                    | Wie oben                                                  |
| 19            | 4601      | KOMMUNIKATIONSVERLUST MIT AUX1-PLATINE                                                             | Wie oben                                                                                                    | Gerät schaltet ab                                                                                                    | Wie oben                                                  |
| 20            | 4701      | KOMMUNIKATIONSFEHLER MIT VFD VENTILATOR<br>1 KREISLAUF A                                           | Wie oben                                                                                                    | Geräte mit einem Frequenzumrichter im<br>Stromkreis: Stromkreis A schaltet ab<br>Geräte mit zwei Frequenzumrichtern im<br>Stromkreis: Stromkreis A läuft weiter,<br>solange einer der beiden<br>Frequenzumrichter mit der Steuerung<br>kommuniziert<br>Hinweis: Stromkreis A schaltet ab, wenn<br>die Kommunikation mit beiden | Wie oben                                                  |
| 21            | 4702      | KOMMUNIKATIONSFEHLER MIT VFD VENTILATOR                                                            | Wie oben                                                                                                    | Wie oben                                                                                                    | Wie oben                                                  |
| 22            | 4703      | KOMMUNIKATIONSFEHLER MIT VFD VENTILATOR<br>1 KREISLAUF B                                           | Wie oben                                                                                                    | Kreis B schaltet ab                                                                                                    | Wie oben                                                  |

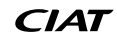

| JBus-<br>Code | Code     | Beschreibung der Alarme                                            | Entriegelungstyp                                                                                                    | Folge zu ergreifende Maßnahme                                                                                                    | Mögliche Ursache                                                                                                    |
|---------------|----------|--------------------------------------------------------------------|----------------------------------------------------------------------------------------------------|----------------------------------------------------------------------------------------------------|----------------------------------------------------------------------------------------------------|
| 23            | 4705     | UNTERBRECHUNG DER KOMMUNIKATION MIT<br>VFD-PUMPEN-ANTRIEB NUMMER 1 | Wie oben                                                                                                    | Das Gerät wird mit einer anderen Pumpe<br>neugestartet. Wenn keine weiteren<br>Pumpen zur Verfügung stehen, wird das<br>Gerät abgeschaltet.                                                                                                    | Wie oben                                                                                                    |
| 24            | 5001     | Kommunikationsverlust mit Leckerkennung A                          | Wie oben                                                                                                    | Unabhängig von der Konfiguration des<br>Leckagealarms (USERCONF, leak_alm)<br>laufen die Ventilatoren an, wenn das<br>Gerät auf Lokal AUS steht oder läuft.<br>Hinweis: Die Ventilatoren laufen,<br>solange dieser Alarm vorliegt und 30<br>Sekunden nachdem der Alarmzustand<br>aufgehoben wurde. | Wie oben                                                                                                    |
| 25            | 5002     | Kommunikationsverlust mit Leckerkennung B                          | Wie oben                                                                                                    | Wie oben                                                                                                    | Wie oben                                                                                                    |
| Prozes        | sfehler  | Γ                                                                  |                                                                                                    | Γ                                                                                                    | 1                                                                                                    |
| 26            | 10001    | FROSTSCHUTZ WASSERWÄRMETAUSCHER                                    | Automatisch (beim ersten<br>Alarm innerhalb von 24 h) oder<br>manuell                                                                                     | Das Gerät schaltet ab, aber die Pumpe<br>läuft weiter                                                                                                    | Kein Wasserfluss, defekter<br>Thermistor                                                                                                    |
| 27            | 10005    | NIEDRIGE VERDAMPFUNGSTEMPERATUR<br>KREISLAUF A                     | Wie oben                                                                                                    | Kreis A schaltet ab                                                                                                    | Defekter Drucktransmitter,<br>blockiertes EXV oder zu<br>wenig Kältemittel                                                                                                    |
| 28            | 10006    | NIEDRIGE VERDAMPFUNGSTEMPERATUR<br>KREISLAUF B                     | Wie oben                                                                                                    | Kreis B schaltet ab                                                                                                    | Wie oben                                                                                                    |
| 29            | 10008    | ZU HOHE UEBERHITZUNG KREISLAUF A                                   | Manuell                                                                                                    | Kreis A schaltet ab                                                                                                    | Defekter Drucktransmitter,<br>defekter Temperaturfühler,<br>blockiertes EXV oder zu<br>wenig Kältemittel                                                                                                    |
| 30            | 10009    | ZU HOHE UEBERHITZUNG KREISLAUF B                                   | Manuell                                                                                                    | Kreis B schaltet ab                                                                                                    | Wie oben                                                                                                    |
| 31            | 10011    | NIEDRIGE UEBERHITZUNG KREISLAUF A                                  | Manuell                                                                                                    | Kreis A schaltet ab                                                                                                    | Wie oben                                                                                                    |
| 32            | 10012    | NIEDRIGE UEBERHITZUNG KREISLAUF B                                  | Manuell                                                                                                    | Kreis B schaltet ab                                                                                                    | Wie oben                                                                                                    |
| 33            | 10014    | VERDAMPFERVERRIEGELUNGSFEHLER<br>(FEHLER BAUSEITIGE VERRIEGELUNG)  | Automatisch (wenn das Gerät<br>abgeschaltet ist) oder manuell                                                                                             | Gerät schaltet ab                                                                                                    | Bauseitiger<br>Betriebskopplungseingang<br>aktiviert                                                                                                    |
| 34            | 10016    | VERDICHTER A1 STARTET NICHT ODER<br>DRUCKERHÖHUNG NICHT ERKANNT    | Manuell                                                                                                    | Verdichter A1 schaltet ab                                                                                                    | Fehler des Trennschalters<br>oder der Sicherung des<br>Verdichters,<br>Verdichterkontakt offen                                                                                                    |
| 35            | 10017    | VERDICHTER A2 STARTET NICHT ODER<br>DRUCKERHÖHUNG NICHT ERKANNT    | Manuell                                                                                                    | Verdichter A2 schaltet ab                                                                                                    | Wie oben                                                                                                    |
| 36            | 10018    | VERDICHTER A3 STARTET NICHT ODER<br>DRUCKERHÖHUNG NICHT ERKANNT    | Manuell                                                                                                    | Verdichter A3 wird abgeschaltet                                                                                                    | Wie oben                                                                                                    |
| 37            | 10020    | VERDICHTER B1 STARTET NICHT ODER<br>DRUCKERHÖHUNG NICHT ERKANNT    | Manuell                                                                                                    | Verdichter B1 wird abgeschaltet                                                                                                    | Wie oben                                                                                                    |
| 38            | 10021    | VERDICHTER B2 STARTET NICHT ODER<br>DRUCKERHÖHUNG NICHT ERKANNT    | Manuell                                                                                                    | Verdichter B2 schaltet ab                                                                                                    | Wie oben                                                                                                    |
| 39            | 10029    | KOMMUNIKATIONSVERLUST MIT<br>SYSTEMMANAGER                         | Automatisch, wenn die<br>Kommunikation mit dem<br>Systemmanager<br>wiederhergestellt wird                                                                 | Das Gerät kehrt zum eigenständigen<br>Betrieb zurück                                                                                                    | Kommunikationsfehler                                                                                                    |
| 40            | 10030    | KOMMUNIKATIONSFEHLER MIT MASTER/SLAVE                              | Automatisch, sobald die<br>Kommunikation<br>wiederhergestellt wurde                                                                                       | Der Master/Slave-Betrieb wird<br>deaktiviert, beide Geräte arbeiten ab<br>sofort eigenständig                                                                                                    | Wie oben                                                                                                    |
| Wartur        | ng und V | Verkseinstellungen                                                 |                                                                                                    |                                                                                                    |                                                                                                    |
| 41            | 90nn     | MASTER-/SLAVE-KONFIGURATIONSFEHLER                                 | Automatisch, wenn die Master/<br>Slave-Konfiguration wieder in<br>den Normalzustand zurückkehrt<br>oder das Gerät geht wieder in<br>den autonomen Betrieb | Der Master/Slave-Betrieb wird<br>deaktiviert, beide Geräte arbeiten ab<br>sofort eigenständig                                                                                                    | Konfigurationsfehler                                                                                                    |
| 42            | 8000     | EINLEITENDE HERSTELLERKONFIGURATION<br>ERFORDERLICH                | Automatisch, nachdem die<br>Konfiguration vorgenommen<br>wurde                                                                                            | Das Gerät kann nicht gestartet werden                                                                                                    | Herstellerkonfiguration                                                                                                    |
| 43            | 700n     | UNZULÄSSIGE KONFIGURATION                                          | Automatisch, nachdem die<br>Konfiguration korrigiert wurde                                                                                                | Das Gerät kann nicht gestartet werden                                                                                                    | 7001: Gerätegröße nicht<br>definiert<br>7002: Wasserpumpe nicht<br>definiert<br>7003: Unzulässige<br>EHS-Konfiguration<br>7004: Hohe<br>Ventilatordrehzahl zulässig,<br>falls EC-Ventilator<br>konfiguriert<br>7005: Unzulässige<br>Konfiguration der Option<br>"Optimierter Heizbetrieb"<br>(Option 119D) |

| JBus-<br>Code | Code      | Beschreibung der Alarme                                                                                                    | Entriegelungstyp                                                                                                    | Folge zu ergreifende Maßnahme                                                                                                    | Mögliche Ursache                                              |
|---------------|-----------|----------------------------------------------------------------------------------------------------|----------------------------------------------------------------------------------------------------|----------------------------------------------------------------------------------------------------|---------------------------------------------------------------|
| Prozes        | sfehler   | ·                                                                                                    | •                                                                                                    | ·                                                                                                    |                                                               |
| 44            | 10031     | EINHEIT IST DURCH NETZWERK-NOT-AUS<br>GESTOPPT                                                                                                    | Automatisch, wenn die<br>Notabschaltung deaktiviert<br>wurde                                                                                                    | Gerät schaltet ab                                                                                                    | Notabschaltungsbefehl<br>über das Netzwerk                    |
| 45            | 10032     | FEHLER VERDAMPFERPUMPE 1                                                                                                    | Manuell                                                                                                    | Das Gerät wird mit einer anderen Pumpe<br>neugestartet. Wenn keine weiteren<br>Pumpen zur Verfügung stehen, wird das<br>Gerät abgeschaltet.                                                | Verdampfer<br>Durchflusswächter- oder<br>Pumpenfehler         |
| 46            | 10033     | FEHLER VERDAMPFERPUMPE 2                                                                                                    | Manuell                                                                                                    | Wie oben                                                                                                    | Wie oben                                                      |
| 47            | 10037     | WIEDERHOLTE HOCHDRUCKÜBERSTEUERUNG<br>KREISLAUF A                                                                                                    | Automatisch (keine<br>Übersteuerung wegen hoher<br>Gasabgabe innerhalb von 30<br>min) oder manuell (Zähler wird<br>zwangsweise auf 0 gesetzt)                       | Keine                                                                                                    | Wiederholte<br>Leistungsabnahmen                              |
| 48            | 10038     | WIEDERHOLTE HOCHDRUCKÜBERSTEUERUNG<br>KREISLAUF B                                                                                                    | Wie oben                                                                                                    | Keine                                                                                                    | Wie oben                                                      |
| 49            | 10040     | WIEDERHOLTE NIEDERDRUCKÜBERSTEUERUNG<br>KREISLAUF A                                                                                                    | Manuell<br>(Zähler wird zwangsweise auf 0<br>gesetzt)                                                                                                    | Kreis A schaltet ab                                                                                                    | Wiederholte<br>Leistungsabnahmen                              |
| 50            | 10041     | WIEDERHOLTE NIEDERDRUCKÜBERSTEUERUNG<br>KREISLAUF B                                                                                                    | Wie oben                                                                                                    | Kreis B schaltet ab                                                                                                    | Wie oben                                                      |
| 51            | 10043     | NIEDRIGE EINTRITTSWASSERTEMPERATUR IM<br>HEIZBETRIEB                                                                                                    | Automatisch (EWT kehrt in den<br>normalen Bereich zurück oder<br>der Heizbetrieb wird deaktiviert)                                                                  | Keine                                                                                                    | Niedrige<br>Eintrittsflüssigkeitstemperatur<br>im Heizbetrieb |
| 52            | 10097     | TEMPERATURFÜHLER DES<br>WASSERWÄRMETAUSCHERS VERTAUSCHT                                                                                                    | Manuell                                                                                                    | Gerät schaltet ab                                                                                                    | Eintritts- und<br>Austrittstemperatur<br>vertauscht           |
| Wartur        | ngsservi  | ce-Warnung                                                                                                    |                                                                                                    |                                                                                                    |                                                               |
| 53            | 13nnn     | WARTUNGSVORWARNUNG<br>001: KREIS A KÄLTEMITTELVERLUST<br>002: KREIS B KÄLTEMITTELVERLUST<br>003: WARNUNG WEGEN DES<br>WASSERKREISVOLUMENS<br>004: WARTLING EBEOPRIEDLICH | Manuell (13001-13003)<br>Automatisch (13004), wenn das<br>neue Datum von<br>Servicetechnikern eingestellt<br>wird                                                   | Je nachdem, wie schwerwiegend der<br>Alarm ist, kann das Gerät weiterarbeiten<br>oder muss abgeschaltet werden                                                                             | Wartung erforderlich.<br>Kundendienst kontaktieren            |
|               | ntrichof  |                                                                                                    |                                                                                                    |                                                                                                    |                                                               |
| 54            | 170nn     | KREIS A, VENTILATOR, VFD 1 FEHLER                                                                                                    | Automatisch                                                                                                    | Keine Maßnahme (Warnung)                                                                                                    | Fehler Drehzahlregler (siehe auch Abschnitt 8.6.4)            |
| 55            | 180nn     | KREIS A, VENTILATOR, VFD 2 FEHLER                                                                                                    | Automatisch                                                                                                    | Keine Maßnahme (Warnung)                                                                                                    | Wie oben                                                      |
| 56            | 190nn     | KREIS B, VENTILATOR, VFD 1 FEHLER                                                                                                    | Automatisch                                                                                                    | Keine Maßnahme (Warnung)                                                                                                    | Wie oben                                                      |
| 57            | 21nnn     | PUMPE 1 VFD-FEHLER                                                                                                    | Automatisch                                                                                                    | Das Gerät wird mit einer anderen Pumpe<br>neugestartet. Wenn keine weiteren<br>Pumpen zur Verfügung stehen, wird das<br>Gerät abgeschaltet.                                                | Wie oben                                                      |
| SIOB/C        | lob-Pla   | tinenfehler                                                                                                    |                                                                                                    |                                                                                                    |                                                               |
| 58            | 57001     | FEHLER ZU NIEDRIGE SPANNUNG SIOB/CIOB<br>KREISLAUF A                                                                                                    | Automatisch, wenn der Alarm<br>nicht öfter als 6 Mal innerhalb<br>von 24 h aufgetreten ist<br>(andernfalls manuell)                                                 | Gerät schaltet ab                                                                                                    | Unstabile Stromversorgung<br>oder elektrisches Problem        |
| 59            | 57002     | FEHLER ZU NIEDRIGE SPANNUNG SIOB/CIOB<br>KREISLAUF B                                                                                                    | Wie oben                                                                                                    | Gerät schaltet ab                                                                                                    | Wie oben                                                      |
| Transn        | nitterfeh | ler                                                                                                    |                                                                                                    |                                                                                                    | 1                                                             |
| 60            | 12024     | WASSERWÄRMETAUSCHER<br>EINTRITTSTRANSMITTERFEHLER                                                                                                    | Automatisch, wenn die<br>gemessenen Spannungswerte<br>wieder im normalen Bereich sind                                                                               | Das Gerät schaltet ab, die Kalibrierung<br>für den Wasserdruck wird gelöscht                                                                                                    | Defekter Transmitter oder<br>Verbindung                       |
| 61            | 12025     | WASSERWÄRMETAUSCHER<br>AUSTRITTSTRANSMITTERFEHLER                                                                                                    | Wie oben                                                                                                    | Wie oben                                                                                                    | Wie oben                                                      |
| Prozes        | sfehler   |                                                                                                    |                                                                                                    |                                                                                                    | 1                                                             |
| 62            | 11202     | VERDAMPFERWASSERKREISLAUF:<br>DIFFERENZDRUCKFEHLER                                                                                                    | Automatisch, wenn der<br>Wasserdifferenzdruck wieder<br>normal ist                                                                                                  | Gerät schaltet ab                                                                                                    | Zu niederer oder zu hoher<br>Wasserdruckmesswert              |
| 63            | 11203     | VERDAMPFERWASSERKREISLAUF: DRUCK ZU<br>NIEDRIG                                                                                                    | Automatisch, wenn<br>Wasserdruckmesswert wieder<br>normal ist und der Alarm nicht<br>öfter als 6 Mal innerhalb von 24<br>h aufgetreten ist (andernfalls<br>manuell) | Gerät schaltet ab                                                                                                    | Pumpeneinlassdruck ist<br>unter 60 kPa                        |
| 64            | 11204     | VERDAMPFERWASSERKREISLAUF: PUMPE NICHT<br>GESTARTET                                                                                                    | Automatisch                                                                                                    | Pumpe ist abgeschaltet                                                                                                    | Zu niederer oder zu hoher<br>Wasserdruckmesswert              |
| 65            | 11205     | VERDAMPFERWASSERKREISLAUF:<br>DRUCKFEHLER WÄHREND BETRIEBSTEST                                                                                                    | Manuell                                                                                                    | Gerät schaltet ab                                                                                                    | Zu niederer oder zu hoher<br>Wasserdruckmesswert              |
| 66            | 11206     | VERDAMPFERWASSERKREISLAUF:<br>PUMPENÜBERLAST                                                                                                    | Automatisch                                                                                                    | Reine Maßnahme (Warnung): Das<br>Relais soll in Abhängigkeit von der<br>Einstellung "Alarmrelais für Alarme?"<br>[alert_r] im Menü "Benutzerkonfiguration"<br>(USERCONF) aktiviert werden. | Wasserdruckverlust zu<br>gering                               |

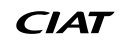

| JBus-<br>Code | Code     | Beschreibung der Alarme                                                                                  | Entriegelungstyp                                                                                                    | Folge zu ergreifende Maßnahme                                                                                                    | Mögliche Ursache                                                                                                    |
|---------------|----------|----------------------------------------------------------------------------------------------------|----------------------------------------------------------------------------------------------------|----------------------------------------------------------------------------------------------------|----------------------------------------------------------------------------------------------------|
| 67            | 11207    | VERDAMPFERWASSERKREISLAUF: STRÖMUNG<br>ZU NIEDRIG                                                        | Automatisch, wenn der<br>Wasservolumenstrommesswert<br>wieder normal ist                                                                                                    | Pumpe ist abgeschaltet                                                                                                    | WASSERDRUCKVERLUST<br>ZU HOCH                                                                                                    |
| 68            | 11208    | VERDAMPFERWASSERKREISLAUF:<br>DRUCKSENSOREN VERTAUSCHT                                                   | Manuell                                                                                                    | Gerät schaltet ab                                                                                                    | Vertauschte<br>Druckmessfühler                                                                                                    |
| 69            | 11209    | VERDAMPFERWASSERKREISLAUF:<br>NIEDERDRUCKWARNUNG                                                         | Automatisch, wenn der<br>Wasserdruckmesswert wieder<br>normal ist                                                                                                    | Keine                                                                                                    | Verdampfer-Wasserdruck<br>ist unter 100 kPa                                                                                                    |
| 70            | 10063    | FEHLER HOCHDRUCKPRESSOSTAT KREIS A                                                                       | Manuell                                                                                                    | Kreis A schaltet ab                                                                                                    | Strömungswächterfehler                                                                                                    |
| 71            | 10064    | FEHLER HOCHDRUCKPRESSOSTAT KREIS A2/B                                                                    | Manuell                                                                                                    | Kreis A2/B schaltet ab                                                                                                    | Wie oben                                                                                                    |
| 72            | 10099    | FEHLER MÖGLICHER KÄLTEMITTELAUSTRITT                                                                     | Automatisch                                                                                                    | Keine                                                                                                    | Kältemittelleckage oder<br>Leckagewächter defekt                                                                                                    |
| 73            | 10101    | FEHLER FREIKÜHLPROZESS                                                                                   | Automatisch                                                                                                    | Keine                                                                                                    | VENTILATORFEHLER,<br>VERSCHMUTZTER<br>BALKEN                                                                                                    |
| Therm         | okontak  | tfehler                                                                                                  | I                                                                                                    | [                                                                                                    | 1                                                                                                    |
| 74            | 15046    | FEHLER THERMISTOR FREIKÜHLWASSERKREIS                                                                    | Automatisch, sobald der<br>Thermokontaktmesswert in den<br>Normalbereich zurückkehrt                                                                                                    | Free Cooling ist deaktiviert                                                                                                    | Thermokontakt defekt                                                                                                    |
| 75            | 15047    | FEHLER THERMISTOR FREIKÜHL-VORLAUF                                                                       | Wie oben                                                                                                    | Wie oben                                                                                                    | Wie oben                                                                                                    |
| 76            | 15048    | FEHLER AUSSENLUFTTEMPERATURSENSOR<br>FREIKÜHLUNG                                                         | Wie oben                                                                                                    | Wie oben                                                                                                    | Wie oben                                                                                                    |
| Komm          | unikatio | nsfehler                                                                                                 |                                                                                                    | r                                                                                                    |                                                                                                    |
| 77            | 4602     | KOMMUNIKATIONSFEHLER MIT FREIKÜHL-<br>PLATINE 1                                                          | Automatisch, sobald die<br>Kommunikation<br>wiederhergestellt wurde                                                                                                    | Keine                                                                                                    | Fehlerhafte Bus-<br>Installation,<br>Kommunikationsfehler                                                                                                 |
| Wartur        | ngsservi | ce-Warnung                                                                                               |                                                                                                    |                                                                                                    |                                                                                                    |
| 78            | 13005    | F-GAS-PRÜFUNG ERFORDERLICH,<br>KUNDENSERVICE ANRUFEN                                                     | Automatisch, wenn das neue<br>Datum von Servicetechnikern<br>eingestellt wird                                                                                                    | Keine Maßnahme (Warnung)                                                                                                    | Wartung erforderlich.<br>Kundendienst kontaktieren                                                                                                    |
| 79            | 10109    | WARNUNG SPEICHER-EHS SCHWACHE LEISTUNG                                                                   | Automatisch                                                                                                    | Die EHS muss von einem Techniker<br>überprüft werden                                                                                                    | Die von der EHS des<br>Wasserspeicher erzeugte<br>Wärme ist zu gering                                                                                     |
| Austau        | usch-Mo  | dus: Software-Aktivierungsschlüssel fehlt                                                                |                                                                                                    | Γ                                                                                                    |                                                                                                    |
| 80            | 10122    | Austauschmodus: Bitte kontaktieren Sie die<br>Kundendienst-Vertretung, um die Optionen zu<br>aktivieren. | Automatisch, sofern Software-<br>Aktivierungsschlüssel installiert<br>wurde<br>Automatisch, wenn Software-<br>Aktivierungsschlüssel nicht<br>innerhalb von 7 Tagen seit dem<br>ersten Verdichterstart<br>bereitgestellt wird (der Alarm<br>wird zurückgesetzt, und<br>softwareunterstützte Optionen<br>werden gesperrt) | Austauschmodus: Bitte wenden Sie sich<br>an den Kundendienst, um<br>Aktivierungsschlüssel zu erhalten, mit<br>denen Sie Softwareoptionen abrufen<br>(oder aktivieren) können                                                                                                    | Die CONNECT-TOUCH-<br>Regelung wurde<br>ausgetauscht, aber der<br>Software-<br>Aktivierungsschlüssel ist<br>nicht installiert (siehe<br>Abschnitt 6.21.2) |
| Prozes        | sfehler  |                                                                                                    |                                                                                                    |                                                                                                    |                                                                                                    |
| 81            | 10210    | KOMPRESSOR LÄUFT AUSSERHALB DER BE-<br>TRIEBSBEDINGUNGEN - KREIS A                                       | Automatisch (max. drei<br>Alarmereignisse in den letzten<br>24 Stunden), andernfalls<br>manuell<br>Automatische Rücksetzung ist<br>aktiv, wenn die Kapazität des<br>Kreises 0 % beträgt                                                                                                    | Gerät schaltet ab                                                                                                    | Der Kompressor arbeitet<br>außerhalb seiner<br>Betriebsgrenzen                                                                                            |
| 82            | 10211    | KOMPRESSOR LÄUFT AUSSERHALB DER<br>BETRIEBSBEDINGUNGEN - KREIS B                                         | Wie oben                                                                                                    | Gerät schaltet ab                                                                                                    | Wie oben                                                                                                    |
| Konfig        | urations | fehler                                                                                                   | I                                                                                                    | Į.                                                                                                    | ł                                                                                                    |
| 84            | 8001     | UNZULÄSSIGE HERSTELLERIDENTIFIKATION                                                                     | Automatisch, nachdem die<br>Konfiguration korrigiert wurde                                                                                                    | Das Gerät erhält keine Startfreigabe                                                                                                    | Falsche<br>Gerätekonfiguration                                                                                                    |
| Softwa        | refehler |                                                                                                    | 1                                                                                                    |                                                                                                    |                                                                                                    |
| 85            | 56001    | Fehler LENscan Modul                                                                                     | Manuell                                                                                                    | Gerät schaltet ab                                                                                                    | Softwareproblem. Wenden<br>Sie sich einen<br>Servicetechniker.                                                                                            |
| Ausfal        | l Leckag | eerkennung                                                                                               |                                                                                                    |                                                                                                    |                                                                                                    |
| 83            | 13006    | Die Leckageerkennung muss überprüft werden, rufen<br>Sie Ihren Wartungsdienst                            | Automatisch, wenn die<br>Sensorkalibrierung<br>abgeschlossen ist                                                                                                    | Keine (nur Alarm)                                                                                                    | Wartung erforderlich. Rufen<br>Sie einen<br>Wartungstechniker.                                                                                            |
| 86            | 60nnn    | Warnung Leckagesensor A                                                                                  | Automatisch, wenn die<br>Bedingungen wieder normal<br>sind                                                                                                    | Unabhängig von der Konfiguration des<br>Leckagealarms (USERCONF, leak_alm)<br>laufen die Ventilatoren an, wenn das<br>Gerät auf Lokal AUS steht oder läuft<br>(siehe auch Abschnitt 6.13).<br>Hinweis: Die Ventilatoren laufen,<br>solange dieser Alarm vorliegt und 30<br>Sekunden nachdem der Alarmzustand<br>aufgehoben wurde. | Störung Leckagesensor<br>(siehe Abschnitt 8.6.2)                                                                                                    |

| JBus-<br>Code | Code  | Beschreibung der Alarme | Entriegelungstyp                                           | Folge zu ergreifende Maßnahme                                                                                                    | Mögliche Ursache                                                            |
|---------------|-------|-------------------------|------------------------------------------------------------|----------------------------------------------------------------------------------------------------|-----------------------------------------------------------------------------|
| 87            | 62nnn | Warnung Leckagesensor B | Automatisch, wenn die<br>Bedingungen wieder normal<br>sind | Wie oben                                                                                                    | Wie oben                                                                    |
| 88            | 61nnn | Fehler Leckagesensor A  | Automatisch, wenn die<br>Bedingungen wieder normal<br>sind | Wie oben                                                                                                    | Störung Leckagesensor<br>(siehe Abschnitt 8.6.3)                            |
| 89            | 63nnn | Fehler Leckagesensor B  | Automatisch, wenn die<br>Bedingungen wieder normal<br>sind | Wie oben                                                                                                    | Wie oben                                                                    |
|               |       |                         |                                                            | Geräte mit aktiviertem Leckagealarm<br>(USERCONF, leak_alm = "ja"):<br>Kreis A schaltet sich ab, wenn eine<br>Kältemittelleckage festgestellt wird<br>("Alarm")                                                                                                |                                                                             |
| 90            | 10227 | Leckage erkannt Kreis A | Automatisch, wenn die<br>Bedingungen wieder normal         | Geräte mit deaktiviertem Leckagealarm<br>(USERCONF, leak_alm = "nein"): ohne<br>weitere Folgen (nur Alarm)                                                                                                    | Kältemittelleckage<br>festgestellt (LFL liegt über                          |
|               |       |                         | sind                                                       | Hinweis: Unabhängig von der<br>Konfiguration des Leckagealarms<br>(USERCONF, leak_alm = "ja" oder<br>"nein") laufen die Ventilatoren, solange<br>diese Warnung / dieser Alarm vorliegt<br>und 30 Sekunden nachdem der Warn-/<br>Alarmzustand aufgehoben wurde. | Gasgrenzwert)                                                               |
|               |       |                         |                                                            | Geräte mit aktiviertem Leckagealarm<br>(USERCONF, leak_alm = "ja"):<br>Kreis B schaltet sich ab, wenn eine<br>Kältemittelleckage festgestellt wird<br>("Alarm")                                                                                                |                                                                             |
| 91            | 10228 | Leckage erkannt Kreis B | Automatisch, wenn die<br>Bedingungen wieder normal         | Geräte mit deaktiviertem Leckagealarm<br>(USERCONF, leak_alm = "nein"): ohne<br>weitere Folgen (nur Alarm)                                                                                                    | Kältemittelleckage<br>festgestellt (LFL liegt über<br>dem vorkonfigurierten |
|               |       |                         | lsind                                                      | Hinweis: Unabhängig von der<br>Konfiguration des Leckagealarms<br>(USERCONF, leak_alm = "ja" oder<br>"nein") laufen die Ventilatoren, solange<br>diese Warnung / dieser Alarm vorliegt<br>und 30 Sekunden nachdem der Warn-/<br>Alarmzustand aufgehoben wurde. | Gasgrenzwert)                                                               |

## 8.6.2 - Warnungen Leckagesensor

Warnmeldungen des Leckagesensors werden wie folgt angezeigt:

- 60nnn = Warnung Leckagesensor A (Kreis A)
- 62nnn = Warnung Leckagesensor B (Kreis B)

| Code (nnn) | Warnung                                                          | Beschreibung                                                                                                    |
|------------|------------------------------------------------------------------|----------------------------------------------------------------------------------------------------|
| 000        | NO_WARNING<br>(Keine Warnung)                                    | Keine Warnung                                                                                                    |
| 001        | WARMUP_WARNING<br>(Aufwärm-Warnung                               | Aufwärmwarnung (60 Sekunden): Während der Aufwärmphase laufen die Ventilatoren, um eine ausreichende Belüftung zu gewährleisten, z.B. bei Kältemittelleckagen.                                                                                                    |
| 002        | INVALID_ACTIVE_WARNING<br>(ungültig, aktive Warnung)             | Aktives Signal nicht innerhalb der erwarteten Funktionsgrenzen                                                                                                    |
| 004        | INVALID_REFERENCE_WARNING<br>(ungültig, Referenz Warnung)        | Referenz nicht innerhalb der erwarteten Funktionsgrenzen                                                                                                    |
| 008        | INVALID_TEMPERATURE_WARNING<br>(ungültig, Temperaturwarnung      | Temperatur nicht innerhalb der erwarteten Funktionsgrenzen                                                                                                    |
| 016        | INVALID_READINGS_WARNING<br>(ungültig, Warnung Messwerte)        | Aktive und Referenzsignale änderten sich zu schnell: Diese Bedingung kann bei schnellen Gasvolumenstromänderungen, schnellen Temperaturänderungen und infolge von Funkfrequenzen und Interferenzen auftreten (wenn dieses Flag aktiv ist, wird die Gaskonzentration eingefroren) |
| 032        | INVALID_ACTIVERMS_WARNING<br>(ungültig, Warnung aktive RMS)      | FALSCHE WERTE auf dem aktiven Kanal: Das aktive Signal ist zu niedrig                                                                                                    |
| 064        | INVALID_REFERENCERMS_WARNING<br>(ungültig, Warnung Referenz RMS) | FALSCHE WERTE auf dem Referenzkanal: Das Referenzsignal ist zu niedrig                                                                                                    |
| 128        | HW_TEST_WARNING<br>(Warnung Test HW)                             | Hardwaretest läuft (5 Sekunden). Wird einmal pro Tag durchgeführt.<br>Diese Warnung dient nur der Information.                                                                                                    |

Es können mehrere Warnungen gleichzeitig aktiv sein. Wenn zwei oder mehr Warnungen gleichzeitig aktiv sind, ist der aktuelle Warnmeldungscode die Summe aller aktiven Warncodes.

#### Beispiel:

| Aktive Warnungen: | INVALID_ACTIVE_WARNING (002)    |
|-------------------|---------------------------------|
|                   | INVALID_REFERENCE_WARNING (004) |
| Warnmeldungscode: | 002 + 004 = 006                 |

WICHTIG: Wenn die Warnung des Leckagesensors angezeigt wird, empfiehlt es sich, das Gerät aus- und wieder einzuschalten. Möglicherweise wird das Problem durch einen Neustart behoben. Falls das Problem weiter besteht: Bitte den örtlichen Kundendienst kontaktieren.

#### 8.6.3 - Leckageerkennungsfehler

Leckageerkennungsfehler werden wie folgt angezeigt:

- 61nnn = Fehler Leckagesensor A (Kreis A)
- 63nnn = Fehler Leckagesensor B (Kreis B)

| Code (nnn) | Fehler                                 | Code (nnn) | Fehler                                           |
|------------|----------------------------------------|------------|--------------------------------------------------|
| 000        | NO_ERROR (Kein Fehler)                 | 016        | VIN_ERROR (Fehler VIN)                           |
| 002        | E2PROM_CKSM_ERROR (Fehler E2PROM-CKSM) | 018        | FLASH_WRITE_ERROR (Fehler Schreiben auf Flash)   |
| 003        | FLASH_CKSM_ERROR (Fehler FLASH-CKSM)   | 019        | FLASH_ERASE_ERROR (Fehler Flash löschen)         |
| 004        | RAM_ERROR (Fehler RAM)                 | 020        | E2PROM_WRITE_ERROR (Fehler Schreiben auf E2PROM) |
| 005        | VDD_ERROR (Fehler VDD)                 | 022        | RFI_ERROR (Fehler RFI)                           |
| 006        | I2C_ERROR (Fehler I2C)                 | 023        | VBG_ERROR (Fehler VBG)                           |
| 008        | SPI_ERROR (Fehler SPI)                 | 024        | LAMP_ERROR (Fehler LAMPE)                        |
| 009        | VREF_ERROR (Fehler VREF)               | 025        | AMP_ERROR (Fehler AMP)                           |
| 010        | DAC_ERROR (Fehler DAC)                 | 032        | UART_ERROR (Fehler UART)                         |
| 014        | ADC_ERROR (Fehler ADC)                 | 033        | CONFIG_ERROR (Fehler Konfiguration)              |
| 015        | SW_ERROR (Fehler SW)                   | 034        | V_LAMP_ERROR (Fehler V-LAMPE)                    |

WICHTIG: Wenn die Fehlermeldung des Leckagesensors angezeigt wird, empfiehlt es sich, das Gerät aus- und wieder einzuschalten. Möglicherweise wird das Problem durch einen Neustart behoben. Falls das Problem weiter besteht: Bitte den örtlichen Kundendienst kontaktieren.

## 8.6.4 - Ventilator- und Pumpenantriebs-Alarme

Ventilatorantriebs-Alarme werden nach folgendem Muster angezeigt:

 17-YYY bis 19-YYY (17=A1, 18=A2, und 19=B) für Alarme (YYY steht für den Alarmcode).

Pumpenantriebs-Alarme werden nach folgendem Muster angezeigt:

 Pumpenantriebsalarme werden f
ür Pumpe 1 als 21-YYY angezeigt (YYY steht f
ür den Alarmcode).

| 0         kein Fehler         NErr         Für weitere Informationen wenden Sie sich bitte an den<br>Kudendienst           1         Überstrom während der Beschleunigung         OC1         Wie oben           2         Überstrom während der Verzögerung         OC2         Wie oben           3         Überstrom bie Betrieb mit gleichbiehender Drehzahl         OC3         Wie oben           4         Kurzschluss am Motor         OC4         Wie oben           5         Kurzschluss am Motor         OC4         Wie oben           6         Eingang Phasenfehler         EPH10         Wie oben           10         Überspannung während der Verzögerung         OP1         Wie oben           11         Überspannung baiterieb mit gleichbielbender Drehzahl         OP2         Wie oben           12         Überspannung baiterieb mit gleichbielbender Drehzahl         OP2         Wie oben           14         Motor-Überlast         OL1         Wie oben           15         Frequenzumichter überhitzt         OH         Wie oben           16         Frequenzumichter überhitzt         OH         Wie oben           17         Nataschafung         EEP2         Wie oben           18         EEPROM Fehler 1 (Schreiben)         EEP2         Wie oben     < |
|----------------------------------------------------------------------------------------------------|
| 1     Überstrom während der Beschleunigung     OC1     Wie oben       2     Überstrom während der Verzögerung     OC2     Wie oben       3     Überstrom bie Betribe mit gleichbleibender Drehzahl     OC3     Wie oben       4     Kurzschluss am Motor     OC4     Wie oben       5     Kurzschluss am Motor     OC4     Wie oben       6     Eingang Phasenfehler     EPH0     Wie oben       9     Ausgang Phasenfehler     EPH0     Wie oben       10     Überspannung während der Beschleunigung     OP1     Wie oben       11     Überspannung während der Verzögerung     OP2     Wie oben       12     Überspannung vöhrend fer Beschleunigung     OP1     Wie oben       14     Motor-Überlast     OL1     Wie oben       15     Arritos-Überlast     OL2     Wie oben       16     Frequenzumröchfer überhitzt     OH     Wie oben       17     Notaschaltung     E     Wie oben       18     EEPROM Fehler 1 (Schreiben)     EEP1     Wie oben       19     EEPROM Fehler 3 (Lasen)     EEP2     Wie oben       20     EEPROM Fehler 3 (Lasen)     Er1     Wie oben       21     RAM Fehler     Start     Wie oben       22     ROM Fehler 1 (Schreiben)                                                                                                    |
| 2     Überstrom während der Verzögerung     OC2     Wie oben       3     Überstrom bei Betrieb mit gleichbleibender Drehzahl     OC4     Wie oben       4     Kurzschluss am Motor     OC4     Wie oben       5     Kurzschluss and Masse     OCA     Wie oben       8     Eingang Phasenfehler     EPHI     Wie oben       9     Ausgang Phasenfehler     EPHI     Wie oben       10     Überspannung während der Beschleunigung     OP1     Wie oben       11     Überspannung während der Verzögerung     OP2     Wie oben       12     Überspannung während der Verzögerung     OP2     Wie oben       13     Antriebs-Überlast     OL1     Wie oben       14     Motor-Überlast     OL2     Wie oben       15     Frequenzumichter überhitzt     OH     Wie oben       16     Frequenzumichter überhitzt     OH     Wie oben       17     Notabschaltung     EEP1     Wie oben       18     EEPROM Fehler 3 (Lesen)     EEP2     Wie oben       21     RAM Fehler     Err2     Wie oben       22     ROM Fehler 3 (Lesen)     Err3     Wie oben       23     CPU-Fehler     Err3     Wie oben       24     Fehler Stomfulle     Err3     Wie oben </td                                                                                                    |
| 3     Überstrom bei Betrieb mit gleichbleibender Drehzahl     OC3     Wie oben       4     Kurzschluss am Motor     OC4     Wie oben       5     Kurzschluss nach Masse     OCA     Wie oben       9     Ausgang Phasenfehler     EPH     Wie oben       10     Überspannung während der Beschleunigung     OP1     Wie oben       11     Überspannung während der Verzögerung     OP2     Wie oben       12     Überspannung während der Verzögerung     OP3     Wie oben       13     Antriebs-Überlast     OL1     Wie oben       14     Motor-Überlast     OL2     Wie oben       15     Frequenzumrichter überhitzt     OH     Wie oben       16     Frequenzumrichter überhitzt     OH     Wie oben       17     Notabschaftung     E     Wie oben       18     EEPROM Fehler 1 (Schreiben)     EEP1     Wie oben       19     EEPROM Fehler 3 (Lesen)     EF2     Wie oben       21     RAM Fehler     Err2     Wie oben       22     ROM Fehler 3 (Lesen)     Err4     Wie oben       23     CPU-Fehler     Err4     Wie oben       24     fehler fer seriellen Kommunikation (RJ45)     Err5     Wie oben       24     Fehler fer seriellen Kommunikation (Netzwerkfehler                                                                                                    |
| 4     Kurzschluss am Motor     OCL     Wie oben       5     Kurzschluss neh Masse     OCA     Wie oben       8     Eingang Phasenfehler     EPHI     Wie oben       10     Überspannung während der Beschleunigung     OP1     Wie oben       11     Überspannung während der Verzögerung     OP2     Wie oben       12     Überspannung bei Betrieb mit gleichbleibender Drehzahl     OP3     Wie oben       13     Antriebs-Überlast     OL1     Wie oben       14     Motor-Überlast     OL2     Wie oben       16     Frequenzumrichter überhitzt     OH     Wie oben       17     Notabschaltung     E     Wie oben       18     EEPROM Fehler 1 (Schreiben)     EEP1     Wie oben       19     EEPROM Fehler 3 (Lesen)     EEP2     Wie oben       21     RAM Fehler     Err3     Wie oben       22     ROM Fehler 3 (Lesen)     Err3     Wie oben       23     CPU-Fehler     Err4     Wie oben       24     RAM Fehler     Err7     Wie oben       25     CPU-Fehler     Err7     Wie oben       26     Fehler Arsmünikation (RJ45)     Err5     Wie oben       26     Fehler Genschlen Kommunikation (RJ45)     Err6     Wie oben                                                                                                    |
| 5     Kurzschluss nach Masse     OCA     Wie oben       8     Eingang Phasenfehler     EPHI     Wie oben       9     Ausgang Phasenfehler     EPHO     Wie oben       10     Überspannung während der Beschleunigung     OP1     Wie oben       11     Überspannung während der Verzögerung     OP2     Wie oben       12     Überspannung bei Betrieb mit gleichbleibender Drehzahl     OP3     Wie oben       13     Antriebs-Überlast     OL1     Wie oben       14     Motor-Überlast     OL2     Wie oben       15     Frequenzumrichter überhitzt     OH     Wie oben       16     Frequenzumrichter überhitzt     OH     Wie oben       17     Notaschaltung     E     Wie oben       18     EEPROM Fehler 1 (Schreiben)     EEP1     Wie oben       19     EEPROM Fehler 3 (Lesen)     EEP2     Wie oben       21     RAM Fehler     Err1     Wie oben       22     ROM Fehler 3 (Lesen)     Err2     Wie oben       23     CPU-Fehler     Err3     Wie oben       24     Fehler fer seriellen Kommunikation (RJ45)     Err5     Wie oben       26     Fehler der seriellen Kommunikation (RJ45)     Err6     Wie oben       27     Unterbrechung der seriellen Kommunikat                                                                                                    |
| 8       Eingang Phasenfehler       EPHI       Wie oben         9       Ausgang Phasenfehler       EPHO       Wie oben         10       Überspannung während der Beschleunigung       OP1       Wie oben         11       Überspannung bie Betrieb mit gleichbleibender Drehzahl       OP3       Wie oben         12       Überspannung bie Betrieb mit gleichbleibender Drehzahl       OP3       Wie oben         13       Antriebs-Überlast       OL1       Wie oben         14       Motor-Überlast       OL2       Wie oben         15       Frequenzumrichter überhitzt       OH       Wie oben         16       Frequenzumrichter überhitzt       OH       Wie oben         17       Notabschaltung       E       Wie oben         18       EEPROM Fehler 1 (Schreiben)       EEP1       Wie oben         19       EEPROM Fehler 3 (Lesen)       EEP3       Wie oben         -       Auf die Drehzahl bezogener Alarm       Err1       Wie oben         21       RAM Fehler       Err3       Wie oben         22       ROM Fehler 3 (Lesen)       Err4       Wie oben         23       CPU-Fehler       Err4       Wie oben         24       Fehler Gen seriellen Kommunikation (RJ45)                                                                                                    |
| 9     Ausgang Phasenfehler     EPHO     Wie oben       10     Überspannung während der Beschleunigung     OP1     Wie oben       11     Überspannung während der Verzögerung     OP2     Wie oben       12     Überspannung bei Betrieb mit gleichbleibender Drehzahl     OP3     Wie oben       13     Antriebs-Überlast     OL1     Wie oben       14     Motor-Überlast     OL2     Wie oben       15     Frequenzumrichter überhitzt     OH     Wie oben       16     Frequenzumrichter überhitzt     OH     Wie oben       17     Notabschaltung     E     Wie oben       18     EEPROM Fehler 1 (Schreiben)     EEP2     Wie oben       20     EEPROM Fehler 3 (Lesen)     EEP2     Wie oben       21     RAM Fehler     Err1     Wie oben       22     ROM Fehler 3 (Lesen)     Err2     Wie oben       23     CPU-Fehler     Err3     Wie oben       24     RAM Fehler     Err3     Wie oben       25     CPU-Fehler     Err4     Wie oben       26     Fehler fehrer     Err4     Wie oben       27     Untertwerkfehler)     Err4     Wie oben       28     Kommunikation (RJ45)     Err5     Wie oben       29     Kie                                                                                                    |
| 10       Überspannung während der Beschleunigung       OP1       Wie oben         11       Überspannung während der Verzögerung       OP2       Wie oben         12       Überspannung bei Betrieb mit gleichbleibender Drehzahl       OP3       Wie oben         13       Antriebs-Überlast       OL1       Wie oben         14       Motor-Überlast       OL2       Wie oben         14       Motor-Überlast       OL2       Wie oben         17       Notabschaltung       E       Wie oben         18       EEPROM Fehler 1 (Schreiben)       EEP1       Wie oben         19       EEPROM Fehler 2       EEP2       Wie oben         20       EEPROM Fehler 3 (Lesen)       EEP2       Wie oben         21       RAM Fehler       Lesen       ET73       Wie oben         22       ROM Fehler 3 (Lesen)       Err3       Wie oben         23       CPU-Fehler       Err4       Wie oben         24       Rohfehler       Err5       Wie oben         25       ROM Fehler       Err5       Wie oben         26       Fehler for seriellen Kommunikation (Ru45)       Err5       Wie oben         27       Unterbrechung der seriellen Kommunikation (Netzwerkfehler)       Err9 </td                                                                                                    |
| 11       Überspannung während der Verzögerung       OP2       Wie oben         12       Überspannung bei Betrieb mit gleichbleibender Drehzahl       OP3       Wie oben         13       Antriebs-Überlast       OL1       Wie oben         14       Motor-Überlast       OL2       Wie oben         16       Frequenzumrichter überhitzt       OH       Wie oben         17       Notabschaltung       E       Wie oben         18       EPROM Fehler 1 (Schreiben)       EEP1       Wie oben         19       EEPROM Fehler 3 (Lesen)       EEP2       Wie oben         20       EEPROM Fehler 3 (Lesen)       EEP3       Wie oben         21       RAM Fehler       Err.2       Wie oben         22       ROM Fehler 3 (Lesen)       Err.2       Wie oben         23       CPU-Fehler       Err.2       Wie oben         24       Fehler der seriellen Kommunikation (RJ45)       Err.5       Wie oben         23       CPU-Fehler       Err.4       Wie oben         24       Fehler Stromfühler       Err.7       Wie oben         25       Kommunikation (RJ45)       Err.6       Wie oben         26       Kolmmunikation (RJ45)       Err.7       Wie oben                                                                                                    |
| 12       Überspannung bei Betrieb mit gleichbleibender Drehzahl       OP3       Wie oben         13       Antriebs-Überlast       OL 1       Wie oben         14       Motor-Überlast       OL 2       Wie oben         16       Frequenzumrichter überhitzt       OH       Wie oben         17       Notabschaltung       E       Wie oben         18       EEPROM Fehler 1 (Schreiben)       EEP1       Wie oben         20       EEPROM Fehler 2       EEPROM Fehler 2       Wie oben         20       EEPROM Fehler 3 (Lesen)       EEP2       Wie oben         21       RAM Fehler 3 (Lesen)       Err1       Wie oben         22       ROM Fehler 3 (Lesen)       Err2       Wie oben         23       CPU-Fehler       Err3       Wie oben         24       Fehler 4er seriellen Kommunikation (RJ45)       Err5       Wie oben         25       Fehler Stromfühler       Err7       Wie oben         26       Fehler Stromfühler       Err3       Wie oben         27       Unterbrechung der seriellen Kommunikation (Netzwerkfehler)       Err3       Wie oben         28       Kommunikationsfehler Grafische Tastatur       Err9       Wie oben         29       Kleinstrom ausgelöst (Unt                                                                                               |
| 13Antriebs-ÜberlastOL 1Wie oben14Motor-ÜberlastOL 2Wie oben16Frequenzumrichter überhitztOHWie oben17NotabschaltungEWie oben18EEPROM Fehler 1 (Schreiben)EEP1Wie oben19EEPROM Fehler 2EEP2Wie oben20EEPROM Fehler 3 (Lesen)EEP3Wie oben21RAM Fehler 3 (Lesen)ET7Wie oben21RAM FehlerKein obenErr3Wie oben22ROM Fehler 3 (Lesen)Err3Wie oben23CPU-FehlerErr4Wie oben24Fehler der seriellen Kommunikation (RJ45)Err5Wie oben25Fehler der seriellen Kommunikation (Netzwerkfehler)Err8Wie oben26Fehler Grafische TastaturErr9Wie oben27Unterbrechung der seriellen Kommunikation (Netzwerkfehler)Err8Wie oben28Kommunikationsfehler Grafische TastaturErr9Wie oben29Kleinstrom ausgelöst (Unterlastfehler)UCWie oben30Abschaltung wegen ÜberdenhomentUCWie oben31Ausgelöst wegen ÜberdenhomentCtWie oben32Ausgelöst durch Erdungsfehler (Hardwarerkennung)EF2Wie oben34Ausgelöst durch Erdungsfehler (Hardwarerkennung)EF2Wie oben                                                                                                    |
| 14Motor-ÜberlastOL2Wie oben16Frequenzumrichter überhitztOHWie oben17NotabschaltungEWie oben18EEPROM Fehler 1 (Schreiben)EEP1Wie oben19EEPROM Fehler 2EEP2Wie oben20EEPROM Fehler 3 (Lesen)EEP2Wie oben21RAM Fehler 3 (Lesen)Err1Wie oben21RAM FehlerErr2Wie oben23CPU-FehlerErr3Wie oben24Fehler 4er seriellen Kommunikation (RJ45)Err4Wie oben25Fehler Gerseitellen Kommunikation (Netzwerkfehler)Err8Wie oben26Keinstrom ausgelöst (Unterlastfehler)Err9Wie oben25Kleinstrom ausgelöst (Unterlastfehler)UCWie oben30Abschaltung wegen Unterspannung im Hauptkreis (Unterspannungsfehler)UP1Wie oben31Ausgelöst durch Erdungsfehler (Hardwarerkennung)EF2Wie oben                                                                                                    |
| 16Frequenzumrichter überhitztOHWie oben17NotabschaltungEWie oben18EEPROM Fehler 1 (Schreiben)EEP1Wie oben19EEPROM Fehler 2EEP2Wie oben20EEPROM Fehler 3 (Lesen)EEP3Wie oben-Auf die Drehzahl bezogener AlarmErr1Wie oben21RAM FehlerErr2Wie oben22ROM Fehler 4Err3Wie oben23CPU-FehlerErr4Wie oben24Fehler der seriellen Kommunikation (RJ45)Err5Wie oben25Fehler der seriellen Kommunikation (Netzwerkfehler)Err8Wie oben26Keinstrom ausgelöst (Unterlastfehler)Err9Wie oben29Kleinstrom ausgelöst (Unterlastfehler)UCWie oben30Abschaltung wegen Unterspannung im Hauptkreis (Unterspannungsfehler)UP1Wie oben31Ausgelöst uch Erdungsfehler (Hardwareerkennung)EF2Wie oben                                                                                                    |
| 17NotabschaltungEWie oben18EEPROM Fehler 1 (Schreiben)EEP1Wie oben19EEPROM Fehler 2EEP2Wie oben20EEPROM Fehler 3 (Lesen)EEP3Wie oben-Auf die Drehzahl bezogener AlarmErr1Wie oben21RAM FehlerErr2Wie oben22ROM Fehler 4Err3Wie oben23CPU-FehlerErr3Wie oben24Fehler der seriellen Kommunikation (RJ45)Err5Wie oben25Fehler Ger seriellen Kommunikation (Netzwerkfehler)Err8Wie oben26Fehler Grafische TastaturErr9Wie oben27Unterbrechung der seriellen Kommunikation (Netzwerkfehler)Err8Wie oben28Kommunikationsfehler Grafische TastaturErr9Wie oben29Kleinstrom ausgelöst (Unterlastfiehler)UCWie oben30Abschaltung wegen ÜberdrehmomentOtWie oben31Ausgelöst wegen ÜberdrehmomentOtWie oben32Ausgelöst durch Erdungsfehler (Hardwareerkennung)EF2Wie oben34Ausgelöst durch Erdungsfehler (Hardwareerkennung)EF2Wie oben34Ausgelöst durch Erdungsfehler (Hardwareerkennung)EF2Wie oben                                                                                                    |
| 18EEPROM Fehler 1 (Schreiben)EEP1Wie oben19EEPROM Fehler 2EEP2Wie oben20EEPROM Fehler 3 (Lesen)EEP3Wie oben-Auf die Drehzahl bezogener AlarmErr1Wie oben21RAM FehlerErr2Wie oben22ROM FehlerErr3Wie oben23CPU-FehlerErr4Wie oben24Fehler der seriellen Kommunikation (RJ45)Err5Wie oben25Fehler der seriellen Kommunikation (Netzwerkfehler)Err7Wie oben26Fehler StromfühlerErr7Wie oben27Unterbrechung der seriellen Kommunikation (Netzwerkfehler)Err8Wie oben28Kommunikationsfehler Grafische TastaturErr9Wie oben29Kleinstrom ausgelöst (Unterlastfehler)UCWie oben30Abschaltung wegen Unterspannung im Hauptkreis (Unterspannungsfehler)UP1Wie oben32Ausgelöst wegen ÜberdrehmomentOtWie oben34Ausgelöst durch Erdungsfehler (Hardwareerkennung)EF2Wie oben37Kurzchluss oder Errdschluss während des HochfahrensOC1PWie oben                                                                                                    |
| 19       EEPROM Fehler 2       EEP2       Wie oben         20       EEPROM Fehler 3 (Lesen)       EEP3       Wie oben         -       Auf die Drehzahl bezogener Alarm       Err1       Wie oben         21       RAM Fehler       Err2       Wie oben         22       ROM Fehler       Err3       Wie oben         23       CPU-Fehler       Err4       Wie oben         24       Fehler der seriellen Kommunikation (RJ45)       Err5       Wie oben         26       Fehler der seriellen Kommunikation (Netwerkfehler)       Err7       Wie oben         26       Fehler Stromfühler       Err7       Wie oben         27       Unterbrechung der seriellen Kommunikation (Netzwerkfehler)       Err8       Wie oben         28       Kommunikationsfehler Grafische Tastatur       Err9       Wie oben         29       Kleinstrom ausgelöst (Unterlastfehler)       UC       Wie oben         30       Abschaltung wegen Unterspannung im Hauptkreis (Unterspannungsfehler)       UP1       Wie oben         32       Ausgelöst durch Erdungsfehler (Hardwareerkennung)       EF2       Wie oben         34       Ausgelöst durch Erdungsfehler (Hardwareerkennung)       EF2       Wie oben         37       Kurzschluss oder Erdschluss während de                                          |
| 20EEPROM Fehler 3 (Lesen)EEP3Wie oben-Auf die Drehzahl bezogener AlarmErr1Wie oben21RAM FehlerErr2Wie oben22ROM FehlerErr3Wie oben23CPU-FehlerErr4Wie oben24Fehler der seriellen Kommunikation (RJ45)Err5Wie oben26Fehler der seriellen Kommunikation (Netzwerkfehler)Err7Wie oben27Unterbrechung der seriellen Kommunikation (Netzwerkfehler)Err8Wie oben28Kommunikationsfehler Grafische TastaturErr9Wie oben29Kleinstrom ausgelöst (Unterlastfehler)UCWie oben30Abschaltung wegen Unterspannung im Hauptkreis (Unterspannungsfehler)UP1Wie oben34Ausgelöst durch Erdungsfehler (Hardwareerkennung)EFr2Wie oben37Kurzschluss oder Errischluss während des HochfahrensOC1PWie oben                                                                                                    |
| -       Auf die Drehzahl bezogener Alarm       Err1       Wie oben         21       RAM Fehler       Err2       Wie oben         22       ROM Fehler       Err3       Wie oben         23       CPU-Fehler       Err4       Wie oben         24       Fehler der seriellen Kommunikation (RJ45)       Err5       Wie oben         26       Fehler stromfühler       Err7       Wie oben         27       Unterbrechung der seriellen Kommunikation (Netzwerkfehler)       Err8       Wie oben         28       Kommunikationsfehler Grafische Tastatur       Err9       Wie oben         29       Kleinstrom ausgelöst (Unterlastfehler)       UC       Wie oben         30       Abschaltung wegen Unterspannung im Hauptkreis (Unterspannungsfehler)       UP1       Wie oben         32       Ausgelöst wegen Überdrehmoment       Ot       Wie oben         34       Ausgelöst durch Erdungsfehler (Hardwareerkennung)       EF2       Wie oben         37       Kurzschluss oder Erdschluss während des Hochfahrens       OC1P       Wie oben                                                                                                    |
| 21RAM FehlerErr2Wie oben22ROM FehlerErr3Wie oben23CPU-FehlerErr4Wie oben24Fehler der seriellen Kommunikation (RJ45)Err5Wie oben26Fehler StromfühlerErr7Wie oben27Unterbrechung der seriellen Kommunikation (Netzwerkfehler)Err8Wie oben28Kommunikationsfehler Grafische TastaturErr9Wie oben29Kleinstrom ausgelöst (Unterlastfehler)UCWie oben30Abschaltung wegen Unterspannung im Hauptkreis (Unterspannungsfehler)UP1Wie oben32Ausgelöst wegen ÜberdrehmomentOtWie oben34Ausgelöst durch Erdungsfehler (Hardwareerkennung)EF2Wie oben37Kurzschluss oder Erdschluss während des HochfahrensOC1PWie oben                                                                                                    |
| 22       ROM Fehler       Err3       Wie oben         23       CPU-Fehler       Err4       Wie oben         24       Fehler der seriellen Kommunikation (RJ45)       Err5       Wie oben         26       Fehler Stromfühler       Err7       Wie oben         27       Unterbrechung der seriellen Kommunikation (Netzwerkfehler)       Err8       Wie oben         28       Kommunikationsfehler Grafische Tastatur       Err9       Wie oben         29       Kleinstrom ausgelöst (Unterlastfehler)       UC       Wie oben         30       Abschaltung wegen Unterspannung im Hauptkreis (Unterspannungsfehler)       UP1       Wie oben         32       Ausgelöst wegen Überdrehmoment       Ot       Wie oben         34       Ausgelöst durch Erdungsfehler (Hardwareerkennung)       EF2       Wie oben         37       Kurzschluss oder Erdschluss während des Hochfahrens       OC1P       Wie oben                                                                                                    |
| 23       CPU-Fehler       Err4       Wie oben         24       Fehler der seriellen Kommunikation (RJ45)       Err5       Wie oben         26       Fehler Stromfühler       Err7       Wie oben         27       Unterbrechung der seriellen Kommunikation (Netzwerkfehler)       Err8       Wie oben         28       Kommunikationsfehler Grafische Tastatur       Err9       Wie oben         29       Kleinstrom ausgelöst (Unterlastfehler)       UC       Wie oben         30       Abschaltung wegen Unterspannung im Hauptkreis (Unterspannungsfehler)       UP1       Wie oben         32       Ausgelöst wegen Überdrehmoment       Ot       Wie oben         34       Ausgelöst durch Erdungsfehler (Hardwareerkennung)       EF2       Wie oben         37       Kurzschluss oder Erdschluss während des Hochfahrens       QC1P       Wie oben                                                                                                    |
| 24       Fehler der seriellen Kommunikation (RJ45)       Err5       Wie oben         26       Fehler Stromfühler       Err7       Wie oben         27       Unterbrechung der seriellen Kommunikation (Netzwerkfehler)       Err8       Wie oben         28       Kommunikationsfehler Grafische Tastatur       Err9       Wie oben         29       Kleinstrom ausgelöst (Unterlastfehler)       UC       Wie oben         30       Abschaltung wegen Unterspannung im Hauptkreis (Unterspannungsfehler)       UP1       Wie oben         32       Ausgelöst wegen Überdrehmoment       Ot       Wie oben         34       Ausgelöst durch Erdungsfehler (Hardwareerkennung)       EF2       Wie oben         37       Kurzschluss oder Erdschluss während des Hochfahrens       OC1P       Wie oben                                                                                                    |
| 26     Fehler Stromfühler     Err7     Wie oben       27     Unterbrechung der seriellen Kommunikation (Netzwerkfehler)     Err8     Wie oben       28     Kommunikationsfehler Grafische Tastatur     Err9     Wie oben       29     Kleinstrom ausgelöst (Unterlastfehler)     UC     Wie oben       30     Abschaltung wegen Unterspannung im Hauptkreis (Unterspannungsfehler)     UP1     Wie oben       32     Ausgelöst wegen Überdrehmoment     Ot     Wie oben       34     Ausgelöst durch Erdungsfehler (Hardwareerkennung)     EF2     Wie oben       37     Kurzschluss oder Erdschluss während des Hochfahrens     OC1P     Wie oben                                                                                                    |
| 27       Unterbrechung der seriellen Kommunikation (Netzwerkfehler)       Err8       Wie oben         28       Kommunikationsfehler Grafische Tastatur       Err9       Wie oben         29       Kleinstrom ausgelöst (Unterlastfehler)       UC       Wie oben         30       Abschaltung wegen Unterspannung im Hauptkreis (Unterspannungsfehler)       UP1       Wie oben         32       Ausgelöst wegen Überdrehmoment       Ot       Wie oben         34       Ausgelöst durch Erdungsfehler (Hardwareerkennung)       EF2       Wie oben         37       Kurzschluss oder Erdschluss während des Hochfahrens       OC1P       Wie oben                                                                                                    |
| 28     Kommunikationsfehler Grafische Tastatur     Err9     Wie oben       29     Kleinstrom ausgelöst (Unterlastfehler)     UC     Wie oben       30     Abschaltung wegen Unterspannung im Hauptkreis (Unterspannungsfehler)     UP1     Wie oben       32     Ausgelöst wegen Überdrehmoment     Ot     Wie oben       34     Ausgelöst durch Erdungsfehler (Hardwareerkennung)     EF2     Wie oben       37     Kurzschluss oder Erdschluss während des Hochfahrens     OC1P     Wie oben                                                                                                    |
| 29       Kleinstrom ausgelöst (Unterlastfehler)       UC       Wie oben         30       Abschaltung wegen Unterspannung im Hauptkreis (Unterspannungsfehler)       UP1       Wie oben         32       Ausgelöst wegen Überdrehmoment       Ot       Wie oben         34       Ausgelöst durch Erdungsfehler (Hardwareerkennung)       EF2       Wie oben         37       Kurzschluss oder Erdschluss während des Hochfahrens       OC1P       Wie oben                                                                                                    |
| 30       Abschaltung wegen Unterspannung im Hauptkreis (Unterspannungsfehler)       UP1       Wie oben         32       Ausgelöst wegen Überdrehmoment       Ot       Wie oben         34       Ausgelöst durch Erdungsfehler (Hardwareerkennung)       EF2       Wie oben         37       Kurzschluss oder Erdschluss während des Hochfahrens       OC1P       Wie oben                                                                                                    |
| 32     Ausgelöst wegen Überdrehmoment     Ot     Wie oben       34     Ausgelöst durch Erdungsfehler (Hardwareerkennung)     EF2     Wie oben       37     Kurzschluss oder Erdschluss während des Hochfahrens     OC1P     Wie oben                                                                                                    |
| 34     Ausgelöst durch Erdungsfehler (Hardwareerkennung)     EF2     Wie oben       37     Kurzschluss oder Erdschluss während des Hochfahrens     OC1P     Wie oben                                                                                                    |
| 37 Kurzschluss oder Erdschluss während des Hochfahrens OC1P Wie oben                                                                                                    |
|                                                                                                    |
| 38 Kurzschluss oder Erdschluss während des Herunterfahrens OC2P Wie oben                                                                                                    |
| 39     Kurzschluss oder Erdschluss beim Betrieb mit gleichbleibender Drehzahl     OC3P     Wie oben                                                                                                    |
| 41 Fehler Frequenzumrichter: Inkompatibilitätsfehler der Steuerplatine EtYP Wie oben                                                                                                    |
| 46 Externer Wärmeeintrag (PTC-Überhitzung) OH2 Wie oben                                                                                                    |
| 47 Fehler Synchronmotor blockiert (Permanentmagnetmotor schaltet ab) SOUt Wie oben                                                                                                    |
| 50 Fehlersignal ÜBER analogen Eingang E-18 Wie oben                                                                                                    |
| 51 CPU-Fehler (Kommunikationsfehler mit der CPU) E-19 Wie oben                                                                                                    |
| 52 Zu hohe Drehmomenterhöhung E-20 Wie oben                                                                                                    |
| 53 CPU-Fehler E-21 Wie oben                                                                                                    |
| 72 Fehler Klappe 1 geschlossen Fd1 Wie oben                                                                                                    |
| 73 Fehler Klappe 2 geöffnet Fd2 Wie oben                                                                                                    |
| 79 Überlastfehler bei mehreren Motoren OL2M Wie oben                                                                                                    |
| 84 Selbstregelungsfehler Etn1 Wie oben                                                                                                    |
| - Download-Übertragungsfehler CF12 Wie oben                                                                                                    |
| 304 Antriebskonfigurationsfehler - Wie oben                                                                                                    |

Um einen optimalen Betrieb der Anlage sowie eine optimierte Nutzung aller Funktionen zu gewährleisten, empfiehlt sich der Abschluss eines Wartungsvertrags mit Ihrem örtlichen Service-Vertreter.

Mit einem solchen Vertrag kann gewährleistet werden, dass die Ausrüstung regelmäßig von Fachleuten überprüft wird und dass mögliche Fehler schnell erkannt und behoben werden, sodass die Gefahr von ernsthaften Schäden an Ihrer Anlage vermieden werden kann.

Wartungsverträge sind nicht nur die beste Möglichkeit zur Gewährleistung einer maximalen Lebenszeit Ihrer Anlage, sondern auch die Möglichkeit, mit der Hilfe von fachkundigen Mitarbeitern für einen möglichst kostengünstigen Betrieb der Anlage zu sorgen.

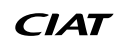

Das Qualitätssicherungssystem des Herstellungsbetriebs dieses Produkts wurde nach Bewertung durch eine zugelassene, unabhängige Stelle gemäß den Anforderungen der Norm ISO 9001 (aktuellste Version) zertifiziert. Das Umweltmanagementsystem des Herstellungsbetriebs des Produkts wurde nach einer Bewertung durch einen zugelassene, unabhängige Stelle gemäß den Anforderungen der Norm ISO 14001 (neueste Version) zertifiziert. Das Managementsystem für Gesundheit und Sicherheit am Arbeitsplatz des Herstellungsbetriebs des Produkts wurde nach einer Bewertung durch einen zugelassene, unabhängige Stelle gemäß den Anforderungen der Norm ISO 45001 (neueste Version) zertifiziert. Nähere Informationen erhalten Sie von Ihrem Ansprechpartner im Vertrieb.